# **Align User Guide**

Reviewing the

Dashboard

Accessing

Align

Creating a

Finding

Updating a

Finding

Welcome to Align. Along with the Align <u>instructional videos</u>, this user guide will help you navigate through all of the features included in release 1. Click on a topic in the list below or in the ribbon above to begin.

**PNC Review** 

Preliminary

Screening

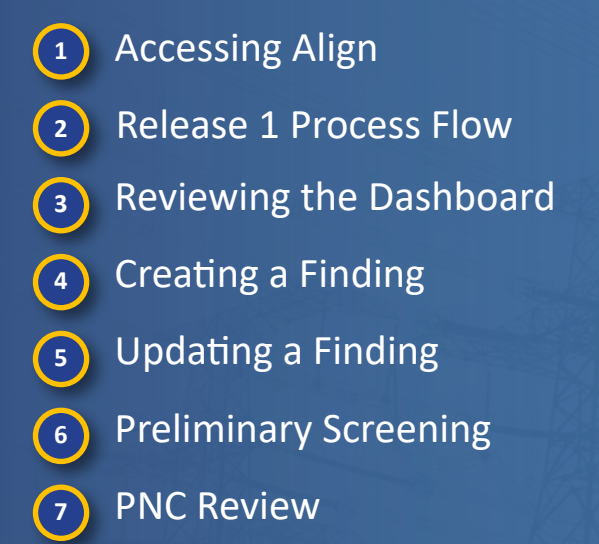

8 Sending an RFI

9 Enforcement Processing
10 Notifications
11 Closing Dispositions
12 Settlement and CVs
13 Mitigations
14 CMEP Activity Search
15 Entity Information
16 Reporting

Sending an RFI

Enforcement

Processing

Notifications

**CMEP** Activity

Search

Mitigations

Entity

Information

ALIGN

Settlement

and CVs

Closing

Dispositions

\*If you need additional support, log a ticket at <u>https://support.nerc.net</u>.

# **Accessing Align**

Creating a

Finding

**Reviewing the** 

Dashboard

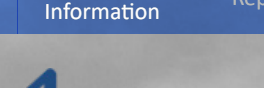

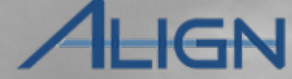

Entity

**CMEP** Activity

Search

Mitigations

In order to access Align, you will need an ERO Portal account. If you do not have an account, you can register for one at <u>https://eroportal.nerc.net</u>.

Updating a

Finding

Preliminary

Screening

PNC Review

Sending an RFI

*Next, request access to Align from the ERO-Enterprise Help Desk. When you submit your ticket:* 

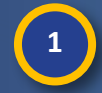

Accessing

Align

Select 'Region Align Access' as the Service

2

Enter the type of access you need in the **Description** box:

Basic Access (able to review and edit core items) Submitter Access (able to create Findings) Preliminary Screener Access (able to Pass or Fail screens) PNC Reviewer Access (able to move PNCs to EAs) Enforcement Access (able to process EAs) Report Writer Access (able to create reports)

Click the Submit button

NERC Helpdesk Ticket Submission System

Settlement

and CVs

Closing

Dispositions

Notifications

Enforcement

Processing

| omit a new Ticket<br>tle *<br>:rvice *<br>elect                                       |                                      | Region * Priority *<br>Select • Medium • |
|---------------------------------------------------------------------------------------|--------------------------------------|------------------------------------------|
| rvice *                                                                               |                                      |                                          |
| <b>e Attachment</b> (If you need to send multiple file.<br>Choose File No file chosen | ) <b>1</b><br>, ple. //gle zip file) |                                          |
| r Personal Information                                                                |                                      |                                          |
| ist Name *                                                                            | First Name *                         | Email Address *                          |
| ser ID                                                                                | Phone * (Format: xxx-xxxx)           | Company *                                |
| scription                                                                             |                                      |                                          |
| escription * (1000 characters remaining)                                              |                                      |                                          |
| Submit 3                                                                              |                                      |                                          |

🔄 Previous Page 🛛 Next Page 🗨

# **Accessing Align**

Creating a

Finding

Reviewing the

Dashboard

Accessing

Align

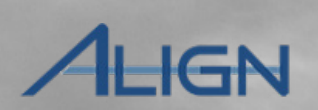

Entity

Information

**CMEP** Activity

Search

Once you have access to Align, log in using your login credentials.

Updating a

Finding

Preliminary

Screening

Enforcement

Processing

Notifications

Sending an RFI

PNC Review

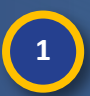

2

Enter your Align User Name

Enter your Align Password

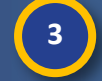

Click the OK button

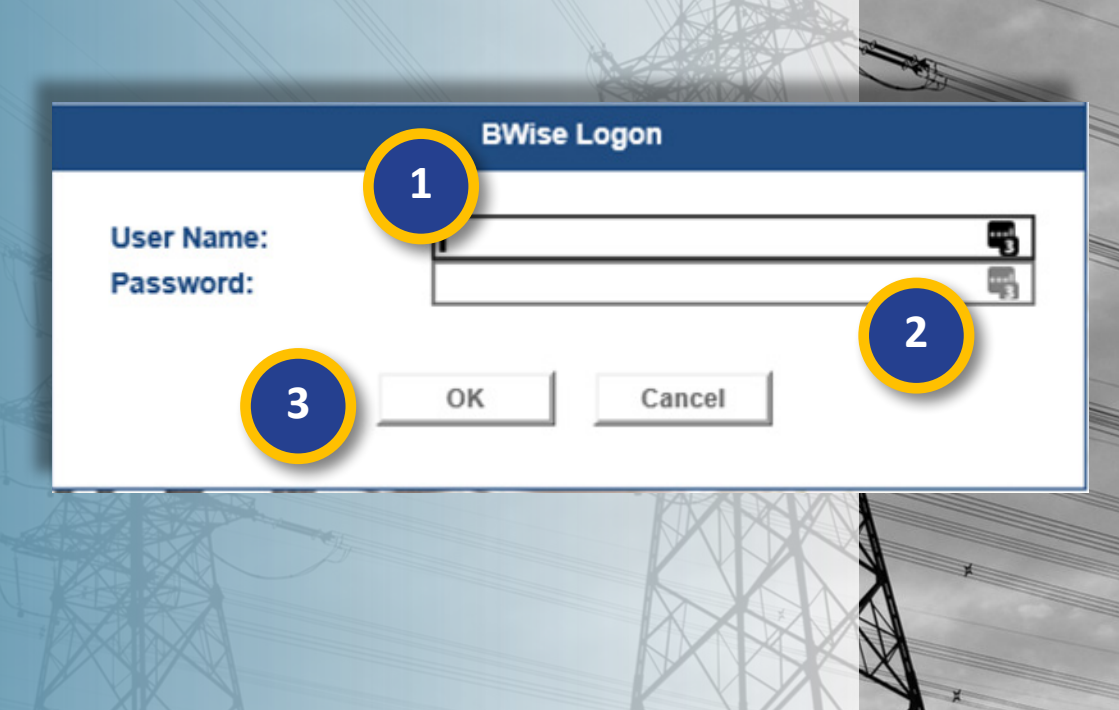

Settlement and CVs

Mitigations

Closing

Dispositions

#### **Release 1 Process Flow**

Updating a

Finding

Preliminary

Screening

Creating a

Finding

**Reviewing the** 

Dashboard

Accessing

Align

ALIGN

Entity

Information

**CMEP** Activity

Search

Mitigations

Settlement

and CVs

Closing

Dispositions

Notifications

The focus of release 1 is the life cycles of (3) 4 6 self-logs and self-reports, but there are interim ways to handle other kinds of findings Dismissal Enforcemen Processing Finding Compliance Exception Processing as well; at a very high level the scope looks Complete Find, Fix, Track Pending Closed Completion of 2 1 Settlemer Aitigation and an something like the model on the right. Failed other Obligation 5 8 Mitigation 7 Log in to Align Update/Resubmit mitigation (1)(8) Processing Review the Dashboard (2) **Mitigation RFIs** (9) 9 NERC Processing Create a Finding (3) **Mitigation Extension Request** (10) (Mitigation Plans Only CEA Screen & Review NERC review (Mit Plan only) (4) (11) 12 Active Send any RFIs (5) Entity Completes Milestones (12) Verification 13 CEA Assigns Disposition (6) (13) **Consolidate Milestones** (if necessary) **Entity Submits Mitigation** (7)

Enforcement

Processing

Sending an RFI

PNC Review

#### **Reviewing the Dashboard**

Updating a

Finding

a

Preliminary

Screening

My Align

H Dashboard and Tasks

analyze data and information.

ITEMS AWAITING MY REVIEW

Assigned To Me

俞

Enforcement

Processing

Save and Action Save Close

Sending an RFI

 $\sim$ 

**PNC Review** 

Creating a

Finding

**Reviewing the** 

Dashboard

AHGN Align for Regions  $\leftrightarrow$ 

Entity

Information

**CMEP** Activity

Search

Mitigations

On the Align dashboard you can see most of your actionable items in the **Items Awaiting** My Review section (a) and a quick breakdown of how many have in review **Current Activ** section (b).

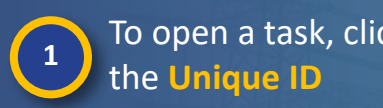

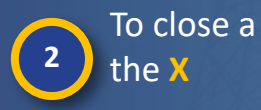

Accessing

Align

| items you     | TYPE                           | UNIQUE ID  | REOL  |                               | 2020-00488   20-000136-R              |
|---------------|--------------------------------|------------|-------|-------------------------------|---------------------------------------|
| ,<br>w in the | RFI Response for<br>Mitigation | 2020-00488 | CIP-C |                               | Demost for heferen dien               |
|               | RFI Response for<br>PNC        | 2020-00486 | TPL-C |                               | Request for Information               |
| ity           |                                | 2020-00486 | TPL-C | Original Finding<br>Requestor | MRO Editor 1                          |
|               |                                | 2020-00485 | CIP-C | Requestor Comments            | Test                                  |
|               | RFI Response for<br>PNC        | 2020-00484 | BAL-  |                               |                                       |
| ask, click    | Finding Update                 | 2020-00484 | BAL   |                               |                                       |
| ID            | Finding Update                 | 2020-00484 | BAL-C | Requestor Attachments         | Attach file                           |
| ack click     | RFI Response for<br>PNC        | 2020-00483 | CIP-C | Response Due By               | 08/06/2020                            |
| dSK, CIICK    | Finding Update                 | 2020-00483 | CIP-C |                               | Evidence and Attachments              |
|               | I                              | ge 1 of    | 1 🕨   | Locker Reference              | MRO NCR00658 2020-00488RFI20-000136-R |

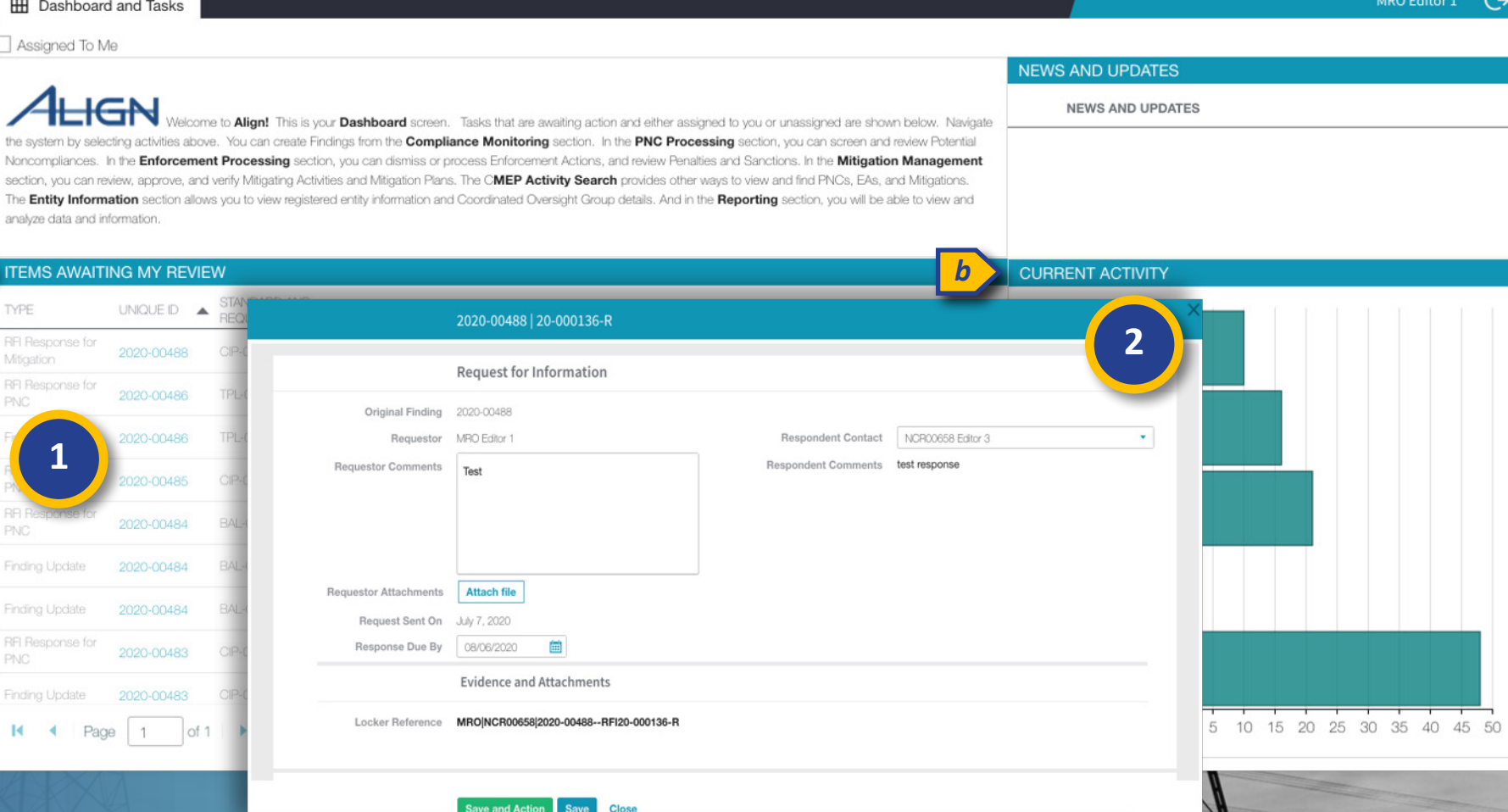

Settlement

and CVs

Closing

Dispositions

Notifications

# **Reviewing the Dashboard (Sorting/Filtering)**

PNC Review

Sending an RFI

ALIGN

Entity

Information

Next Page 🔿

**CMEP** Activity

Search

Mitigations

Previous Page

You can sort or filter tables in Align by any column to locate the item you are looking for. To sort:

Creating a

Finding

Updating a

Finding

Preliminary

Screening

3

4

Accessing

Align

**Reviewing the** 

Dashboard

Hover over a column title and click the **dropdown arrow** 

Click the Sort Ascending or Sort Descending option

Hover over a column title and

#### To filter:

5

click the dropdown arrow

6 Select the Filters option

7 E

8

Enter part or all of the item that you are looking for

To remove the filter, click the checkbox next to the Filters option

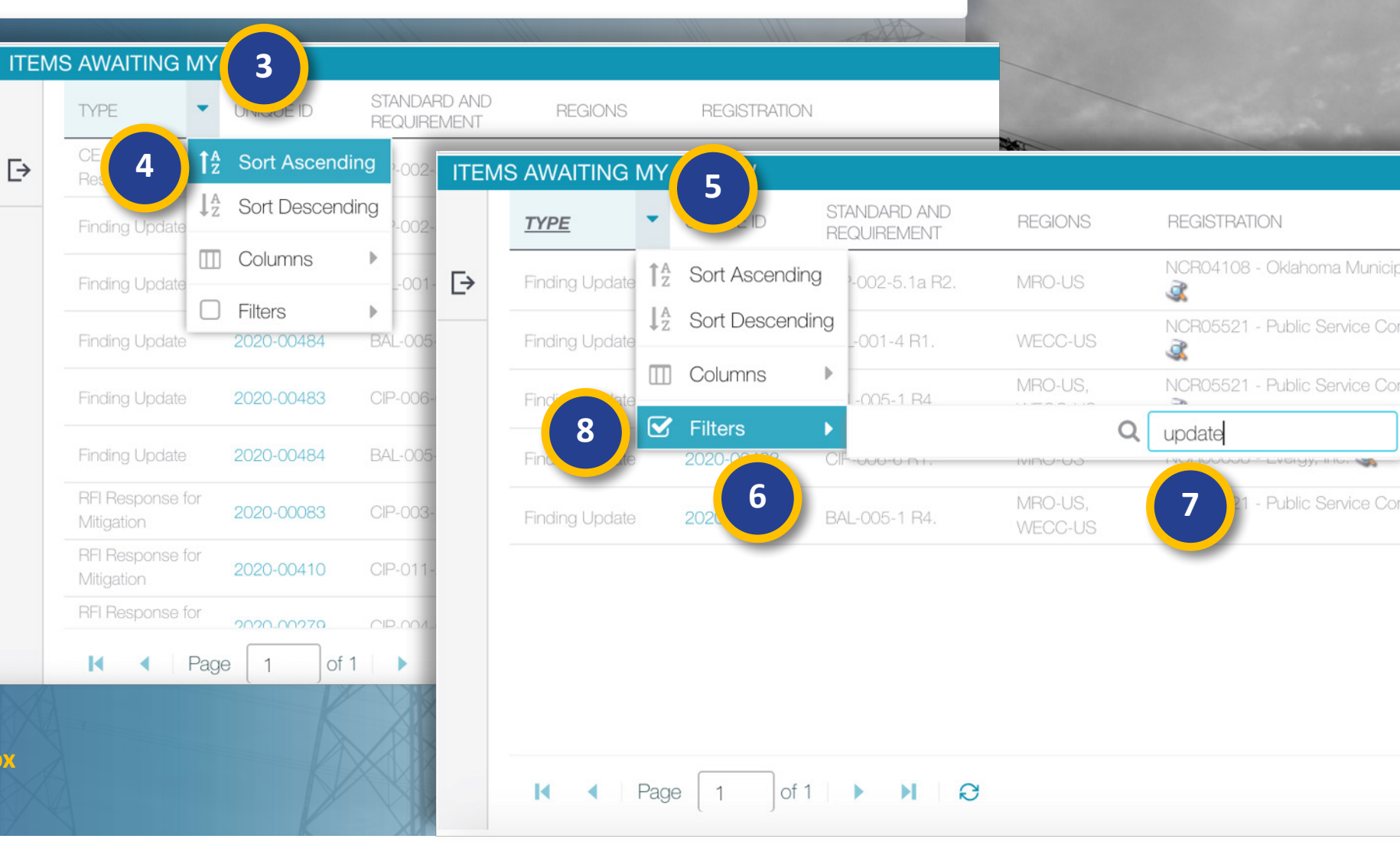

Settlement

and CVs

Closing

Dispositions

Notifications

Enforcement

Processing

#### Mouse over for more information

#### **Reviewing the Dashboard**

Updating a

Finding

Preliminary

Screening

9

PNC Review

Sending an RFI

You can also filter the **Items Awaiting My Review** section to show only the items assigned to you. To do this:

Creating a

Finding

**Reviewing the** 

Dashboard

Accessing

Align

9 Click the Assigned to Me checkbox (click it again to disable the filter)

Another feature that you will see on all tables is the ability to export the table data. To export:

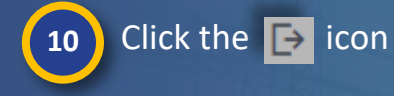

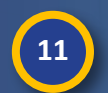

Hover over the scope of data that you want to export

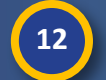

Select the format of the data you want to export

|                                    | Dashboard and Tasks                                                                              |                                                                                            |                                                                                                    |                                                                                                    |                                                                                                    |                                                                                                    |                                                                                                    |                           |  |
|------------------------------------|--------------------------------------------------------------------------------------------------|--------------------------------------------------------------------------------------------|----------------------------------------------------------------------------------------------------|----------------------------------------------------------------------------------------------------|----------------------------------------------------------------------------------------------------|----------------------------------------------------------------------------------------------------|----------------------------------------------------------------------------------------------------|---------------------------|--|
| 🗸 As                               | signed To Me                                                                                     |                                                                                            |                                                                                                    |                                                                                                    |                                                                                                    |                                                                                                    |                                                                                                    |                           |  |
|                                    | 4                                                                                                |                                                                                            |                                                                                                    |                                                                                                    |                                                                                                    |                                                                                                    |                                                                                                    | NEWS AND UPDATES          |  |
| create<br>Action<br>PNCs<br>inform | a Findings from the Comp<br>ns, and review Penalties a<br>s, EAs, and Mitigations. Th<br>nation. | Icome to Align! Thi<br>liance Monitoring s<br>nd Sanctions. In the<br>he Entity Informatio | s is your Dashboard screen.<br>ection. In the PNC Processin<br>Mitigation Management sec<br>on section allows you to view r | Tasks that are awaiting action<br>g section, you can screen and<br>ion, you can review, approve, a<br>egistered entity information and | and either assigned to you or unassigned are shown bel<br>review Potential Noncompliances. In the Enforcement<br>and verify Mitigating Activities and Mitigation Plans. The (<br>I Coordinated Oversight Group details. And in the Repor | ow. Navigate the system by select<br>Processing section, you can disn<br>CMEP Activity Search provides o<br>ting section, you will be able to vi | ting activities above. You can<br>hiss or process Enforcement<br>ther ways to view and find<br>ew and analyze data and | NEWS AND UPDATES          |  |
| ITEN                               | IS AWAITING MY RE                                                                                | EVIEW                                                                                      |                                                                                                    | 10                                                                                                    | Milestone Extension<br>Request                                                                                                    | 2020-00715                                                                                                    | 8                                                                                                    | CURRENT ACTIVITY          |  |
|                                    | ТҮРЕ                                                                                             | UNIQUE ID                                                                                  | REQUIREMENT                                                                                                    | REG                                                                                                    |                                                                                                    | 2020-00715                                                                                                    | ASSIGNED TO                                                                                                    | _                         |  |
| ⊳                                  | RFI Response for<br>Mitigation                                                                   | 2020-00715                                                                                 | VAR-002-4.1 R6.                                                                                                    | RF-US                                                                                                    | Current page                                                                                                    | 2020-00113                                                                                                    | RF Editor 1                                                                                                    | PNCs in Screening -       |  |
|                                    | RELResponse for<br>Mitigation                                                                    | 2020-00715                                                                                 | VAR-002-4.1 R6.                                                                                                    | RF-US                                                                                                    | All filtered data                                                                                                    | 2020 00745                                                                                                    | RF Editor 1                                                                                                    |                           |  |
|                                    | RFI Response for<br>PNC                                                                          | 2020-00549                                                                                 | CIP-002-5.1a R1.                                                                                                    | RF-US 11                                                                                                    |                                                                                                    | 2020-00715                                                                                                    | RF Editor 1                                                                                                    | PNCs in Review            |  |
|                                    | RFI Response for                                                                                 | 2020-00525                                                                                 | CIP-002-5.1a R1.                                                                                                    | RF-US                                                                                                    | All data 🔹 🕨                                                                                                    | Excel xlsx                                                                                                    | PE Editor 1                                                                                                    |                           |  |
|                                    | RFI Response for<br>PNC                                                                          | 2020-00522                                                                                 | CIP-002-5.1a R1.                                                                                                    | RF-US                                                                                                    | wingauon                                                                                                    | csv                                                                                                    | 12                                                                                                    | MPs/MAs in Verification - |  |
|                                    |                                                                                                  |                                                                                            |                                                                                                    |                                                                                                    | CE Letter Respons                                                                                                    | HTML                                                                                                    |                                                                                                    | MPs/MAs in Review -       |  |
|                                    |                                                                                                  |                                                                                            |                                                                                                    |                                                                                                    |                                                                                                    |                                                                                                    |                                                                                                    | MPs in NERC Review -      |  |
|                                    |                                                                                                  |                                                                                            |                                                                                                    |                                                                                                    |                                                                                                    |                                                                                                    |                                                                                                    |                           |  |

Settlement

and CVs

Closing

Dispositions

Notifications

Enforcement

Processing

**CMEP** Activity

Search

Mitigations

Entity

Information

ALIGN

#### **Reviewing the Dashboard**

Updating a

Finding

Preliminary

Screening

PNC Review

Sending an RFI

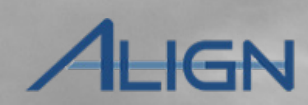

Entity

Information

**CMEP** Activity

Search

Mitigations

The Align Dashboard provides a snapshot of your current tasks, but you'll need to change views to access other important information and actions.

**Reviewing the** 

Dashboard

Accessing

Align

Creating a

Finding

*To change views:* 

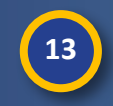

Click the dropdown arrow at the top of the screen

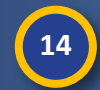

Click on **the view** that you need to see

| $\wedge$  |                          |                                                                                               |                                                                   | NEWS AND UPDATES      |  |
|-----------|--------------------------|-----------------------------------------------------------------------------------------------|-------------------------------------------------------------------|-----------------------|--|
| ίπι,      | My Align                 | ted to you or unassigned are :                                                                | shown below. Navigate                                             | NEWS AND UPDATES      |  |
|           | My Align                 | sing section, you can screen<br>s and Sanctions. In the Mitig<br>ays to view and find PNCs, E | and review Potential<br>gation Management<br>As, and Mitigations. |                       |  |
|           | Compliance Monitoring 14 | e Reporting section, you will                                                                 | be able to view and                                               |                       |  |
|           | PNC Processing           | DUE DATE                                                                                      | ASSIGNED TO                                                       | CURRENT ACTIVITY      |  |
|           | Enforcement Processing   | 08/06/2020                                                                                    | MRO Editor 1                                                      | PNCs in Screening     |  |
| the syste | Mitigation Management    | 08/06/2020                                                                                    | MRO Editor 1                                                      | PNCs in Review        |  |
| Noncorr   | CMEP Activity Search     | 08/06/2020                                                                                    | MRO Editor 1                                                      |                       |  |
| The Ent   | Entity Information       | 08/06/2020                                                                                    | MRO Editor 1                                                      | MPS/MAs in Heview     |  |
| analyze   | Reporting                | 08/07/2020                                                                                    |                                                                   | MPs in NERC Review    |  |
|           |                          | 08/08/2020                                                                                    | MRO Editor 1                                                      | EAs in Processing     |  |
| ITEMS     | AWAITING MY REVIEW       | 08/07/2020                                                                                    |                                                                   | - EAs in Processing - |  |

Enforcement

Processing

Notifications

Settlement

and CVs

Closing

Dispositions

Mouse over for more information

Previous Page Next Page

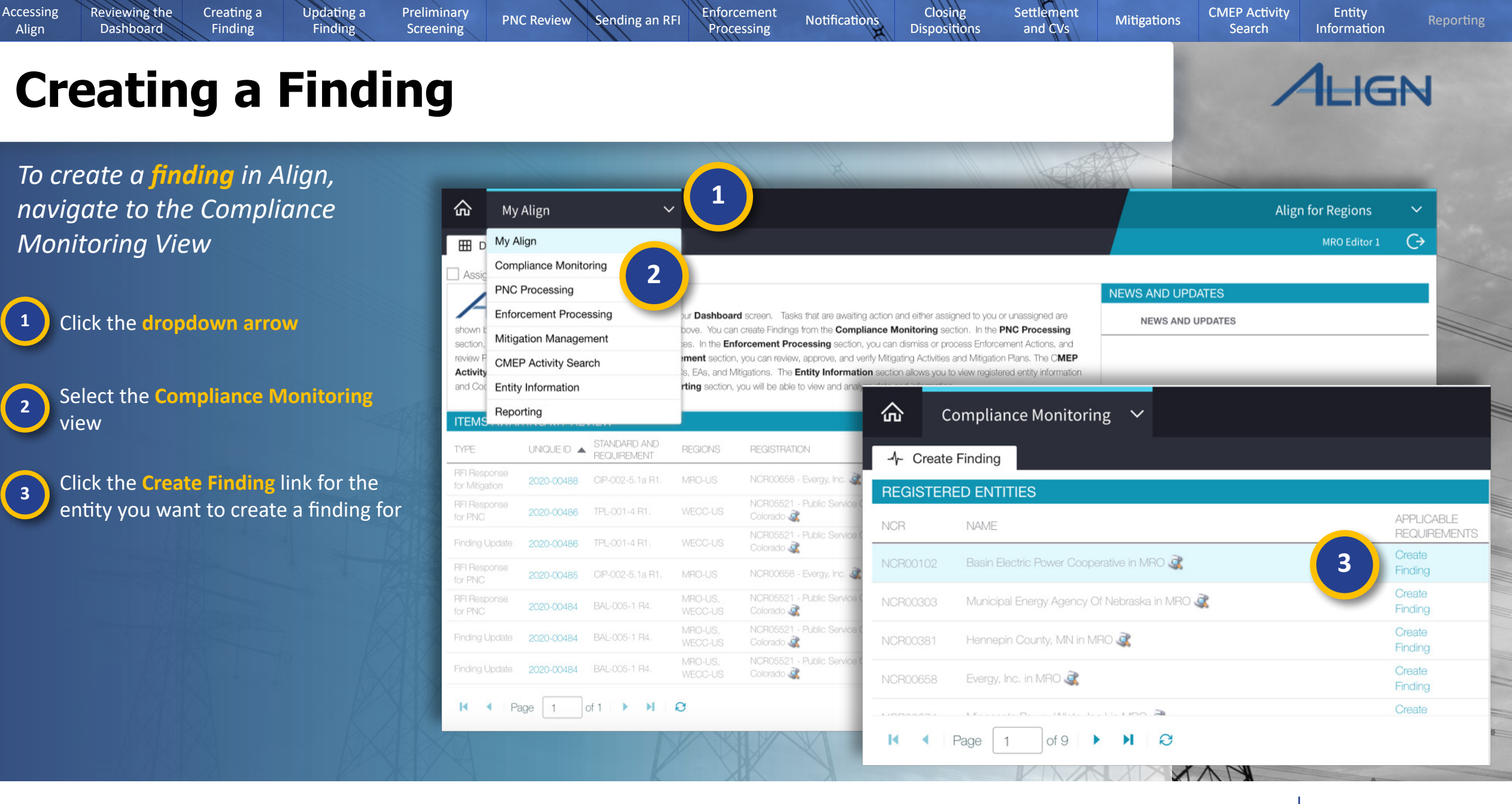

Mouse over for more information

Previous Page Next Page

Creating a

Finding

Updating a

Finding

Preliminary

Screening

PNC Review

Create

Sending an RFI

Enforcement

Processing

Notifications

Review the relevant Standard and create a new finding

**Reviewing the** 

Dashboard

Accessing

Align

4

Click on a Standard & Requirement to review

5 Review the language in the right panel

6 Click the + button to create a finding

| Create Finding 2.0     |                                                                                                    |                             |                                                                                            | KARA                 |             |                |
|------------------------|----------------------------------------------------------------------------------------------------|-----------------------------|--------------------------------------------------------------------------------------------|----------------------|-------------|----------------|
| SELECT APPLICAE        | BLE REQUIREMENT                                                                                                 |                             |                                                                                            |                      |             |                |
| STANDARD               | REQ                                                                                                    |                             |                                                                                            |                      | ^           |                |
| CIP-002-5.1a           | R1.                                                                                                    | REQUIREMENT                 |                                                                                            |                      |             |                |
| CIP-002-5.1a           | A 12                                                                                                    | Standard and Requirement    | CIP-003-7   R1.                                                                            | Create Finding (CEA) | 2.0         |                |
| CIP-003-7              |                                                                                                    | Requirement                 | Each Responsible Entity shall rev                                                          | SELECT APPLICABLE    | REQUIREMENT |                |
| CIP-003-7<br>CIP-003-7 | R2.<br>R3.                                                                                                    | Language                    | approval at least once every 15 c<br>documented cyber security polici<br>following topics: | STANDARD             | REQ         | CREATE FINDING |
| CIP-003-7              | R4.                                                                                                    | Time Horizon(s)             | Operations Planning V                                                                      | CIP-002-5.1a         | R1.         | +              |
| CIP-004-6              | R1.                                                                                                    | Measure                     | M1. Examples of evidence may in                                                            | CIP-002-5.1a         | R2.         | +              |
| CIP-004-6              | R2.                                                                                                    |                             | documents; revision history, reco<br>from a document management sy                         | CIP-003-7            | R1.         | +              |
| CIP-004-6              | R3.                                                                                                    |                             | documented approval by the CIP security policy.                                            | CIP-003-7            | R2.         | +              |
| CIP-004-6              | R4.                                                                                                    | Requirement                 | BA<br>TOP<br>TO                                                                            | CIP-003-7            | R3.         | +              |
| CIP-004-6              | R5.                                                                                                    | Applicability               |                                                                                            | CIP-003-7            | R4.         | +              |
| CIP-003-5              | RI.                                                                                                    |                             | IA<br>GOP                                                                                  | CIP-004-6            | R1.         | +              |
| I Page                 | 1 of 5 • •                                                                                                    |                             | DP<br>GO                                                                                   | CIP-004-6            | R2.         | +              |
|                        |                                                                                                    | Additional<br>Applicability | 4.1. Functional Entities: For the p herein, the following list of function                 | CIP-004-6            | R3.         | +              |
|                        |                                                                                                    |                             |                                                                                            | CIP-004-6            | R4.         | + 6            |
|                        |                                                                                                    |                             |                                                                                            | CIP-004-6            | R5.         | +              |
|                        |                                                                                                    |                             |                                                                                            | I                    | of 9 🕨 🖌 🤤  |                |
|                        | The second second second second second second second second second second second second second second second se |                             |                                                                                            |                      |             | X              |

Settlement

and CVs

Closing

Dispositions

¥

¥

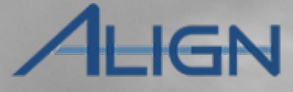

CMEP Activity

Search

Mitigations

Creating a

Finding

Updating a

Finding

Preliminary

Screening

PNC Review

Sending an RFI

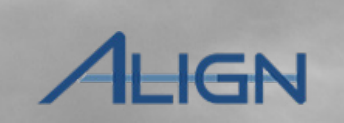

Next Page 📀

Entity

Information

CMEP Activity

Search

Mitigations

Previous Page

Choose a monitoring method for the finding.

Reviewing the

Dashboard

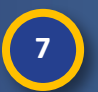

Accessing

Align

Click on the **Monitoring Method** dropdown

8 Select the appropriate method from the list

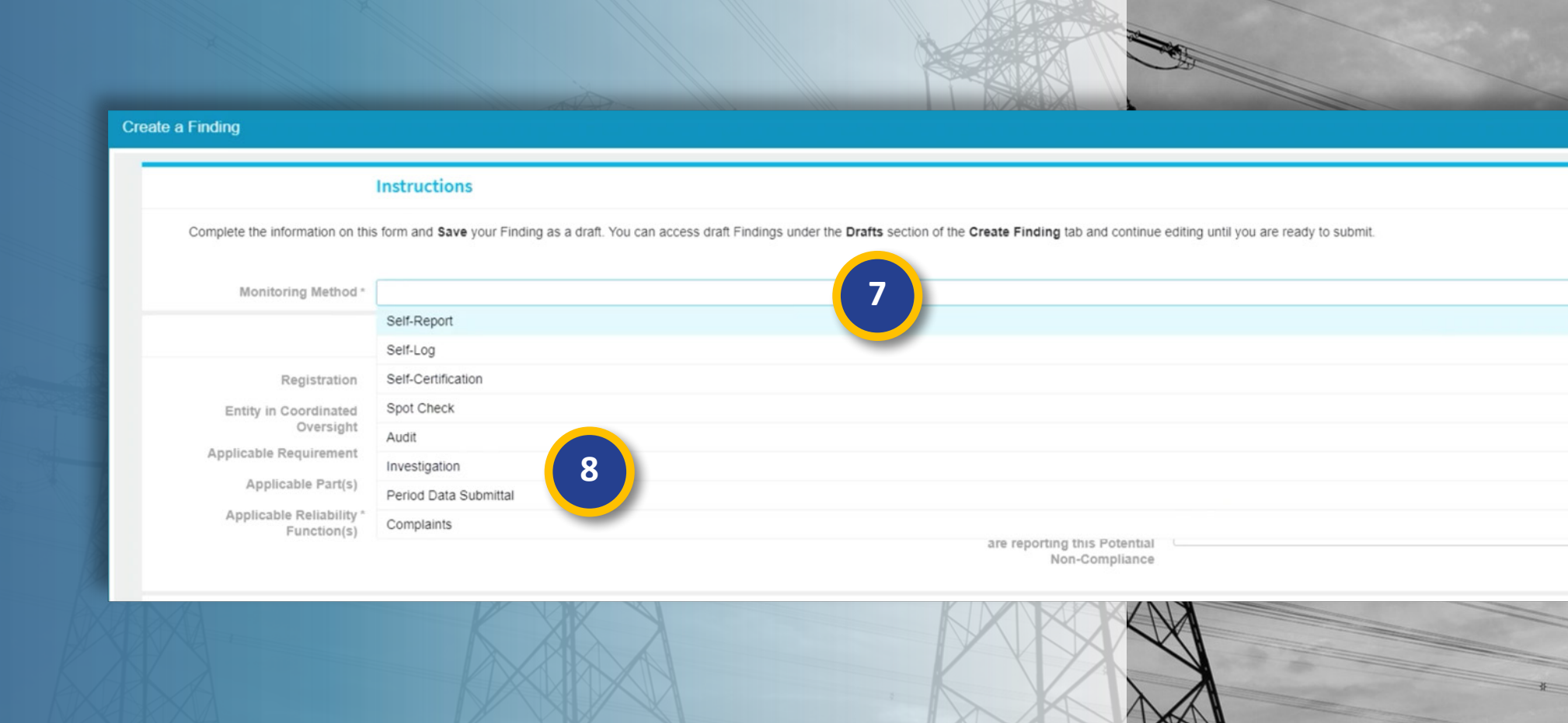

Settlement

and CVs

Closing

Dispositions

Enforcement

Processing

Notifications

#### Creating a Settlement **Reviewing the** Updating a Preliminary Accessing Enforcement Closing CMEP Activity Entity Sending an RFI PNC Review Notifications Mitigations Align Dashboard Finding Finding Screening Processing Dispositions and CVs Search Information **Creating a Finding** AHGN Create a Finding Add any Applicable Parts and Functions not included. Instructions Create a Finding Complete the information on this form and Save your Finding as a draft. You can access draft Findings under the Drafts section Instructions Monitoring Method \* Audit Click the arrow to open Complete the information on this form and Save your Finding as a draft. You can access draft Findings under the Drafts section 9 **General Information** the Parts dropdown list Monitoring Method \* Audit Registration NCR99999 - Test Entity in MRO **General Information** Entity in Coordinated No Select the Part from the 9 Oversight 10 NCR999999 - Test Entity in MRO Registration Applicable Requirement CIP-003-7 R1 list Entity in Coordinated No Applicable Part(s) Oversight Applicable Requirement CIP-003-7 R1 Part 1. Applicable Reliability 10 Function(s) Click the arrow to open Part 1. Applicable Part(s) 11 Applicable Reliability Part 1.1. BA × the Functions dropdown Function(s) Part 1.1. RC list Part 1.1. RE 12 When was the Potential Part 1.1. RP Non-Compliance Select a Function from Part 1.1.1. discovered? RRO When was the Potential 12 Non-Compliance How was this Potential Part 1.2. the list RRSG discovered? Non-Compliance Part 2. RSG discovered? How was this Potential Non-Compliance TO Part 2. discovered? TOP TP TSP Please describe the Please describe the Close Save Close

Mouse over for more information

🔄 Previous Page 🛛 Next Page 📀

Creating a

Finding

Updating a

Finding

Create a Finding

Preliminary

Screening

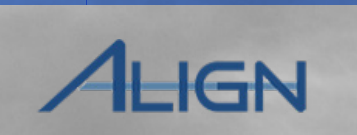

\*

Next Page 🔿

Entity

Information

CMEP Activity

Search

Mitigations

Previous Page

Settlement

and CVs

Closing

Dispositions

Notifications

Complete the information on this form and Save your Finding as a draft. You can access draft Findings under the Drafts section of the Create Finding tab and continue editing until you are ready to submit.

Select additional Regions to add to the finding, if necessary.

**Reviewing the** 

Dashboard

Click the Arrow to open 13

Accessing

Align

the drop-down list Registration NCR99999 - Test Entity in MRO Entity in Coordinated No Oversight Select the Other Region Applicable Requirement CIP-003-7 R1. Region - Jurisdiction in MRO-US 14 which the Potential Non-13 from the list Applicable Part(s) \* Compliance occurred Applicable Reliability Other Region -BA × RC × \* Jurisdiction(s) where you Function(s) are reporting this Potential You can Save the finding 14 Non-Compliance FRCC-US MRO-MB as a draft at any time. To **Discovery and Description** MRO-SK save: MRO-US When was the Potential When did the Potential Ξ Non-Compliance Non-Compliance start? 🥥 NPCC-NB discovered? What is the basis for your NPCC-NS How was this Potential selecting this start date? Non-Compliance Click the Save button NPCC-ON discovered? NPCC-QC NPCC-US RF-US Is the Potential Non-Compliance still Please occurring? Save Close

Enforcement

Processing

Sending an RFI

PNC Review

Instructions

**General Information** 

Monitoring Method \* Audit

Mouse over for more information

#### **PNC** Review Sending an RFI Notifications Mitigations Align Dashboard Finding Finding Screening Processing Dispositions and CVs Search Information **Creating a Finding** 16 Click the X to close the 16 Standards window REQUIREMENT CIP-003-7 ふ Standard and Compliance Monitoring ~ Click the Refresh Icon to 17 Requirement see your new draft in the -1- Create Finding Requirement Each Responsi Language 002 containing **Draft Findings** section **REGISTERED ENTITIES** INSTRUCTIONS one or more de **BES Cyber Syst** APPLICABLE NCR NAME REQUIREME. This is the Regional Entity Finding page. On the left, you can click to view a se Click the Unique ID to given Registration. Based on that, you can browse to a specific Requirement a Time Horizon(s) Operations 18 Basin Electric Power Cooperative in MRO 🧟 [→ can edit any draft Findings you have not yet submitted for proce Planning open your finding 2020-00644 Measure M2. Evidence st Municipal Energy Agency Of Nebraska in MRO 🧟 Registration NCH00102 - Basin Electric Power Cooperative in MHU 3 security plan(s) Attachment 1 ar Hennepin County, MN in MRO 🧟 Entity in Coordinated Yes As you fill out the rest of implementation Oversight of evidence per CIP-003-7 R4. Evergy, Inc. in MRO 🧟 **Applicable Requirement** Region - Jurisdiction(s) in the form, notice that some which the Potential Applicable Part(s) Noncompliance occurred Requirement BA fields have a gray question Applicability TOP Additional Coordinated Applicable Reliability GOP × TO × DP × GO × 1 I 4 Page of 9 🕨 **Oversight Registrations** Function(s) Impacted RC mark icon (a). Hover over DRAFT FINDINGS A GOP **Discovery and Description** these to see a description MONITORING NCR DP METHOD GO When was the Potential When did the Potential Ē of what information the E→ Noncompliance Noncompliance start? discovered? What is the basis for your field is requesting. How was this Potential selecting this start date? 18 Noncompliance discovered? low was the issue discovered? Was the issue discovered by an internal control? a e.g., a specific detective control, CVA, extent of condition as part of mitigation for another issue, etc.).") If discovered through detective controls, explain how the detective control led to the discovery of the noncompliance. he Potential Noncompliance still Please describe the 17 I 4 Page C 1 Save and Action Save Close

Enforcement

Closing

Settlement

**Reviewing the** 

Accessing

Creating a

Updating a

Preliminary

📀 Previous Page | N

**CMEP** Activity

Entity

Next Page 📀

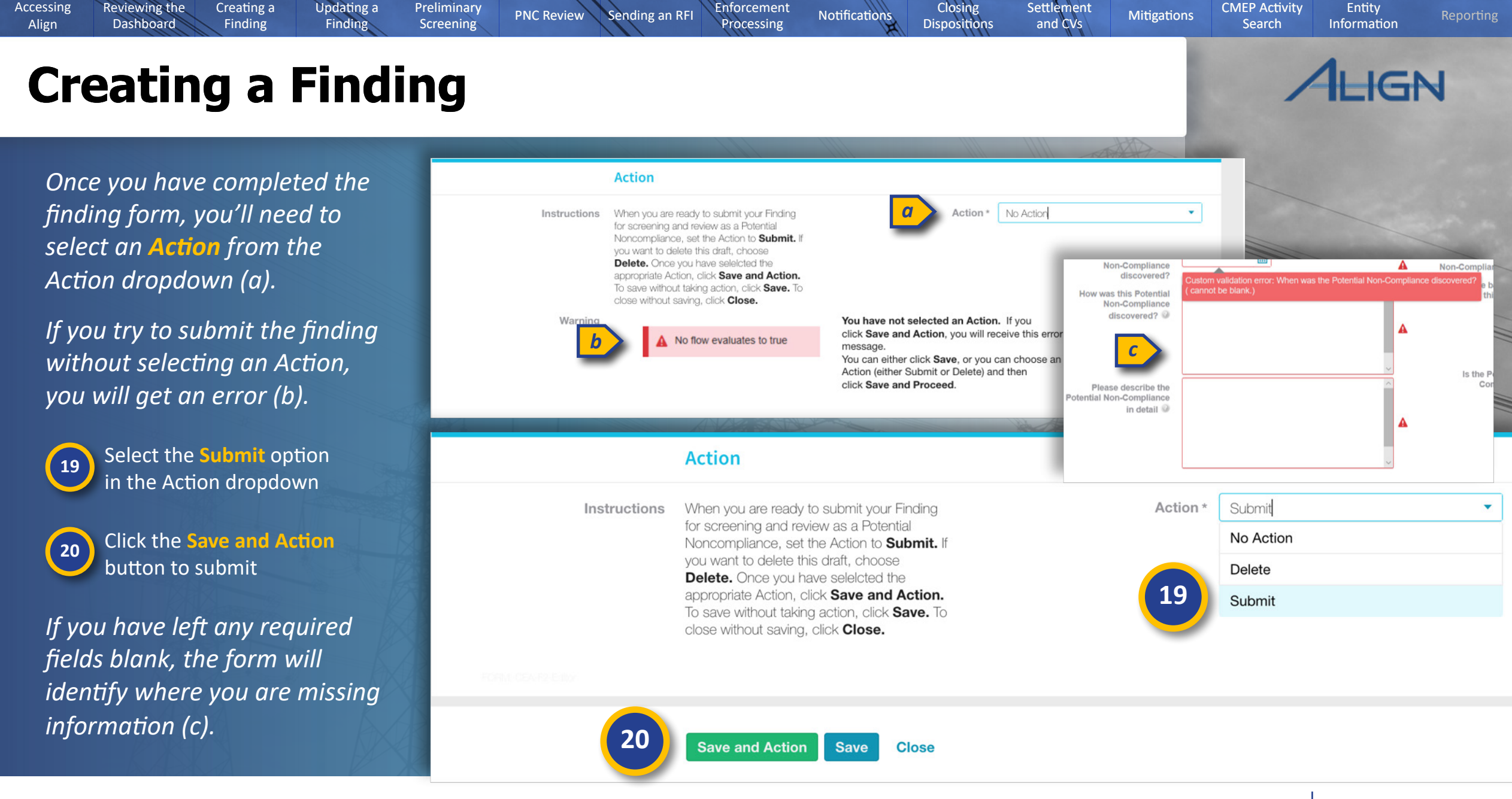

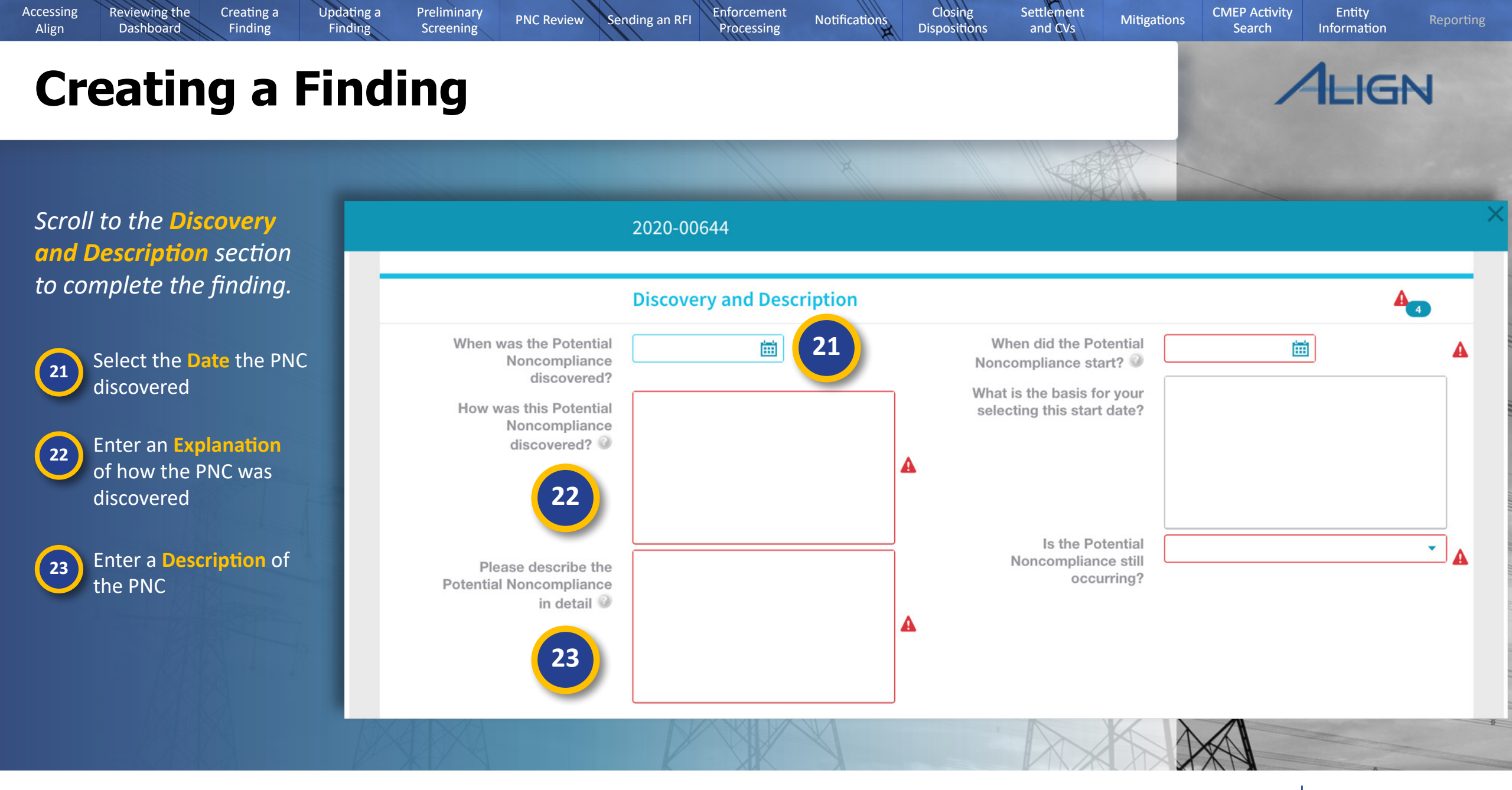

Mouse over for more information

♦ Previous Page Next Page ●

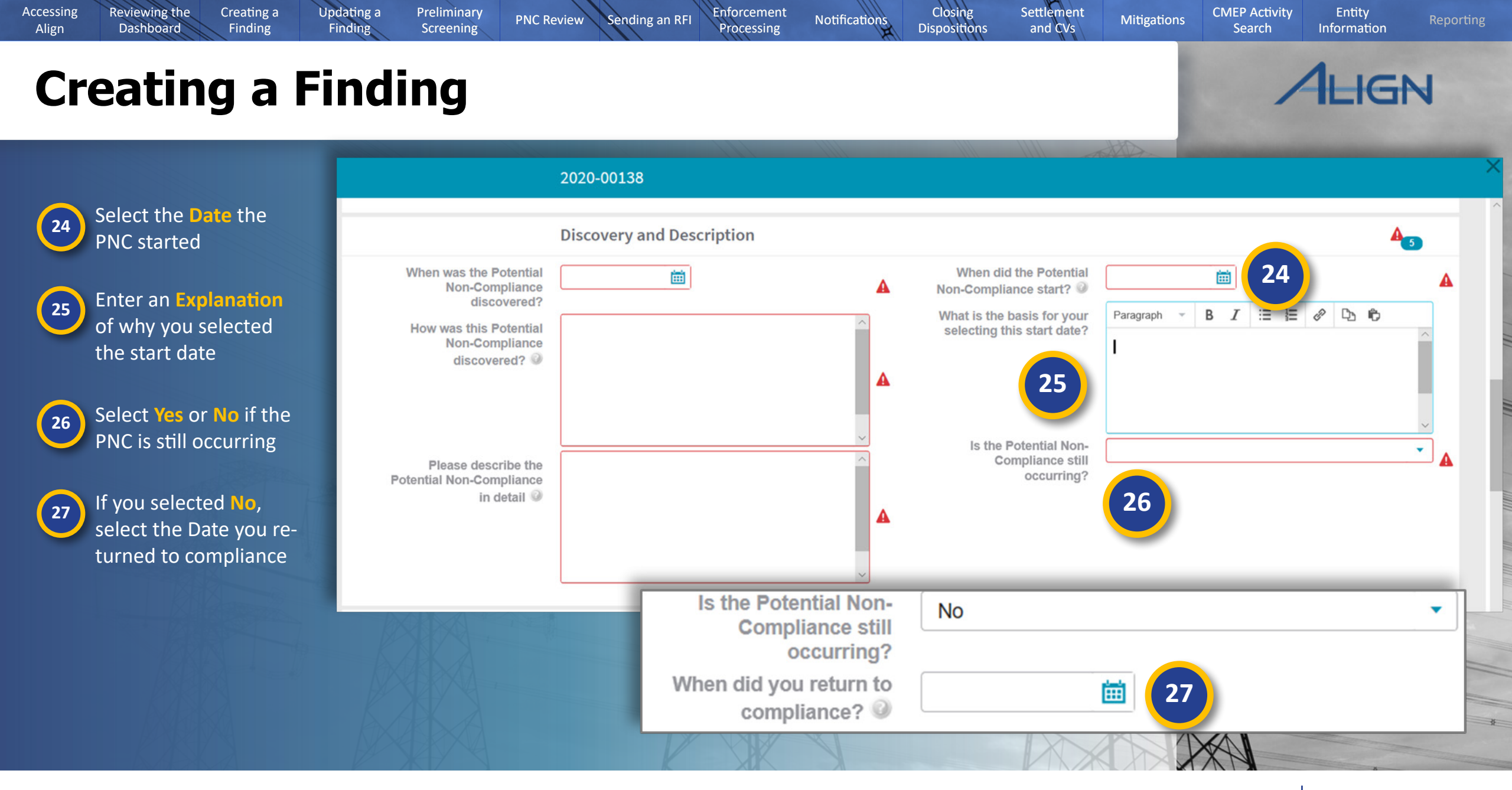

Mouse over for more information

♦ Previous Page Next Page ●

Creating a

Finding

**Reviewing the** 

Dashboard

Accessing

Align

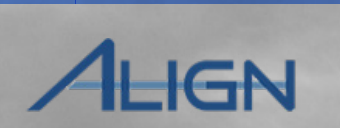

Entity

Information

**CMEP** Activity

Search

Mitigations

Settlement

and CVs

Closing

Dispositions

To complete the **Extent of Condition and Root Cause** section:

Updating a

Finding

Preliminary

Screening

PNC Review

Sending an RFI

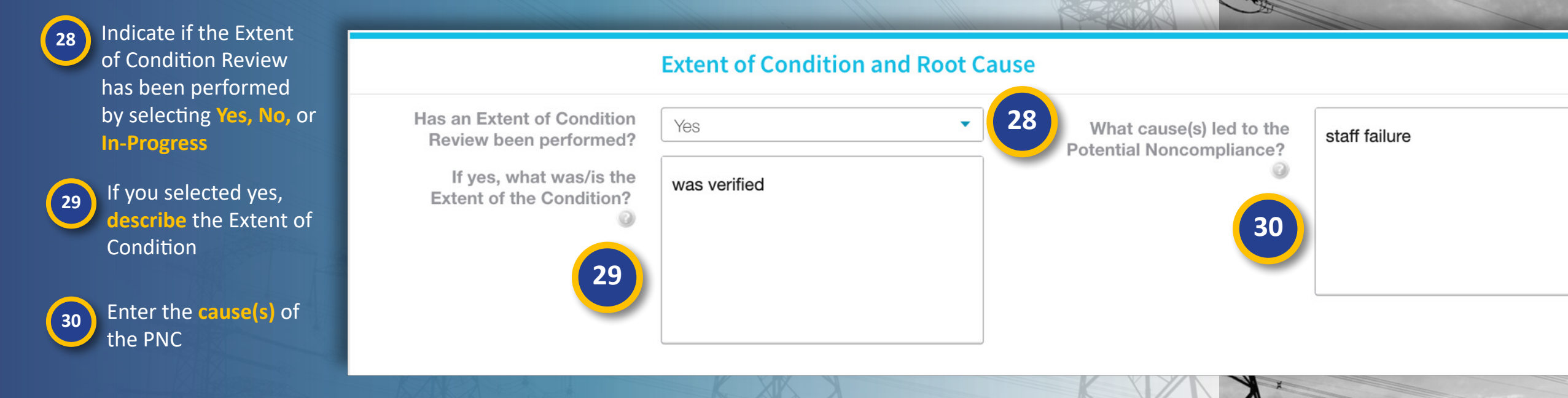

Enforcement

Processing

Notifications

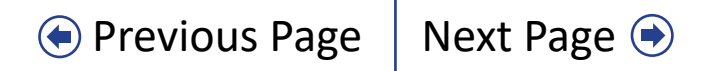

Creating a

Finding

Updating a

Finding

Preliminary

Screening

PNC Review

Sending an RFI

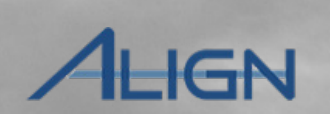

Next Page 主

Entity

Information

**CMEP** Activity

Search

Mitigations

• Previous Page

#### To complete the **Risk and Impact** section:

Indicate the level of
 Potential Impact to
 the BPS as Minimal,
 Moderate, or Serious

**Reviewing the** 

Dashboard

32 Enter the reason you chose the Potential Impact level you selected

> Describe **how likely** it is that impact could have occurred

34

35

33

Accessing

Align

Indicate if there was any actual impact to the BPS: Yes, No, or Unknown

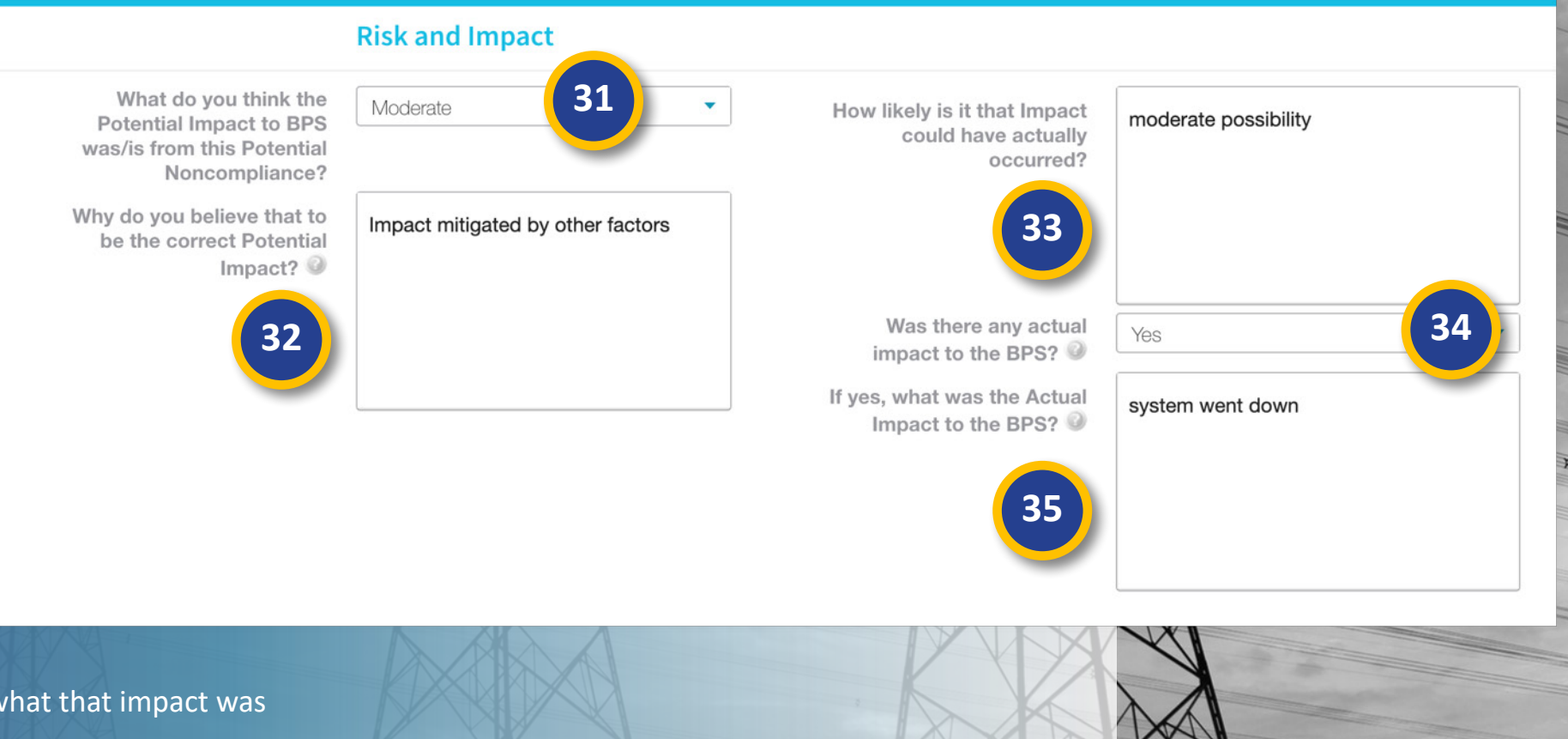

Enforcement

Processing

Notifications

Settlement

and CVs

Closing

Dispositions

If there was an impact, **describe** what that impact was

#### Mouse over for more information

Creating a

Finding

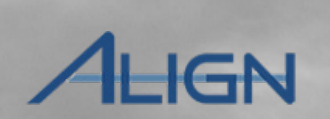

Next Page 主

Entity

Information

**CMEP** Activity

Search

Mitigations

Previous Page

Scroll to the optional Additional Comments section

Updating a

Finding

Preliminary

Screening

PNC Review

Sending an RFI

Enter any Additional
 Comments that you want to document

**Reviewing the** 

Dashboard

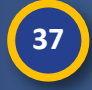

Accessing

Align

Enter any related evidence in the **evidence locker** using the reference number (a) to link it to this finding.

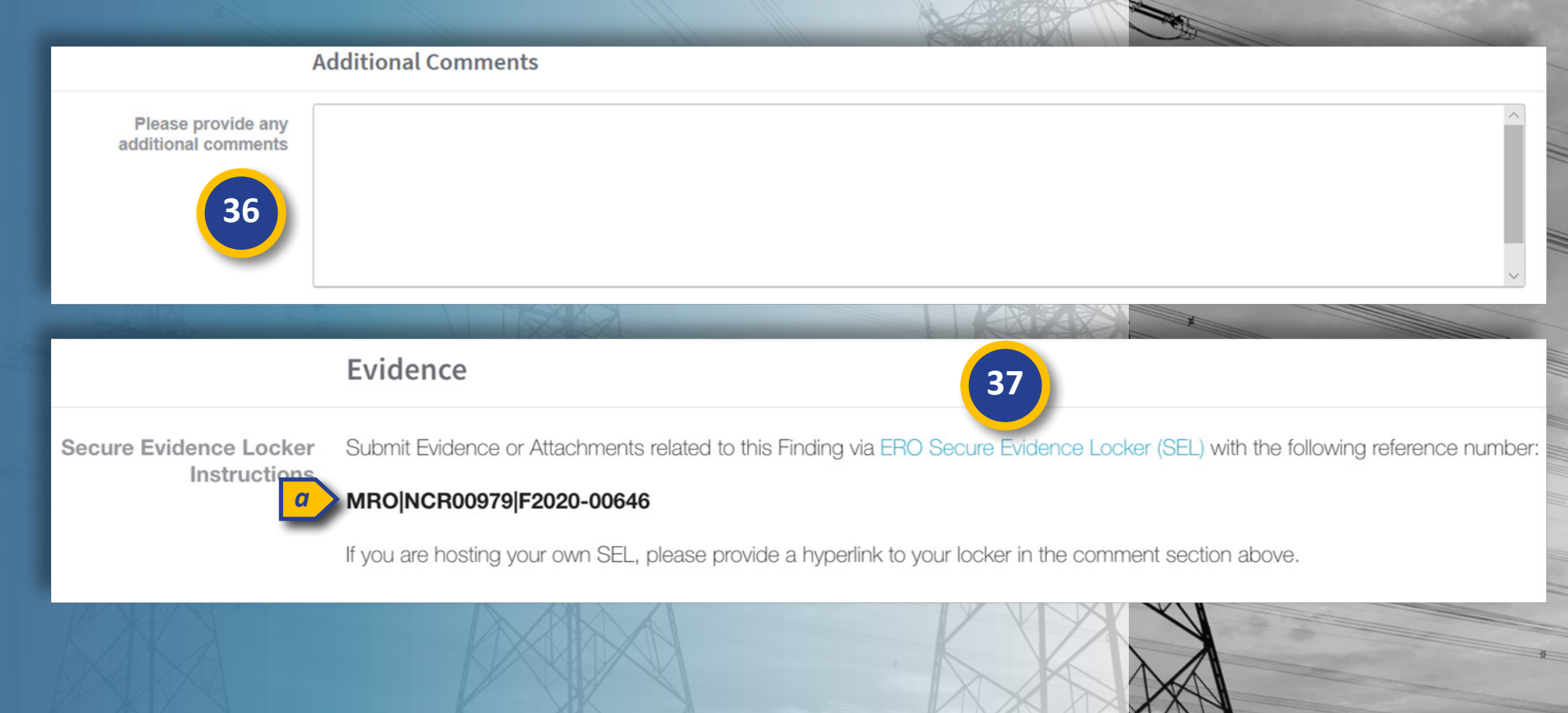

Enforcement

Processing

Settlement

and CVs

Closing

Dispositions

Notifications

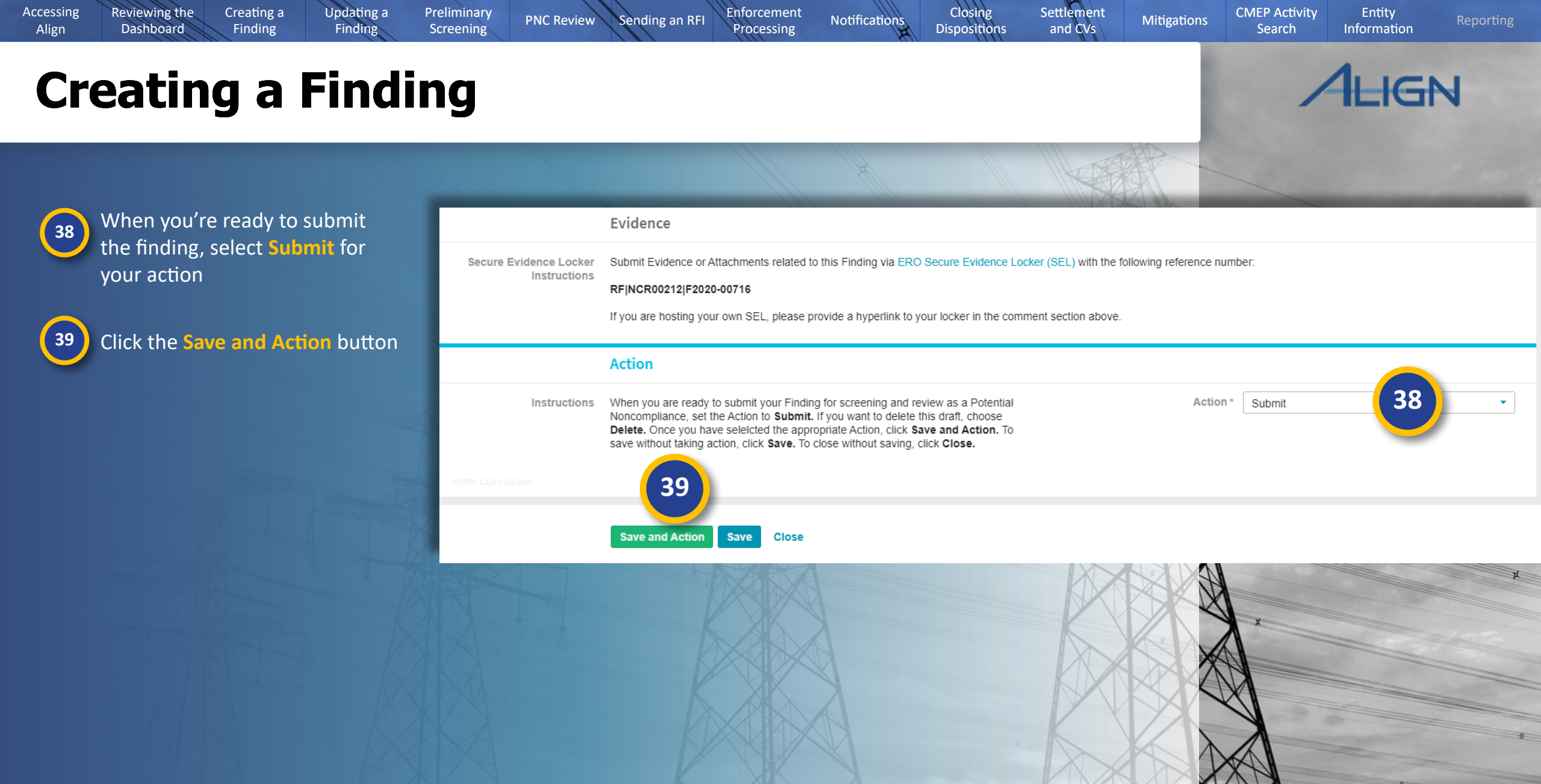

Creating a

Finding

Updating a

Finding

Preliminary

Screening

PNC Review

Sending an RFI

Enforcement

Processing

**Reviewing the** 

Dashboard

Accessing

Align

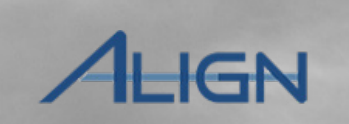

Next Page 🗩

Entity

Information

CMEP Activity

Search

Mitigations

Previous Page

After an entity submits a finding, they lose the ability to update the record. However, they can send you Finding Updates, which contain information that you can add to the PNC record. You can find these updates under the My Align Dashboard view.

1

2

Click the dropdown arrow to change views

Click on the My Align view

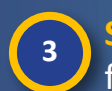

**Sort** or **Filter** the table to locate any finding updates

|                    |                                        |                            |                                                                      |                                                                           | 1 ALAPERT                                                             |                                                                            | the subscription of the local division of the local division of the local division of the local division of the | -    |
|--------------------|----------------------------------------|----------------------------|----------------------------------------------------------------------|---------------------------------------------------------------------------|-----------------------------------------------------------------------|----------------------------------------------------------------------------|----------------------------------------------------------------------------------------------------|------|
| ŝ                  | My Align                               | ~ 1                        |                                                                      |                                                                           |                                                                       |                                                                            |                                                                                                    |      |
|                    | My Align 2                             |                            |                                                                      |                                                                           |                                                                       |                                                                            |                                                                                                    |      |
| Assio              | Compliance Mon                         |                            |                                                                      |                                                                           |                                                                       |                                                                            |                                                                                                    |      |
| 1.100.             | PNC Processing                         |                            |                                                                      |                                                                           |                                                                       |                                                                            | NEWS AND UPDATES                                                                                                |      |
| 1                  | Enforcement Processin                  | ig a second                |                                                                      |                                                                           |                                                                       |                                                                            | NEWS AND UPDATES                                                                                                |      |
| selectin           | Mitigation Managemen                   | t Compliar                 | <b>bard</b> screen. Tasks that are <b>nee Monitoring</b> section. In | awaiting action and either assign<br>the <b>PNC Processing</b> section, y | ned to you or unassigned are<br>you can screen and review F           | e shown below. Navigate the system by<br>Potential Noncompliances. In the  |                                                                                                    |      |
| Enforc<br>verify M | CMEP Activity Search                   | ocess Enfor<br>Activity Se | rcement Actions, and review<br>arch provides other ways to           | Penalties and Sanctions. In the N<br>view and find PNCs, EAs, and M       | <b>Aitigation Management</b> s<br>Aitigations. The <b>Entity Info</b> | ection, you can review, approve, and<br>rmation section allows you to view |                                                                                                    |      |
| egister            | Entity Information                     | up details. /              | And in the <b>Reporting</b> sectio                                   | n, you will be able to view and ar                                        | nalyze data and information.                                          |                                                                            |                                                                                                    |      |
|                    | Reporting                              |                            |                                                                      |                                                                           |                                                                       |                                                                            |                                                                                                    |      |
| TEMS               |                                        | S AWAITING M               | 2 W                                                                  |                                                                           |                                                                       |                                                                            |                                                                                                    |      |
| ⇒                  | TYPE<br>RFI Response for<br>Mitigation | TYPE                       | CINIQUE ID                                                           | STANDARD AND<br>REQUIREMENT                                               | REGIONS                                                               | REGISTRATION                                                               |                                                                                                    | DU   |
|                    | RFI Response for PNC                   | Finding Update             | Sort Ascending                                                       | 9 -002-5.1a R2.                                                           | MRO-US                                                                | NCR04108 - Oklahoma I                                                      | Municipal Power Authority                                                                                       | 08/( |
|                    | Finding Update                         | Finding Update             | Sort Descendi                                                        | ng001-4 R1.                                                               | WECC-US                                                               | NCR05521 - Public Serv                                                     | ice Company of Colorado                                                                                         | 08/0 |
|                    | PNC                                    |                            | Columns                                                              | +                                                                         | MRO-US                                                                | NCR05521 - Public Serv                                                     | ice Company of Colorado                                                                                         |      |
|                    | PNC                                    | Finding Update             |                                                                      | L-005-1 R4                                                                |                                                                       |                                                                            |                                                                                                    | 08/0 |
|                    | Finding Update                         | Finding Update             | 2020-00483                                                           |                                                                           | IVINU-US                                                              | update                                                                     | ~~~~~~~~~~~~~~~~~~~~~~~~~~~~~~~~~~~~~~~                                                                         | 08/0 |
|                    | Finding Update                         |                            |                                                                      |                                                                           | MRO-US,                                                               | NCR05521 - Public Serv                                                     | ice Company of Colorado                                                                                         |      |
|                    | nesponse lo                            | Finding Update             | 2020-00484                                                           | BAL-005-1 R4.                                                             | WECC-US                                                               | 3                                                                          |                                                                                                    | 08/0 |

Settlement

and CVs

Closing

Dispositions

Notifications

Creating a

Finding

Updating a

Finding

Preliminary

Screening

PNC Review

Sending an RFI

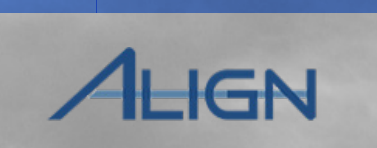

Next Page 主

Entity

Information

CMEP Activity

Search

Mitigations

• Previous Page

Click the Unique ID of the 4 finding update

**Reviewing the** 

Dashboard

Accessing

Align

**Review the Summary of Finding** 5 **Update** to identify which parts of the PNC need to be updated

Scroll to the Original Finding 6 and Related PNC and click the Unique ID of the PNC that needs to be updated

*NOTE: If the noncompliance is in* the Enforcement Action process, the updates need to be made to the EA form rather than the PNC Review form

| ITEMS    | S AWAITING MY   | ( REVIEW        |            |                                      |                                         |           |                                   |                                       |                    |
|----------|-----------------|-----------------|------------|--------------------------------------|-----------------------------------------|-----------|-----------------------------------|---------------------------------------|--------------------|
|          | <u>TYPE</u>     | UNIQUE ID       |            | STANDARD AND<br>REQUIREMENT          | REGIONS                                 | F         | REGISTRATION                      |                                       | DUE DATE           |
| ⊳        | Finding Update  | 2020-0048       | 6          | <b>1</b> 001-4 R1.                   | WECC-US                                 | 2         | ICR05521 - Public Servi           | ce Company of Colorado                | 08/07/2020         |
|          | Finding Lladate | 0000 0040       | 2020-00    | DAL 005 4 D4<br>0482   2020-000034-E | MRO-US,                                 | Ν         | ICR05521 - Public Servi           | ce Company of Colorado                | 00/07/0000         |
|          | -               |                 | 2020-00    | 9482   2020-000034-1                 |                                         |           |                                   |                                       |                    |
|          | Complian        | ce Enforcement  | MRO        |                                      |                                         |           |                                   |                                       |                    |
|          |                 | Registration    | NCR0410    | 3 - Oklahoma Municipal Power A       | authority in MRO                        |           |                                   |                                       |                    |
|          | Source Mo       | nitoring Method | Self-Repor | t                                    |                                         |           | Assigned to                       |                                       |                    |
| A STREET | 5 plicat        | ble Requirement | CIP-002-5  | .1a R2.                              |                                         |           | FIRST NAME                        | LAST NAME                             |                    |
|          | Sum             | nmary of Update | Changed    | the Date We Returned to Com          | pliance.                                | S         |                                   | This table is empty                   |                    |
|          |                 |                 |            | (                                    | Original Finding an                     | d Rela    | ited PNC                          |                                       |                    |
|          |                 |                 |            | TYPE                                 |                                         |           |                                   | UNIQUE ID                             |                    |
|          | A               | Actual Start Da | ⊳          | Finding                              |                                         |           |                                   | 2020-00484                            |                    |
|          |                 | Actual End Da   |            | PNC                                  |                                         |           |                                   | 2020-00484                            |                    |
|          |                 |                 |            |                                      |                                         |           |                                   |                                       |                    |
|          |                 | þ               |            | Action A                             | acknowledge<br>Open the related PNC and | update it | with any relevant information. Cl | ick Save and Action to acknowledge th | e update and remov |

Settlement

and CVs

Closing

Dispositions

Notifications

Enforcement

Processing

Creating a

Finding

Updating a

Finding

Preliminary

Screening

PNC Review

Sending an RFI

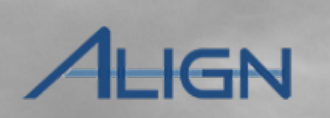

Entity

Information

CMEP Activity

Search

Mitigations

Once you h finding tha updated:

Reviewing the

Dashboard

| 7 |  |
|---|--|
|   |  |
|   |  |

8

Accessing

Align

Edit the

**Click th** PNC for

9

**Click th** button date fo

| onened the      |                                                                                                    | 2020-00624-P                                       |                                                                                                 |                                                      |   |
|-----------------|----------------------------------------------------------------------------------------------------|----------------------------------------------------|-------------------------------------------------------------------------------------------------|------------------------------------------------------|---|
| eds to be       | PNC<br>CEA or LRE *                                                                                                 | 2020-00624<br>MRO                                  |                                                                                                 | •                                                    |   |
| vant fields     |                                                                                                    | General Information From Original Finding          | -                                                                                               | Recorded on this PNC                                 |   |
|                 | Monitoring Method                                                                                                   | Self-Report                                        | Actual Monitoring Method                                                                        | Self-Report                                          | • |
| e hutton on the | Registration                                                                                                    | NCR99999999 - Second Game Day Friday Entity in MRO | Registration @*                                                                                 | NCR99999999 - Second Game Day Friday Entity in MRO * | • |
|                 | Applicable Requirement                                                                                              | CIP-004-6 R1.                                      |                                                                                                 |                                                      |   |
|                 | Applicable Part(s)                                                                                                  | CIP-004-6 R1.1.                                    | Coordinated Oversight                                                                           | No                                                   |   |
| ve and Action   | Applicable Reliability<br>Function(s)                                                                               | RC                                                 | Applicable Requirement @*                                                                       | CIP-004-6 R1.                                        | - |
| ne Finding Up-  | Region - Jurisdiction(s) in<br>which the Potential                                                                  | MRO-US                                             | Applicable Part(s) 🤎<br>Applicable Reliability *                                                |                                                      |   |
|                 | Noncompliance occurred<br>Other Region-<br>Jurisdictions where you<br>are reporting this Potential<br>Noncompliance | 8                                                  | Function(s) @<br>Region - Jurisdiction(s) in *<br>which the Potential<br>Noncompliance occurred | MRO-US ×                                             | • |
|                 | Additional Coordinated                                                                                              | Save and Action Save Close                         |                                                                                                 |                                                      |   |
|                 | ROM COAR PORSING                                                                                                    |                                                    |                                                                                                 |                                                      |   |
|                 | 9 Save                                                                                                    | and Action Save Close                              |                                                                                                 |                                                      |   |
| A VX            |                                                                                                    | K XK X                                             |                                                                                                 | XXN                                                  |   |
|                 |                                                                                                    |                                                    |                                                                                                 | 1                                                    |   |

Enforcement

Processing

Settlement and CVs

Closing

Dispositions

Notifications

Creating a

Finding

Updating a

Finding

Preliminary

Screening

**PNC Review** 

Sending an RFI

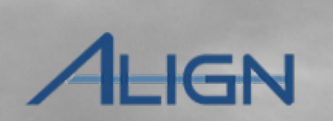

Entity

Information

CMEP Activity

Search

Mitigations

*If you want to verify that the updates were captured:* 

**Reviewing the** 

Dashboard

10

Accessing

Align

Navigate to the PNC Processing view

11 Locate the finding under the Potential Noncompliances Awaiting Screening table

12 Click on the Unique ID of the updated finding and scroll through the PNC Review form to confirm that the additional details are visible on the form

13

To view a copy of the Finding Update form, scroll down to the **Related Finding Updates** section and click on the **Unique ID** of the updated finding

| 슶        | My Alig       | n                    | ~                           |                                                          |                                                                                                    |                                                               |                  |
|----------|---------------|----------------------|-----------------------------|----------------------------------------------------------|----------------------------------------------------------------------------------------------------|---------------------------------------------------------------|------------------|
|          | My Align      |                      |                             |                                                          |                                                                                                    |                                                               |                  |
|          | Complian      | ce Monitoring        |                             |                                                          |                                                                                                    |                                                               |                  |
|          | PNC Proc      | essing 1             | .0                          |                                                          |                                                                                                    |                                                               | NEWS AND UPDATES |
|          | Enforcem      | ent Processing       |                             |                                                          |                                                                                                    |                                                               | NEWS AND UPDATES |
| selectin | Mitigation    | Management           | your Dashbo<br>the Complian | oard screen. Tasks that an<br>ice Monitoring section. In | e awaiting action and either assigned to you or unassigned are show<br>the <b>PNC Processing</b> section, you can screen and review Potentii | in below. Navigate the system by<br>al Noncompliances. In the |                  |
| Enforc   | CMEP Ac       | tivity Search        | process Enfor               | cement Actions, and review                               | Penalties and In the Mitigation Management section                                                                                           | , you can review, approve, and verify                         |                  |
| informat | POTE          | NTIAL NONCOM         | PLIANCES AV                 | AITING SCREEN                                            | ing <mark>(11)</mark>                                                                                                    |                                                               |                  |
| ITEMS    |               | MONITORING<br>METHOD | UNIQUE ID                   | NCR                                                      | ENTITY                                                                                                    | REGION AND<br>JURISDICTION                                    | STANDARD         |
|          | F→            | Contricport          | 2020-00440                  | NONCOCCO                                                 |                                                                                                    |                                                               | 176 001 0        |
| F⇒       | _             | Self-Report          | 2020-00373                  | NCR01020                                                 | Northern States Power (Xcel Energy)<br>CO Group No. 56 - Xcel 🜊                                                                              | MRO-US                                                        | EOP-005-3        |
|          |               | Self-Report          | 2020-00620                  | NCR00961                                                 | Alliant Energy - East<br>CO Group No. 5 - Alliant 🕵                                                                                          | MRO-US                                                        | BAL-003-1.1      |
|          |               | Self-Report          | 2020-00622                  | 12 39999                                                 | Second Game Day Friday Entity 💐                                                                                                    | MRO-US                                                        | CIP-002-5.1a     |
|          |               | Self-Report          | 2020-00624                  |                                                          | Second Game Day Friday Entity 💐                                                                                                    | MRO-US                                                        | CIP-004-6        |
|          |               | Self-Report          | 2020-00651                  | NGR00102                                                 | Basin Electric Power Cooperative<br>CO Group No. 79 - BEPC 🧟                                                                                 | MRO-US                                                        | CIP-002-5.1a     |
|          |               |                      |                             | Related Findin                                           | g Updates                                                                                                    |                                                               |                  |
|          | Finding Linds | ID ID                |                             | DUE DATE                                                 | SUBMITTED                                                                                                    | STATUS                                                        | ASSIGNED TO      |
| 1        | IC A          | 2020-000079          | 13                          | 08/29/2020                                               | 07/29/2020                                                                                                    | Closed                                                        |                  |
| XE       |               |                      |                             |                                                          |                                                                                                    |                                                               |                  |

Closing

Dispositions

Notifications

Enforcement

Processing

Settlement

and CVs

Previous Page

## **Preliminary Screening**

Updating a

Finding

Preliminary

Screening

**PNC Review** 

Sending an RFI

After an entity (or CEA) submits a finding, you will need to perform a Preliminary Screening. During this step, you should confirm that:

Creating a

Finding

**Reviewing the** 

Dashboard

Accessing

Align

1) The entity involved in the potential noncompliance (PNC) is a Registered Entity

2) A version of the Reliability Standard Requirement selected in the finding is applicable to the entity and was in effect at the time of the PNC

3) The PNC is not a duplicate of a Possible Violation or Alleged Violation that is currently being processed

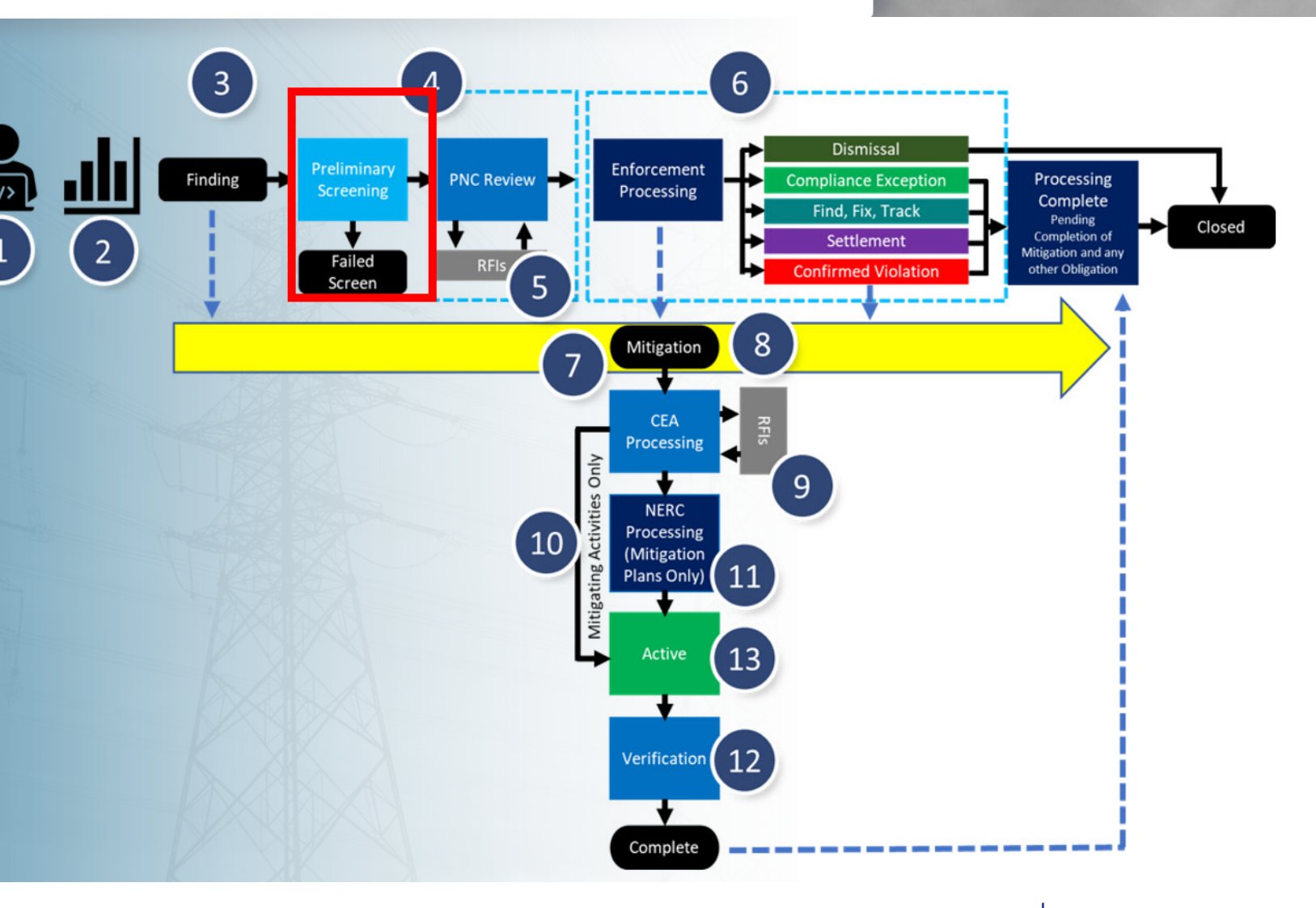

Settlement

and CVs

Closing

Dispositions

Notifications

Enforcement

Processing

**CMEP** Activity

Search

Mitigations

Entity

Information

ALIGN

# Preliminary Screening (Assigning)

Preliminary

Screening

**PNC** Review

Sending an RFI

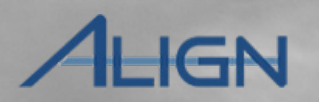

Entity

Information

**CMEP** Activity

Search

Mitigations

You can perform the screening from the PNC Processing view or you can assign it to a team member. To assign it:

**Reviewing the** 

Dashboard

Accessing

Align

3

4

Creating a

Finding

Updating a

Finding

1 Navigate to the PNC Processing view

Click on the Unique ID of the finding you want to screen

Click the link button in the Assigned to section

Select the checkbox next to the person you want to assign the screening to

5 Click the Confirm button

Click the Save button

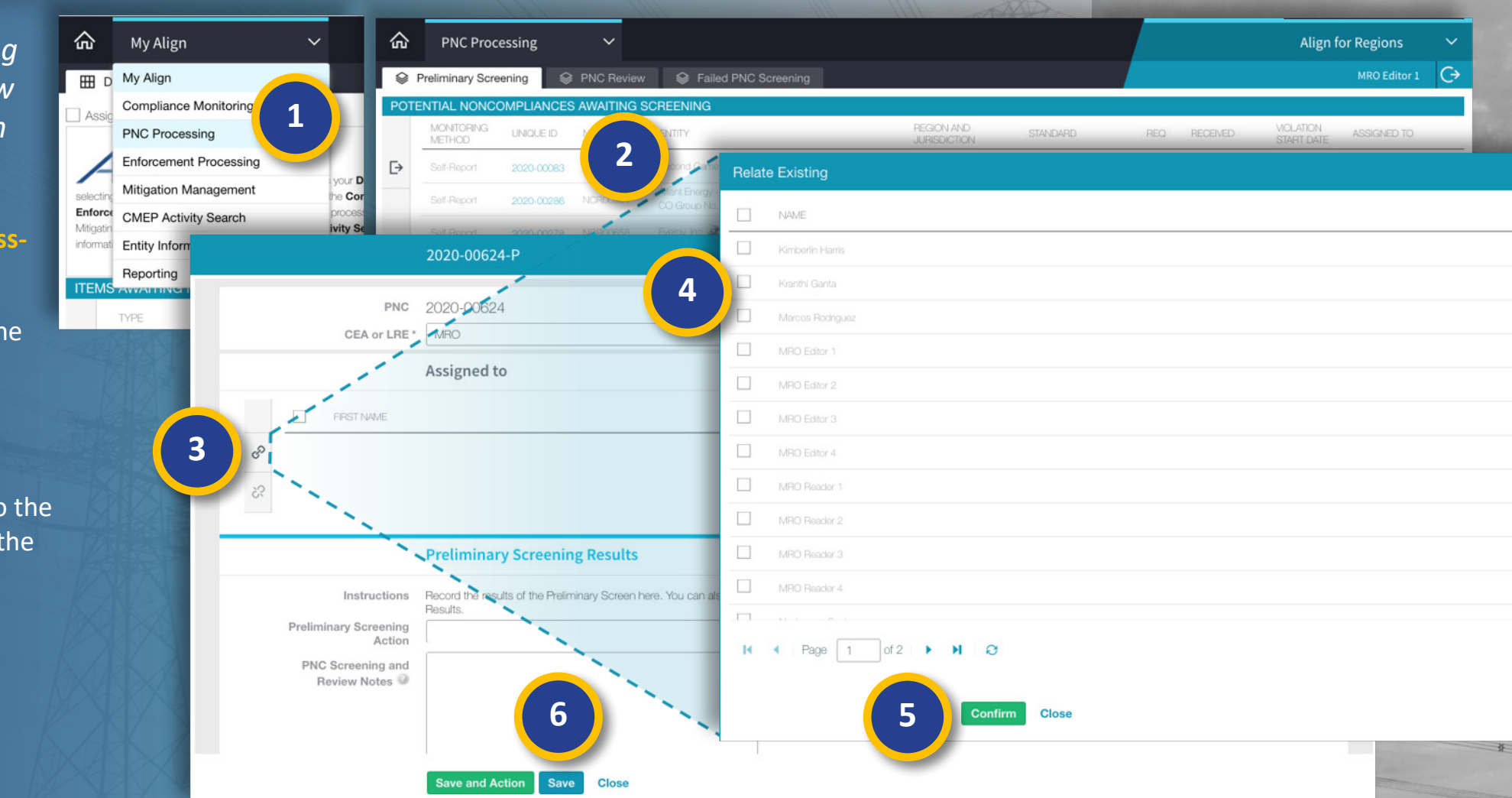

Enforcement

Processing

Settlement

and CVs

Closing

Dispositions

Notifications

Mouse over for more information

🔄 Previous Page | Next Page 🔿

## **Preliminary Screening (Duplicates)**

Preliminary

Screening

To perform the screening, first make sure that the Standard referenced by the finding is applicable to the entity that submitted it. If so, check to make sure the finding is not a <u>duplicate.</u> To check:

**Reviewing the** 

Dashboard

Creating a

Finding

Updating a

Finding

1

2

3

4

Accessing

Align

Select the record of the finding that you want to screen

Click the **Standard** column in the **Possible Duplicates** section

Click the Filters option

Filter by the Standard referenced in the finding, so that only PNCs submitted for the same Standard appear. Check this list for duplicates.

|     |                            | ing          | ×                    |                                                     |                            |                 |                                                   |                            |                                                                                     |                                                                                                | Align                                                                                                    |
|-----|----------------------------|--------------|----------------------|-----------------------------------------------------|----------------------------|-----------------|---------------------------------------------------|----------------------------|-------------------------------------------------------------------------------------|------------------------------------------------------------------------------------------------|----------------------------------------------------------------------------------------------------|
|     | FINC FIOLESS               | aing         |                      |                                                     |                            |                 |                                                   |                            |                                                                                     |                                                                                                | Augui                                                                                                    |
|     | Preliminary Screeni        | ng 🗣 PN      | IC Review S          | Failed PNC Screening                                |                            |                 |                                                   |                            |                                                                                     |                                                                                                |                                                                                                    |
| POT |                            | PLIANCES AV  | VAITING SCREEN       | IING                                                |                            |                 |                                                   |                            |                                                                                     |                                                                                                | MOLATION                                                                                                    |
|     | METHOD                     | UNIQUE ID    | NCR                  | ENTITY                                              |                            |                 | JURISDICTION                                      | STANDARD                   | REQ                                                                                 | RECEIVED                                                                                       | START DATE                                                                                                    |
| ⊳   | Self-Report                | 2020-00083   | NCR9999999           | Second Game Day Friday Entity                       | <b>3</b>                   |                 | MRO-US                                            | CIP-003-7                  | R3.                                                                                 | 05/04/2020                                                                                     |                                                                                                    |
|     | Self-Report                | 2020-00286   | NCR00961             | Alliant Energy - East<br>CO Group No. 5 - Alliant 💐 |                            |                 | MRO-US                                            | CIP-004-6                  | R3.                                                                                 | 06/24/2020                                                                                     | 05/01/2020                                                                                                    |
|     | Self-Report                | 2020-00278   | NCR00658             | Evergy, Inc. 💰                                      |                            |                 | MRO-US                                            | CIP-003-7                  | R1.                                                                                 |                                                                                                | 06/01/2020                                                                                                    |
|     | Self-Report                | 2020-00477   | NCR04108             | Oklahoma Municipal Power Auti                       | hority 🧟                   | 1               | MRO-US                                            | CIP-002-5.1a               |                                                                                     |                                                                                                |                                                                                                    |
|     | Self-Report                | 2020-00226   | NCR04108             | Oklahoma Municipal Power Aut                        | hority 🗟                   |                 | MRO-US                                            | COM-001-3                  | R7.                                                                                 |                                                                                                | 06/19/2020                                                                                                    |
|     | 0.4 D                      |              | 10001000             | Northern States Power (Xcel En                      | ergy)                      |                 | 190.10                                            | DAL 665 4                  |                                                                                     | A7/07/0000                                                                                     | 01/07/0000                                                                                                    |
|     | 🚺 📢 Page                   | 9 1 of 1     | ► N Q                |                                                     |                            |                 |                                                   |                            |                                                                                     |                                                                                                |                                                                                                    |
| POS | SIBLE DUPLICATE            | S            |                      |                                                     |                            |                 |                                                   | 8                          | INSTRUCTIO                                                                          | NS                                                                                             |                                                                                                    |
|     | TYPE NAME                  | ▲ REGIS      | TRATION              |                                                     | REGION AND<br>JURISDICTION | <u>STANDARD</u> | REQ VIOLATION                                     | N STATUS                   | This is the Prelimin                                                                | ary Screening dashb                                                                            | oard. The Align system prevents t                                                                                                    |
| ⊳   | EA 2020-004<br>from Self-R | 482 NCR04    | 4108 - Oklahoma Muni | icipal Power Authority in MRO                       | MRO-US                     | CIP-002-5.1a    | $\ensuremath{\uparrow_Z^A}\xspace$ Sort Ascending | 0 CEA Processing           | which either 1.) the and (2) the Reliab                                             | e entity allegedly invo<br>Require                                                             | lved in the potential noncompliance<br>ment to which the evidence of pot                                                                             |
|     | PNC 2020-004               | 477 NCRO     | 4108 - Oklahoma Muni | icipal Power Authority in MRO                       | MRO-US                     | CIP-002-5.1a    | ↓ <sup>A</sup> <sub>Z</sub> Sort Descending       | 0 Preliminary<br>Screening | is <b>not</b> applicable is <b>not</b> in effect                                    | 4 potent                                                                                       | been approved by the Applicable<br>ial noncompliance.                                                                                                |
|     |                            |              |                      |                                                     |                            |                 | Columns 🕨                                         |                            | However, a more i                                                                   | n alysis of t                                                                                  | ne facts and circumstances of a p                                                                                                    |
|     |                            |              |                      |                                                     |                            |                 | Filters                                           |                            | Q CIP-00                                                                            | )2-5.1a                                                                                        | iance is a duplicate of a Pos                                                                                                    |
|     |                            |              |                      |                                                     |                            |                 | 3                                                 |                            | If you click on a Ph<br>being processed f<br>determination, ope<br>Screen. PNCs tha | NC awaiting screenin<br>or that same entity in<br>an the PNC from the<br>t Pass the Preliminar | g in the top pane, Align will display<br>the bottom pane. Once you hav<br>top pane to indicate if it has Passe<br>y screening process will move to t |
|     | I∢ ∢ Page                  | € [ 1 ] of 1 | <b>N</b> N S         |                                                     |                            |                 |                                                   |                            |                                                                                     |                                                                                                |                                                                                                    |
|     |                            |              |                      |                                                     |                            |                 |                                                   | XXXX                       |                                                                                     |                                                                                                |                                                                                                    |

Closing

Dispositions

Notifications

Enforcement

Processing

Sending an RFI

PNC Review

Settlement

and CVs

Mouse over for more information

Previous Page

**CMEP** Activity

Search

Mitigations

Entity

Information

HGN

# **Preliminary Screening**

Updating a

Finding

Preliminary

Screening

PNC Review

Sending an RFI

Creating a

Finding

Once you have determined whether to pass or fail the screening:

**Reviewing the** 

Dashboard

Accessing

Align

5 Click the Unique ID of the finding that you screened

6 Click the Preliminary Screening Action dropdown

7

9

Select Pass or Fail (if you select Fail, the record "dies" and becomes read-only)

8 Type any comments in the PNC Screening and Revie Notes field

Click Save and Action

| POT   | ENTIAL NONCOM              | PLIANCES A       | WAITING SC   | REENING |                       |                                                                                                    |
|-------|----------------------------|------------------|--------------|---------|-----------------------|----------------------------------------------------------------------------------------------------|
|       | MONITORING<br>METHOD       | UNIQUE ID        | NCR          |         |                       | 2020-00477-P                                                                                                    |
| ⊳     | Self-Report                | 2020-00083       | NCR99        |         |                       |                                                                                                    |
|       | Self-Report                | 2020-00286       | NCROC        |         | PNC                   | 2020-00477                                                                                                    |
|       | Self-Rep                   | 2020-00278       | NCRO         |         | CEA or LRE *          | MHO                                                                                                    |
|       | Self-1 5                   | 2020-00477       | NCR04        |         |                       | Assigned to                                                                                                    |
|       | Self-Report                | 2020-00226       | NCR04        |         | FIRST NAME            | LAST NAME                                                                                                    |
|       | 0.11.0                     |                  | 10004        | හ       | MRO                   | Editor 1                                                                                                    |
|       | 🖌 🖣 Page                   | 1 of             | 1.1 👌 👔      | \$3     |                       |                                                                                                    |
| POS   | SIBLE DUPLICATE            | ES               |              |         |                       |                                                                                                    |
|       | TYPE NAME                  | ▲ REG            | ISTRATION    |         |                       | Preliminary Screening Results                                                                                                    |
| ⊳     | EA 2020-00<br>from Sett-F  | 482 NCF<br>eport | 04108 - Okla |         | Instructions          | Record the results of the Preliminary Screen here. You can also assign this screen specific person, Click "Submit and Proceed" when you are read |
|       | PNC 2020-00<br>from Self-F | 477 NCF          | 04108 - Okla |         | Preliminary Screening | Results.                                                                                                    |
|       |                            |                  |              |         | Action                | None                                                                                                    |
| ETX I |                            |                  |              | 8       | Review Notes          | Pass 7                                                                                                    |
|       |                            |                  |              |         |                       | Fail                                                                                                    |
|       |                            |                  |              |         |                       |                                                                                                    |

Enforcement

Processing

Notifications

Settlement

and CVs

Closing

Dispositions

Mouse over for more information

🔄 Previous Page | Next Page 🗩

CMEP Activity

Search

Mitigations

Entity

Information

ALIGN

Creating a

Finding

Updating a

Finding

Preliminary

Screening

PNC Review

Sending an RFI

Reviewing the

Dashboard

Accessing

Align

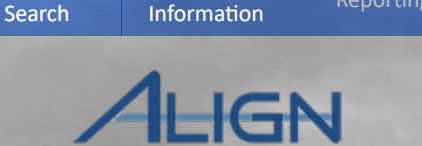

Entity

CMEP Activity

Mitigations

After a Finding has passed the Preliminary Screen, it moves on to PNC Review. To begin the PNC Review:

1 Navigate to the PNC Processing view

2 Click on the PNC Review tab

3 Click on the Unique ID of the PNC you want to review

| 命                 | My Align                                                                 |          | ~                    |            |             |                                                                 |                            |             |     |                         |                                                                                                    | Align for Reg             |  |
|-------------------|--------------------------------------------------------------------------|----------|----------------------|------------|-------------|-----------------------------------------------------------------|----------------------------|-------------|-----|-------------------------|----------------------------------------------------------------------------------------------------|---------------------------|--|
| D E               | My Align                                                                 |          |                      |            |             |                                                                 |                            |             |     |                         |                                                                                                    | MR                        |  |
| Assic             | Compliance Mor                                                           | nitoring |                      |            |             |                                                                 |                            |             |     |                         |                                                                                                    |                           |  |
|                   | PNC Processing                                                           | Ľ.       |                      | 1          |             |                                                                 |                            |             | NE  | WS AND UPDA             | TES                                                                                                    |                           |  |
|                   | Enforcement Pro                                                          | ocessing |                      |            |             |                                                                 |                            | _           | -   | NEWS AND U              | PDATES                                                                                                    |                           |  |
| Navigate          | Mitigation Mana                                                          | 仚        | PNC Proc             | cessing    | ~           |                                                                 |                            |             |     |                         |                                                                                                    |                           |  |
| Potentia<br>Manag | CMEP Activity                                                            |          | reliminany Scr       | eening     | ≥ PNC Bevie | w Screening                                                     |                            |             |     |                         |                                                                                                    |                           |  |
| Mitigatio         | Entity Informati                                                         |          |                      |            |             |                                                                 |                            |             |     |                         |                                                                                                    |                           |  |
| ITEMS             |                                                                          |          | MONITORING<br>METHOD | UNIQUE ID  | NCR         | ENTITY                                                          | REGION AND<br>JURISDICTION | STANDARD    | REQ | RECEIVED                | VIOLATION<br>START DATE                                                                                                    | REVIEW<br>STATUS          |  |
|                   | TYPE                                                                     | ⊳        | Self-Report          | 2020-00205 | NCR01020    | Northern States Power (Xcel Energy)<br>CO Group No. 56 - Xcel 💐 | MRO-US                     | BAL-001-2   | R1. | 06/23/2020              | 06/16/2020                                                                                                    | IN PROGRESS               |  |
| [→                | RFI Response<br>for Mitigation                                           |          | Self-Report          | 2020-00215 | NOD01108    | Oklahoma Municipal Power Authority 💐                            | MRO-US                     | VAR-002-4.1 | R6. | 06/23/2020              | 05/25/2020                                                                                                    | IN PROGRESS               |  |
|                   | RFI Response                                                             |          | Self-Report          | 2020-00356 | 3           | Evergy, Inc. 🧟                                                  | MRO-US                     | CIP-003-7   | R1. | 06/29/2020              | 06/11/2020                                                                                                    | IN PROGRESS               |  |
|                   | Finding Update                                                           |          | Self-Report          | 2020-00357 | Nemo0658    | Evergy, Inc. 💐                                                  | MRO-US                     | CIP-004-6   | R2. | 06/29/2020              | 06/01/2020                                                                                                    | IN PROGRESS               |  |
| -                 | RFI Response                                                             |          | Self-Report          | 2020-00364 | NCR04108    | Oklahoma Municipal Power Authority 💐                            | MRO-US                     | CIP-006-6   | R3. | 06/30/2020              | 02/05/2020                                                                                                    | IN PROGRESS               |  |
|                   | for PNC                                                                  |          | 0.00                 |            | NODA4000    | Northern States Power (Xcel Energy)                             | 100.00                     | 00 000 7    | ~ · |                         |                                                                                                    | IN PROGRESS               |  |
|                   | for PNC                                                                  |          | K (                  | Page 1     | of 1 🕨      | N Q                                                             |                            |             |     |                         |                                                                                                    |                           |  |
|                   | Finding Update CONSOLIDATE A PNC UNDER AN OPEN ENFORCEMENT ACTION INSTRU |          |                      |            |             |                                                                 |                            | NSTRUCTIONS |     |                         |                                                                                                    |                           |  |
|                   | RFI Response                                                             |          | TYPE UNIG            | RUE ID NO  | R E         | NTITY                                                           | REGION AND<br>JURISDICTION | STANDARD    | REQ | VIOLATION<br>START DATE | his is the PNC Review                                                                                                    | w Dashboard. Form the top |  |
| A                 |                                                                          | ⊳        | EA 2020-00023 NCR009 |            | R00961 C    | liant Energy - East<br>O Group No. 5 - Alliant                  | MRO-US                     | BAL-002-3   | R2. | 04/01/2020 of           | submitted information and update it as needed, ar<br>of Condition analyses results. You can also record<br>of the Patential Noncompliance |                           |  |

Enforcement

Processing

Notifications

Settlement

and CVs

Closing

Dispositions

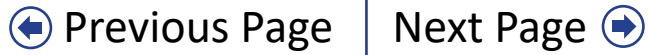

Creating a

Finding

Updating a

Finding

Preliminary

Screening

PNC Review

Sending an RFI

2020-00357-P

Reviewing the

Dashboard

Accessing

Align

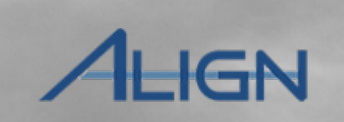

Entity

Information

CMEP Activity

Search

Mitigations

Before you begin the PNCR, verify that you represent the appropriate CEA to review the PNC.

*If you determine another CEA should be assigned to the PNC:* 

4 Click the CEA or LRE dropdown

5 Select the CEA you wa to assign the PNC to

6 Click the Save button

|                                                                                                    | CEA or LBE *                          | MBO                  |                          |                                         |
|----------------------------------------------------------------------------------------------------|---------------------------------------|----------------------|--------------------------|-----------------------------------------|
|                                                                                                    | OLA OF LITE                           | FRCC                 | <br>                     |                                         |
|                                                                                                    |                                       | MRO                  |                          | 5                                       |
|                                                                                                    | -                                     | NCEA                 |                          |                                         |
|                                                                                                    | Monitoring Method                     | NERC                 |                          | -                                       |
|                                                                                                    |                                       | NPCC                 |                          | -                                       |
| Apr                                                                                                    |                                       | RF                   |                          |                                         |
| Whi                                                                                                    | Applicable Requirement                | SERC                 |                          |                                         |
| City of the second second second second second second second second second second second second second second s | Applicable Part(s)                    | SPPRE                |                          | -                                       |
|                                                                                                    |                                       | TXRE                 |                          | -                                       |
|                                                                                                    |                                       | WECC                 |                          | ×                                       |
|                                                                                                    | Applicable Reliability<br>Function(s) | 10P; 10; GOP; DP; GO |                          | CIP-004-6 R2.1.8. CIP-004-6 R2.1.7. *   |
| Regio                                                                                                    | on - Jurisdiction(s) in               | MRO-US               |                          | CIP-004-6 R2.1.6. * CIP-004-6 R2.1.5. * |
| None                                                                                                    | compliance occurred                   |                      |                          | CIP-004-6 R2.2. X CIP-004-6 R2.1. X     |
| Jur                                                                                                    | Other Region-<br>isdictions where you |                      |                          | CIP-004-6 R2.3. X CIP-004-6 R2.1.9. X   |
| are rej                                                                                                    | Noncompliance                         | 6                    | Applicable Reliability * | TOP * TO * GOP * DP * GO *              |
| Ad                                                                                                    | ditional Coordinated                  |                      | Function(s) 🥯            |                                         |

Settlement

and CVs

Closing

Dispositions

Enforcement

Processing

Notifications

Mouse over for more information

Previous Page Next Page

XXX

Creating a

Finding

**Reviewing the** 

Dashboard

Accessing

Align

Updating a

Finding

Preliminary

Screening

**PNC Review** 

Sending an RFI

ALIGN

Entity

Information

CMEP Activity

Search

Mitigations

If you do not reassign the PNC to a different CEA, you can review the information from the finding on the left side of the form (a) and make any edits on the right side of the form (b).

As you review and complete the form, be sure to click the Extent of Condition Analysis Complete checkbox (c), the Root Cause Analysis checkbox (d), and the Risk Analysis Complete checkbox (e). Align will not let you submit this form without checking these boxes.

| PNC<br>CEA or LRE*                                                       | 2020-00357<br>MRO                                                                                           |                            | •                     |  |
|--------------------------------------------------------------------------|----------------------------------------------------------------------------------------------------|----------------------------|-----------------------|--|
|                                                                          | General Information                                                                                         |                            |                       |  |
| a                                                                        | From Original Finding                                                                                       | b                          | Recorded on this PNC  |  |
| Monitoring Method                                                        | Self-Report                                                                                                 | Actual Monitoring Method   | Self-Report           |  |
| Registration                                                             | NCR00658 - Evergy, Inc. in MRO                                                                              | Registration @*            | None                  |  |
| Applicable Requirement                                                   | CIP-004-6 R2.                                                                                               |                            | Self-Report           |  |
| Applicable Part(s)                                                       | CIP-004-6 R2.1.4.; CIP-004-6 R2.1.3.; CIP-004-6                                                             | Coordinated Oversight      | Self-Log              |  |
|                                                                          | R2.1.2.; CIP-004-6 R2.1.1.; CIP-004-6 R2.1.8.; CIP-<br>004-6 R2.1.7.; CIP-004-6 R2.1.6.; CIP-004-6 R2.1.5.; | Applicable Requirement @ * | Self-Certification    |  |
|                                                                          | CIP-004-6 R2.2.; CIP-004-6 R2.1.; CIP-004-6 R2.3.;<br>CIP-004-6 R2.1.9.                                     | Applicable Part(s)         | Spot Check            |  |
| Applicable Reliability                                                   | TOP; TO; GOP; DP; GO                                                                                        |                            | Audit                 |  |
| Function(s)                                                              | NPO 110                                                                                                    |                            | Investigation         |  |
| which the Potential                                                      | MRO-US                                                                                                    |                            | Period Data Submittal |  |
| Noncompliance occurred                                                   |                                                                                                    |                            | Complaints            |  |
| Other Region-<br>Jurisdictions where you<br>are reporting this Potential | C Extent of Co<br>Analysis Co                                                                               | ndition                    |                       |  |
|                                                                          | Analysis Co                                                                                                 | Root Cause Analy<br>Compl  | ysis<br>lete          |  |

Closing

Dispositions

Notifications

Enforcement

Processing

Settlement

and CVs

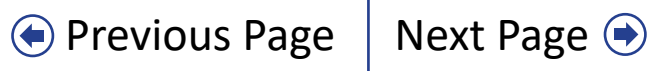

**Reviewing the** 

Dashboard

Accessing

Align

1.10

**CMEP** Activity

Search

Mitigations

Reportin

#### ALIGN

Entity

Information

The **Discovery and Description** section gives you the opportunity to edit a number of fields from the original finding.

Creating a

Finding

Updating a

Finding

Preliminary

Screening

**PNC Review** 

Sending an RFI

**Basis for Dates** 

**Discovery Date** 

noncompliance

Actual Start Date

Actual End Date

Description of how the

**Detailed Description of** 

Is noncompliance still occurring?

noncompliance was identified

If you update Discovery Date (a), Start Date (b), or End Date (c), the PNC Review Form will not validate that these changes are acceptable. You will need to make sure the discovery date is either the same day as the start date or after and that the start date is either the same day as the end date or before. You will also need to make sure the end date is not a future date.

To help Enforcement, it would be useful to provide an explanation of the start and end date in the **Basis for Dates** field. This explanation is used in the final disposition.

| Discovery and Description         |                                                                                  | Recorded on this PNC       |
|-----------------------------------|----------------------------------------------------------------------------------|----------------------------|
| From Original Finding             | Basis for Dates 🥥                                                                | validation                 |
| validation                        |                                                                                  |                            |
| June 10, 2020                     |                                                                                  |                            |
| validation                        |                                                                                  |                            |
| validation<br>June 1, 2020<br>Yes | Discovery Date<br>Description of how the<br>noncompliance was<br>identified      | 06/10/2020 🛅 🖌             |
|                                   | Detailed Description of<br>Noncompliance Ø                                       | validation                 |
| CHARTER AL                        | b Actual Start Date<br>Is noncompliance still<br>occurring?<br>C Actual End Date | 06/01/2020       №       ™ |

Settlement

and CVs

Closing

Dispositions

Notifications

Enforcement

Processing

2020-00357-P

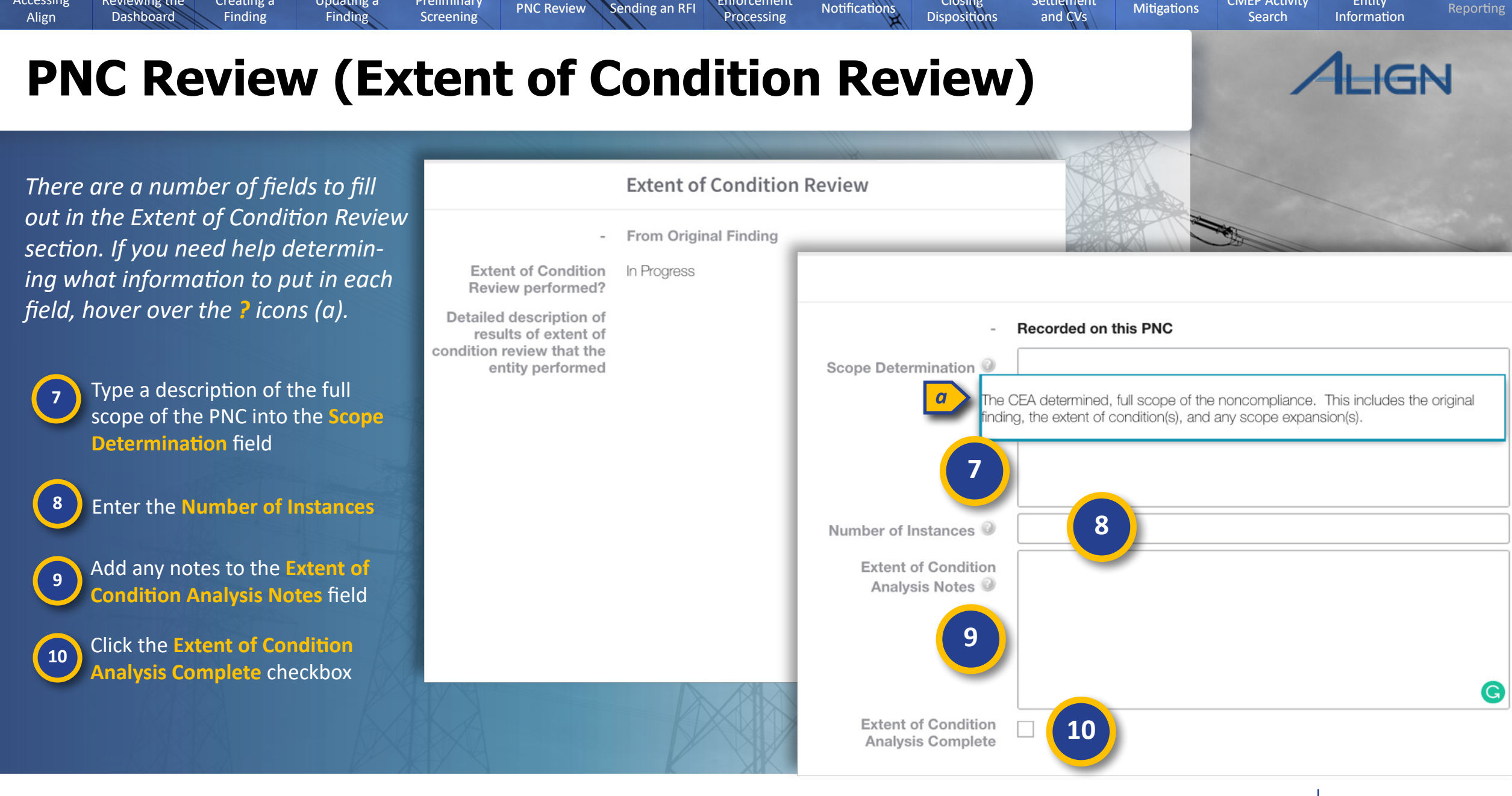

Enforcement

Settlement

Closing

Mouse over for more information

Reviewing the

Creating a

Updating a

Preliminary

Accessing

**CMEP** Activity

Entity

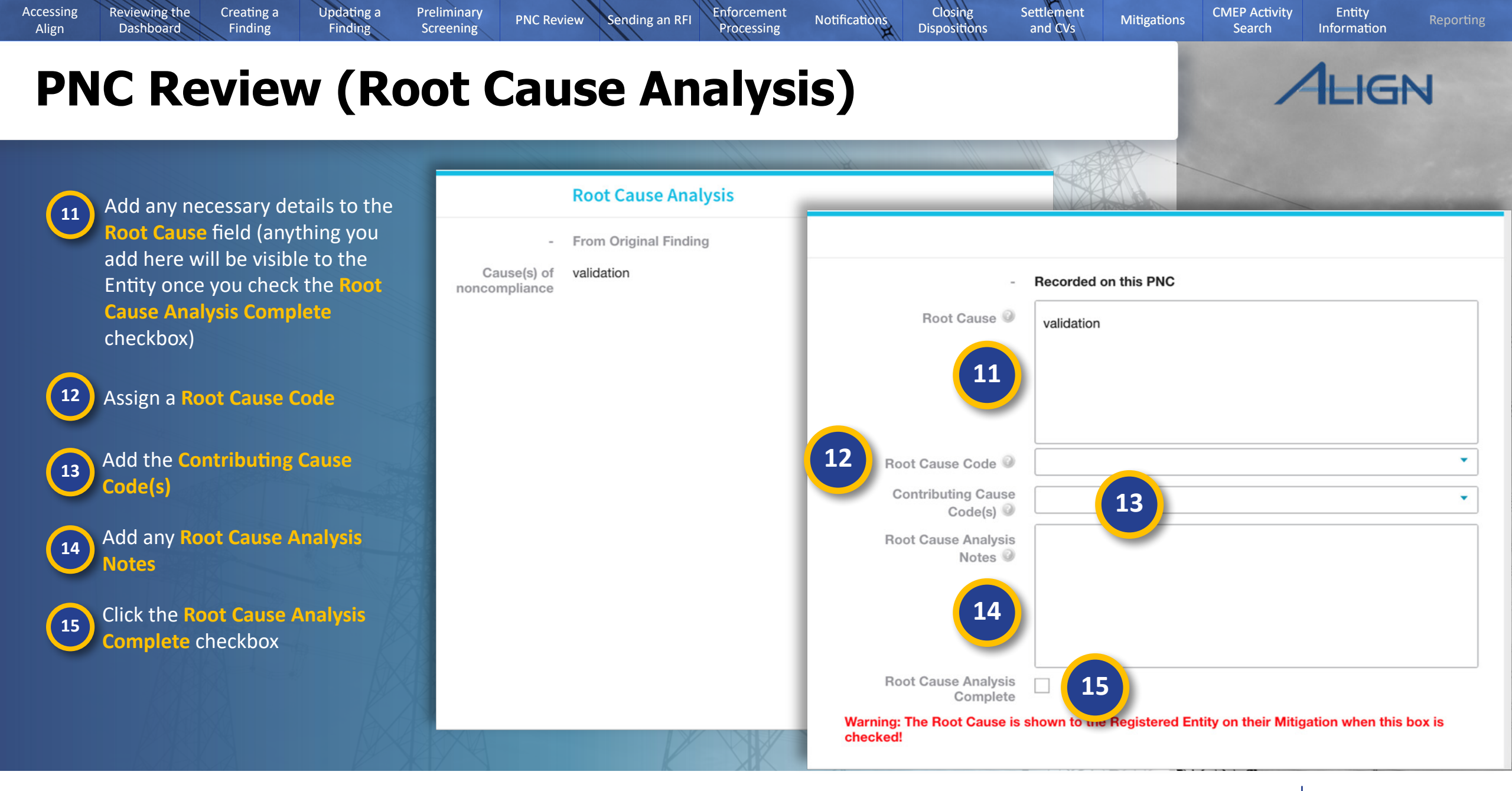

Mouse over for more information

# **PNC Review (Risk Analysis)**

Updating a

Finding

Preliminary

Screening

Enforcement

Processing

Notifications

Sending an RFI

PNC Review

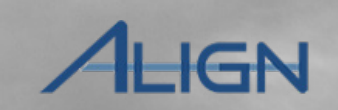

Next Page 🗩

Entity

Information

CMEP Activity

Search

Mitigations

Previous Page

# **16** Edit the Potential Impact to BPS, if necessary

Creating a

Finding

Edit the Detailed Description of Potential Impact to BPS field, if necessary

18

17

Accessing

Align

**Reviewing the** 

Dashboard

Edit the Likelihood of Impact to BPS, if necessary

Edit the Actual Impact to BPS, if necessary

20

Indicate whether or not there is an **Associated Reportable Event** 

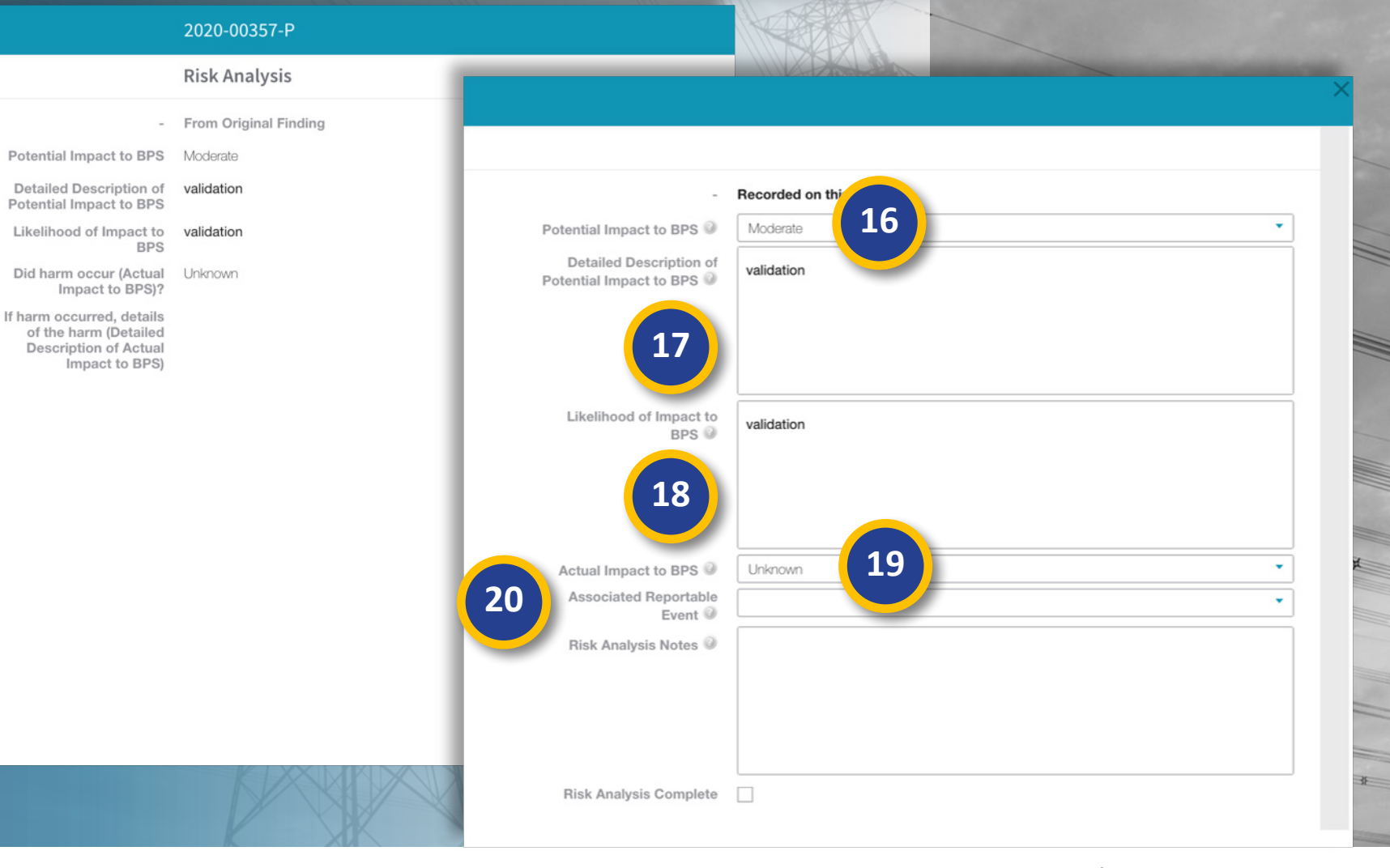

Settlement

and CVs

Closing

Dispositions
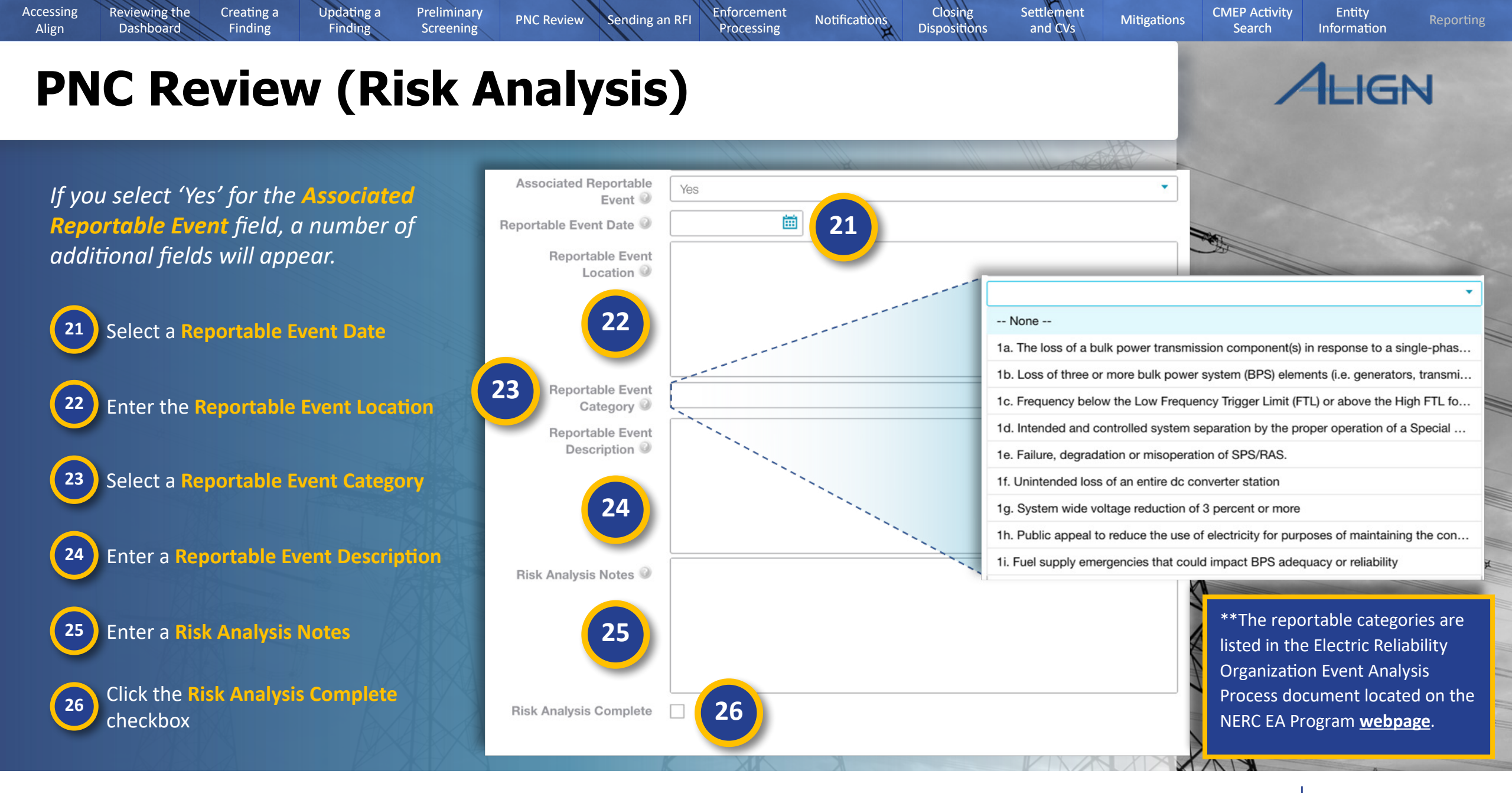

Mouse over for more information

Previous Page Next Page

#### **PNC Review (VRF, Time Horizons, and VSLs)**

**PNC** Review

Once you check the Extent of Condition Review, Root Cause Analysis, and Risk Analysis checkboxes, Align considers the form complete and ready to submit. However, there are a number of other fields below that you may want to fill out.

Reviewing the

Dashboard

Accessing

Align

Creating a

Finding

Updating a

Finding

Preliminary

Screening

27 Select a Violation Severity Level

Enter a VSL Justification

#### VRF, Time Horizons, and VSLs

Sending an RFI

Enforcement

Processing

- Lower VSL The Responsible Entity implemented a cyber sec of the training content topics in Requirement Parts Responsible Entity implemented a cyber security individual (with the exception of CIP Exceptional C authorized electronic and authorized unescorted p Entity implemented a cyber security training progr authorized electronic or authorized unescorted p the previous training completion date. (2.3)
- Moderate VSL The Responsible Entity implemented a cyber security of the training content topics in Requirement Parts Responsible Entity implemented a cyber security individuals (with the exception of CIP Exceptional authorized electronic and authorized unescorted p Entity implemented a cyber security training progra authorized electronic or authorized unescorted ph the previous training completion date. (2,3)
  - High VSL The Responsible Entity implemented a cyber secutive of the training content topics in Requirement Responsible Entity implemented a cyber security traindividuals (with the exception of CIP Exceptional of authorized electronic and authorized unescorted perity implemented a cyber security training progra authorized electronic or authorized unescorted perity the previous training completion date. (2.3)
  - Severe VSL The Responsible Entity did not implement a cyber individual roles, functions, or responsibilities. (R2)

cyber security training program but failed to include rour or more or the training content topics in Requirement Parts 2.1.1 through 2.1.9. (2.1) OR The Responsible Entity implemented a cyber security training program but failed to train four or more individuals (with the exception of CIP Exceptional Circumstances) prior to their being granted authorized electronic and authorized unescorted physical access. (2.2) OR The Responsible Entity implemented a cyber security training program but failed to train four or more individuals with authorized electronic or authorized unescorted physical access within 15 calendar months of the previous training completion date. (2.3)

Save and Action Save Close

| Violation Risk Factor      | Low                 |
|----------------------------|---------------------|
| Time Horizons              | Operations Planning |
| Violation Severity Level 🥥 |                     |
| VSL Justification @        |                     |
| 28                         |                     |

Closing

Dispositions

Notifications

Settlement

and CVs

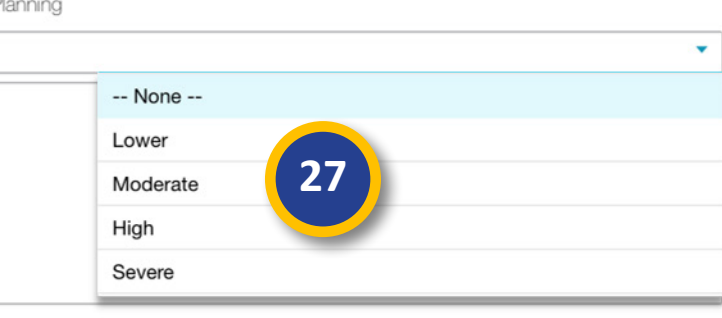

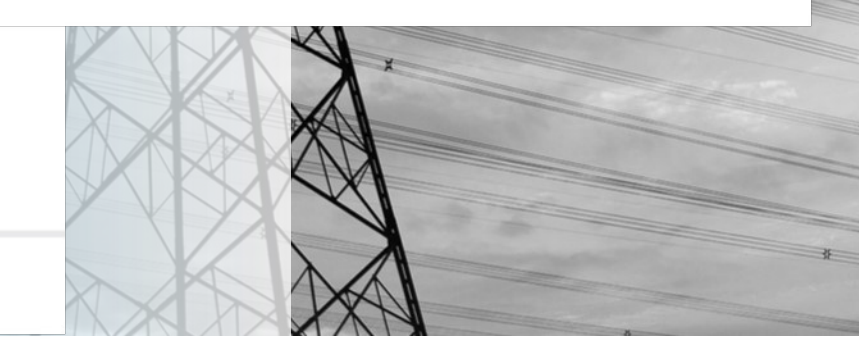

Next Page 🗩

Previous Page

ALIGN

Entity

Information

**CMEP** Activity

Search

Mitigations

# **PNC Review (Recommended Dispositions)**

PNC Review

Preliminary

Screening

ALIGN

Next Page 🗩

Entity

Information

**CMEP** Activity

Search

Mitigations

Previous Page

*If you develop a recommendation for a Disposition during your PNC Review, you can add it to the PNCR Form* 

Creating a

Finding

Updating a

Finding

| 2 | 1 |          |   |  |
|---|---|----------|---|--|
| 7 | - | -        |   |  |
|   | 2 | 9        |   |  |
|   |   |          |   |  |
|   | _ | <u> </u> | / |  |

Accessing

Align

**Reviewing the** 

Dashboard

Scroll to the PNCR Comments and Recommended Disposition section and type any notes you want to share with the entity in the PNC Screening and Review Notes field

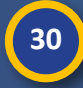

Select a recommended disposition from the PNC Review Recommendation dropdown

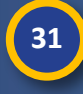

32

Type any notes that you do not wish to share with the entity into the **ERO Private Internal Notes** 

Attach any relevant work papers or analysis documents

#### 2020-00357-P

Sending an RFI

Enforcement

Processing

Notifications

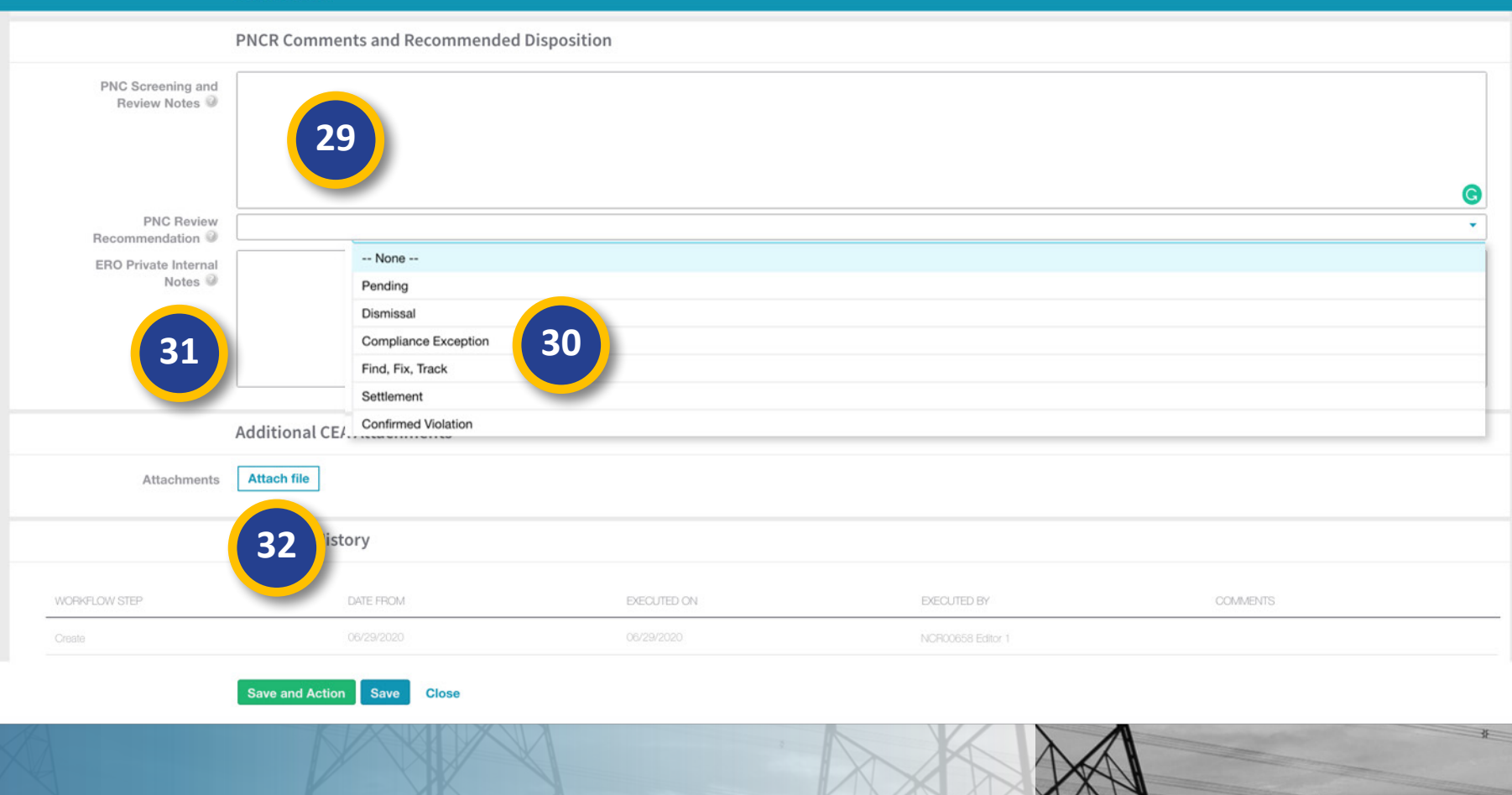

Settlement

and CVs

Closing

Dispositions

# **PNC Review (Submitting the PNCR Form)**

**PNC Review** 

Sending an RFI

Enforcement

Processing

Notifications

Preliminary

Screening

If all three boxes on the PNC Review form are checked, the PNC will show as 100% complete in the Review Status column on the PNC Review tab (a).

**Reviewing the** 

Dashboard

Accessing

Align

When you have completed the PNCR:

32 Click the Unique ID of the finding you wish to submit

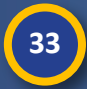

Click the Save and Action button

Creating a

Finding

Updating a

Finding

NOTICE: If you hit the Save and Action button before you check all three of the boxes, you will see an error message (b).

| MC<br>ME | NTORING<br>HOD | UNIQUE ID                                                                    | ENTITY                                                                                                    | REGION AND<br>JURISDICTION                                    | STANDARD                   | REQ                                                        | RECEIVED                                             | VIOLATION<br>START DATE | 1 |
|----------|----------------|------------------------------------------------------------------------------|----------------------------------------------------------------------------------------------------|---------------------------------------------------------------|----------------------------|------------------------------------------------------------|------------------------------------------------------|-------------------------|---|
| Sel      | Report         | 2020-00205 32                                                                | Northern States Power (Xcel Energy)<br>CO Group No. 56 - Xcel 💐                                                                                                    | MRO-US                                                        | BAL-001-2                  | R1.                                                        | 06/23/2020                                           | 06/16/202 a             |   |
| Sel      | Report         | 2020-00215                                                                   | 108 Oklahoma Municipal Power Authority 🌊                                                                                                    | MRO-US                                                        | VAR-002-4.1                | R6.                                                        | 06/23/2020                                           | 05/25/2020              | ľ |
| Sel      | Report         |                                                                              | 2020-00357-P                                                                                                    |                                                               |                            |                                                            |                                                      |                         |   |
| Sel      | Report         | A No flow evaluates to true                                                  |                                                                                                    |                                                               |                            |                                                            |                                                      |                         | × |
| Sel      | Report         |                                                                              |                                                                                                    |                                                               |                            |                                                            |                                                      |                         |   |
| Sel      | Report         | PNC                                                                          | 2020-00357                                                                                                    |                                                               |                            |                                                            |                                                      |                         |   |
| Sel      | Report         | CEA or LRE*                                                                  | MRO                                                                                                    |                                                               |                            |                                                            |                                                      | •                       |   |
|          | - 11           |                                                                              | General Information                                                                                                    |                                                               |                            |                                                            |                                                      |                         |   |
| k        | •              |                                                                              | From Original Finding                                                                                                    |                                                               | - Recor                    | ded on this PNC                                            |                                                      |                         | _ |
|          |                | Monitoring Method                                                            | Self-Report                                                                                                    | Actual Monitoring Met                                         | hod Self-                  | Report                                                     |                                                      |                         | - |
|          | 782            | Registration                                                                 | NCR00658 - Evergy, Inc. in MIRO                                                                                                    | Registratio                                                   | n @ * NCR                  | 00658 - Evergy, Inc. in MRO ×                              |                                                      |                         | • |
|          |                | Applicable Requirement                                                       | CIP-004-6 R2.                                                                                                    | Coordinated Overs                                             | sight No                   |                                                            |                                                      |                         |   |
|          |                | Applicable Part(s)                                                           | CIP-004-6 R2.1.4.; CIP-004-6 R2.1.3.; CIP-004-6 R2.1.2.; CIP-004-6 R2.1.1.; CIP-004<br>R2.1.8.; CIP-004-6 R2.1.7.; CIP-004-6 R2.1.6.; CIP-004-6 R2.1.5.; CIP-004-6 R2.2.; C<br>004-6 R2 1 - CIP-004-6 R2 3 - CIP-004-6 R2 1 - CIP-004-6 R2.2.; C | 4-6 Applicable Requiremen                                     | nt @ * CIP-0               | 004-6 R2.                                                  |                                                      |                         | • |
|          |                | Applicable Reliability<br>Function(s)                                        | GOP; TOP; TO; DP; GO                                                                                                    | Applicable Part(                                              | s)  CIP-(                  | 004-6 R2.1.4. × CIP-004-6 F<br>004-6 R2.1.1. × CIP-004-6 F | \$2.1.3. x CIP-004-6 R2.<br>\$2.1.8. x CIP-004-6 R2. | 1.2. ×<br>1.7. ×        | • |
|          |                | Region - Jurisdiction(s) in<br>which the Potential<br>Noncompliance occurred | MRO-US                                                                                                    |                                                               | CIP-(                      | 004-6 R2.1.6. × CIP-004-6 F<br>004-6 R2.1. × CIP-004-6 R2  | 82.1.5. × CIP-004-6 R2.2<br>.3. × CIP-004-6 R2.1.9.  | 2. ×                    |   |
|          | 52             | Other Region-<br>Jurisdictions where you<br>are reporting this Potential     |                                                                                                    | Applicable Relial<br>Function(                                | bility * GOP               | * TOP * TO * DP *                                          | GO ×                                                 |                         | • |
|          |                | Additional Coordinated<br>Oversight Registrations<br>Impacted                | 33                                                                                                    | Region - Jurisdiction<br>which the Pote<br>Noncompliance occu | (s) in *<br>ntial<br>nrred | -US ×                                                      |                                                      |                         | • |

Settlement

and CVs

Closing

Dispositions

**CMEP** Activity

Search

Mitigations

• Previous Page

Entity

Information

AHGN

Next Page 🔿

## **PNC Review (Requests for Information)**

PNC Review

Sending an RFI

Enforcement

Processing

Preliminary

Screening

Updating a

Finding

If you need more information from a Registered Entity during the PNCR, you can issue a Request for Information (RFI) from within the PNCR form.

**Reviewing the** 

Dashboard

Creating a

Finding

Accessing

Align

By default the PCC at the entity will receive the RFI, but the PCC does have the option to assign it to someone else.

1 Click the Unique ID of the PNC

2 Scroll to the Requests for Information section and click the + icon

|     |                      |                    | -           |                                                                 |                            |             | AND |                 |                         | _                |     |
|-----|----------------------|--------------------|-------------|-----------------------------------------------------------------|----------------------------|-------------|-----|-----------------|-------------------------|------------------|-----|
| 命   | PNC Pr               | rocessing 🗸 🗸      | •           |                                                                 |                            |             |     |                 |                         |                  |     |
|     | Preliminary S        | Screening 😵 PNC F  | Review 😂 Fa | ailed PNC Screening                                             |                            |             |     |                 |                         |                  |     |
| POT | ENTIAL NON           | NCOMPLIANCES IN RE | VIEW        |                                                                 |                            |             |     |                 |                         |                  |     |
|     | MONITORINO<br>METHOD | G UNIQUE ID        | NCR         | ENTITY                                                          | REGION AND<br>JURISDICTION | STANDARD    | REQ | RECEIVED        | VIOLATION<br>START DATE | REVIEW<br>STATUS | REC |
| ⊳   | Self-Report          | 2020-00205         | 21020       | Northern States Power (Xcel Energy)<br>CO Group No. 56 - Xcel 🧟 | MRO-US                     | BAL-001-2   | R1. | 06/23/2020      | 06/16/2020              | COMPLETE         |     |
|     | Self-Report          | 2020-00215         | 1           | Oklahoma Municipal Power Authority 🚉                            | MRO-US                     | VAR-002-4.1 | R6. | 06/23/2020      |                         | IN PROGRESS      |     |
|     | Self-Report          | 2020-00356         | 0.658       | Evergy, Inc. 💐                                                  | MRO-US                     | CIP-003-7   | B1. | 06/29/2020      | 06/11/2020              | IN PROGRESS      |     |
|     | Self-Report          | 2020-00357         | NCR00658    | Evergy, Inc. 💐                                                  | MRO-US                     | CIP-004-6   | R2. | 06/29/2020      | 06/01/2020              | COMPLETE         |     |
|     | Self-Report          | 2020-00364         | NCR04108    | Oklahoma Municipal Power Authority 💐                            | MRO-US                     | CIP-006-6   | R3. | 06/30/2020      |                         | IN PROGRESS      |     |
|     | Self-Report          | 2020-00371         | NCR01020    | Northern States Power (Xcel Energy)<br>CO Group No. 56 - Xcel 🧟 | MRO-US                     |             | R4. | 06/30/2020      |                         | IN PROGRESS      |     |
|     | Self-Report          | 202                |             | 2020-00357-P                                                    |                            |             |     |                 |                         |                  |     |
|     | нч                   | Page 1             |             |                                                                 |                            |             |     |                 |                         |                  |     |
| CON | SOLIDATE A           | A PNC UNDE         |             |                                                                 |                            |             |     |                 |                         |                  |     |
|     | TYPE                 | UNIQUE ID          |             |                                                                 |                            |             |     |                 |                         |                  |     |
| ⊳   | EA                   | 2020-00023         |             | Requests for I                                                  | nformation                 |             |     |                 |                         |                  |     |
|     | EA                   | 2020-00025         |             | 1. 19. 19. 19. 19. 19. 19. 19. 19. 19. 1                        |                            |             |     |                 |                         |                  |     |
|     | EA                   | 2020-00038         |             | RFI ID                                                          | REQUEST                    | OR CONTACT  |     |                 | RESPONDENT CO           | NTACT            |     |
|     | EA                   | 2020-000 2         | +           |                                                                 |                            |             |     | This table is e | ampty                   |                  |     |
|     |                      |                    | 10          |                                                                 |                            |             |     |                 |                         |                  |     |
|     |                      |                    | C?          |                                                                 |                            |             |     |                 |                         |                  |     |

Settlement

and CVs

CMEP Activity

Search

Mitigations

Previous Page

Entity

Information

AHGN

Next Page 主

Closing

Dispositions

Notifications

## **PNC Review (Requests for Information)**

PNC Review

Preliminary

Screening

Updating a

Finding

Accessing

Align

**Reviewing the** 

Dashboard

Creating a

Finding

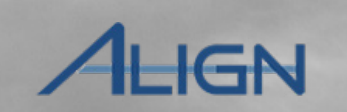

Entity

Information

**CMEP** Activity

Search

Mitigations

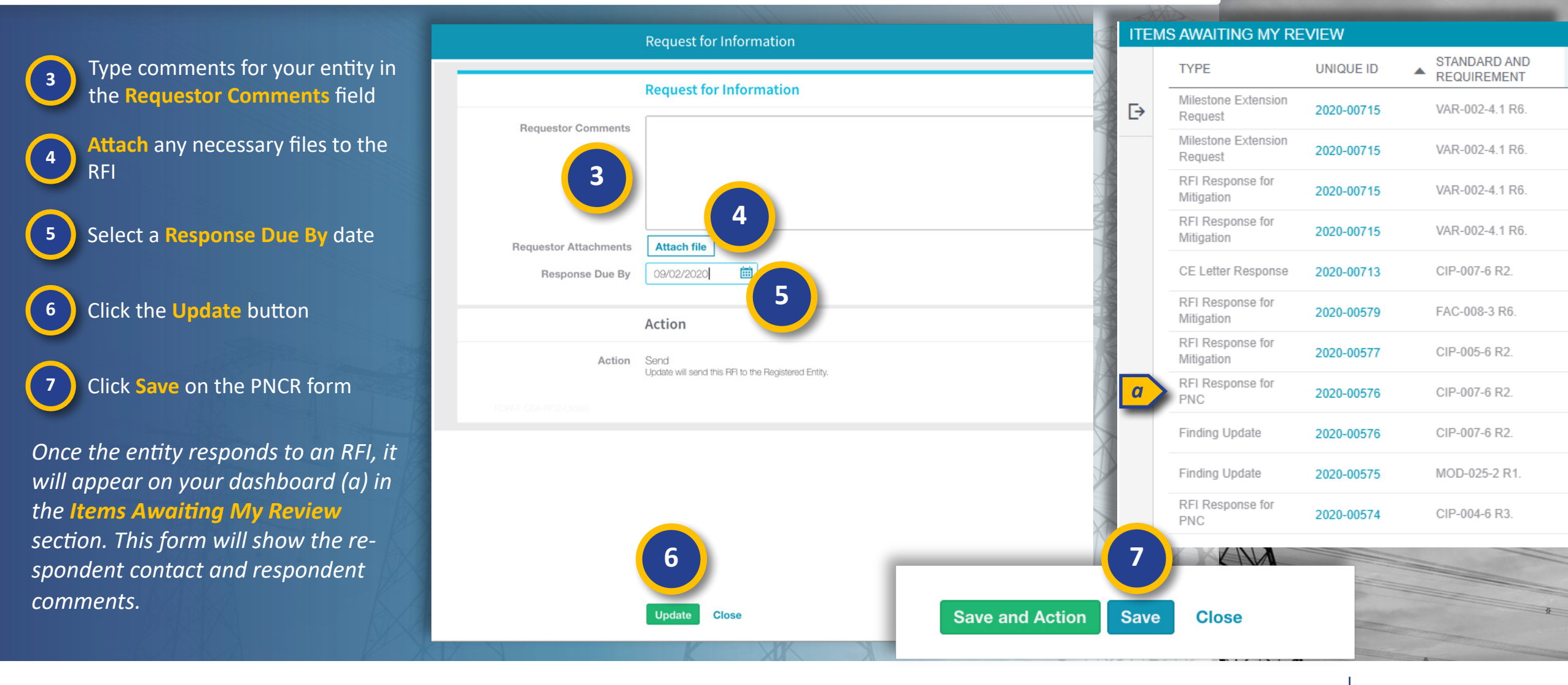

Enforcement

Processing

Sending an RFI

Mouse over for more information

🔄 Previous Page | Next Page 🔿

Settlement

and CVs

Closing

Dispositions

Notifications

### **Enforcement Processing (Open EAs)**

PNC Review

Sending an RFI

Preliminary

Screening

Enforcement

Processing

Notifications

Updating a

Finding

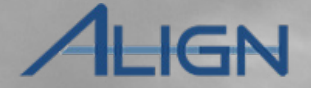

Next Page 🔿

Entity

Information

**CMEP** Activity

Search

Mitigations

Previous Page

After you complete the PNC Review, Align creates an open **Enforcement** Action (EA) for the PNC. Open EAs need to be assigned to a new or existing disposition. To assign to a new disposition:

Creating a

Finding

Navigate to the Enforcement 1 Processing view

**Reviewing the** 

Dashboard

Accessing

Align

2

3

Select the Open Enforcement Action tab to see all EAs

Click the Unique ID of an EA

NOTICE: a yellow flag (a) next to an *Enforcement Action record indicates* it has not yet been assigned to a disposition

| 企                     | My A   | Align                 | ~                 |                                                                                                    |                                                                                                    |         |                    |                         |                        |         |
|-----------------------|--------|-----------------------|-------------------|----------------------------------------------------------------------------------------------------|----------------------------------------------------------------------------------------------------|---------|--------------------|-------------------------|------------------------|---------|
| E D                   | My Ali | gn                    |                   |                                                                                                    |                                                                                                    |         |                    |                         |                        |         |
|                       | Comp   | liance Monitoring     |                   |                                                                                                    |                                                                                                    | R.      |                    |                         |                        |         |
| Aboig                 | PNC F  | Processing            |                   |                                                                                                    |                                                                                                    |         |                    |                         |                        |         |
|                       | Enforc | cement Processing     | 1                 |                                                                                                    |                                                                                                    | 8       |                    |                         |                        |         |
| system t              | Mitiga | tion Management       | or Dashboard so   | creen. Tasks that are awaiting action and either ass<br>bliance Monitoring section. In the PNC Process | igned to you or unassigned are shown below. Naviga<br>ing section, you can screen and review Potential | ite the |                    |                         |                        |         |
| Noncom                | CMEP   | Activity Search       | n, you can dismis | s or process Enforcement Actions, and review Pena<br>Plans. The CMEP Activity Search provides other    | Ities and Sanctions. In the <b>Mitigation Management</b>                                               | he      | Jan Contraction    |                         |                        |         |
| Entity In<br>data and | ŵ      | Enforcement Proce     | 2                 |                                                                                                    |                                                                                                    |         |                    |                         | Align                  | for Reg |
|                       | OPE    | EN ENFORCEMENT ACTION | NS                | Sitions                                                                                                | e                                                                                                    | -1p- (  | Diosed Enforcement | Actions                 |                        |         |
|                       |        | UNIQUE ID             | ▲ NCR             | ENTITY                                                                                                 | REGION(S) AND<br>JURISDICTION                                                                          | REQ     | STANDARD           | VIOLATION<br>START DATE | RECOM                  | ASSIGN  |
|                       | ⊳      | 2020-00486            | NCR05521          | Public Service Company of Colorado<br>CO Group No. 56 - Xcel 🜊                                         | WECC-US                                                                                                | R1.     | TPL-001-4          |                         |                        |         |
|                       |        | 2020-00485 🕊 🛛 3      | NCR00658          | Evergy, Inc. 🜊                                                                                         | MRO-US                                                                                                 | R1.     | CIP-002-5.1a       | 06/01/2020              |                        |         |
|                       |        | 2020-00484 🏴          | NCR05521          | Public Service Company of Colorado<br>CO Group No. 56 - Xcel 🜊                                         | MRO-US, WECC-US                                                                                        | R4.     | BAL-005-1          | 06/01/2020              |                        |         |
|                       |        | 2020-00483            | NCR00658          | Evergy, Inc. 💰                                                                                         | MRO-US                                                                                                 | R1.     | CIP-006-6          | 06/01/2020              |                        |         |
|                       |        | 2020-00482            | NCR04108          | Oklahoma Municipal Power Authority 🧟                                                                   | MRO-US                                                                                                 | R2.     | CIP-002-5.1a       | 06/01/2020              |                        |         |
|                       |        | 2020-00459            | NCR00961          | Alliant Energy - East<br>CO Group No. 5 - Alliant 🜊                                                    | MRO-US                                                                                                 | R5.     | VAR-002-4.1        | 06/16/2020              |                        |         |
|                       |        | a P                   | NCR00961          | Alliant Energy - East<br>CO Group No. 5 - Alliant 🗟                                                    | MRO-US                                                                                                 | R6.     | VAR-002-4.1        |                         |                        |         |
|                       | -      | 2020-00452            | NCR00658          | Evergy, Inc. 💐                                                                                         | MRO-US                                                                                                 | R8.     | FAC-008-3          | 05/08/2018              | Confirmed<br>Violation |         |
|                       |        | 2020-00451            | NCR00658          | Evergy, Inc. 💐                                                                                         | MRO-US                                                                                                 | R3.     | CIP-013-1          | 04/09/2019              | Find, Fix,<br>Track    |         |
| $\leq 1/$             |        |                       |                   | ~                                                                                                    |                                                                                                    |         |                    |                         |                        |         |

Settlement

and CVs

Closing

Dispositions

#### **Enforcement Processing (Open EAs)**

Preliminary

Screening

ALIGN

Next Page (+)

Entity

Information

**CMEP** Activity

Search

Mitigations

**General Information** - The information from the PNC record copies onto the EA record in order to be updated prior to disposing the noncompliance (a).

Updating a

Finding

**PNCs Consolidated under this EA** - This section will list all PNCs associated with the EA record (b). You should see at least one PNC record that has the same unique ID as the EA record (c). This PNC link will redirect you to the PNC record to see the PNC Review and to access any RFIs or Finding updates (scope expansions) that were created for the PNC. There could be more than one PNC listed in this section if you or a colleague has consolidated a noncompliance under the EA. In this case, you should ensure that the EA noncompliance record includes any relevant facts and circumstances from the consolidated noncompliance as the EA record should cover all instances.

**Dispositions** - You'll use this section (d) to create a Disposition Object or view a copy of the object at a later date. **NOTE:** If you plan to associate multiple EAs under a Disposition object, you should only create one Disposition object for one EA and then associate additional EAs under the Active Dispositions tab.

| 2020-00105-E |  |
|--------------|--|
|              |  |
|              |  |

Closing

Dispositions

**Notifications** 

Enforcement

Processing

Sending an RFI

PNC Review

| Enforcement Action                                                               | 2020-00105                     |                                     |                              |                                             |
|----------------------------------------------------------------------------------|--------------------------------|-------------------------------------|------------------------------|---------------------------------------------|
| CEA or LRE*                                                                      | RF                             |                                     |                              |                                             |
| Disposition Type                                                                 |                                |                                     |                              |                                             |
|                                                                                  | Assigned to                    |                                     |                              |                                             |
| FIRST NAME                                                                       |                                | _                                   |                              |                                             |
| c <sup>o</sup>                                                                   |                                |                                     | 2020-00105-Е                 |                                             |
| 33                                                                               |                                | Recommended<br>Disposition          |                              |                                             |
|                                                                                  |                                | Date Region Closed the<br>Violation |                              |                                             |
| a                                                                                | General Information            | b                                   | PNCs Consolidated            | under this EA                               |
| Actual Monitoring Method                                                         | Self-Report                    | Instructions                        | Use the Link and Unlink but  | ttons to add or remove a PNC from conso     |
| Registration                                                                     | TEST00200 - TEST00200-RF in RF | PNC ID                              |                              | APPLIC                                      |
| Coordinated Oversight                                                            | No                             | <sub>හ</sub> C 2020-00105           |                              | PRC-00                                      |
| Applicable Requirement *                                                         | PRC-005-6 R3.                  | 22                                  |                              |                                             |
| Applicable Part(s) 🔍                                                             |                                |                                     |                              |                                             |
| Applicable Reliability *<br>Function(s)                                          | GO ×                           | d                                   | Dispositions                 |                                             |
| Region - Jurisdiction(s) in *<br>which the Potential Non-<br>Compliance occurred | RF-US ×                        | Instructions                        | In this section, you can add | and edit disposition information related to |
| Associated Regions                                                               | [                              | DISPOSITION ID                      | TYPE                         | CASE FILE ID                                |
| K V                                                                              | 3                              | +                                   |                              |                                             |

Previous Page

Settlement

and CVs

Accessing

Align

**Reviewing the** 

Dashboard

Creating a

Finding

#### **Enforcement Processing (Open EAs)**

Preliminary

Screening

Enforcement

Processing

Notifications

Sending an RFI

PNC Review

ALIGN

Entity

Information

**CMEP** Activity

Search

Mitigations

**Notifications** - In this section, you can view a copy of the Disposition Notifications that have been issued to the registered entity (a).

Creating a

Finding

Updating a

Finding

Accessing

Align

**Reviewing the** 

Dashboard

Additional Comments and Documents - In this section (b), you can add notes and attach any work papers or review documents (c).

**NOTE:** The EA form does not validate against anything, so you need to confirm that any changes made on the EA Form are acceptable (e.g. function changes, sub-parts, dates, etc.).

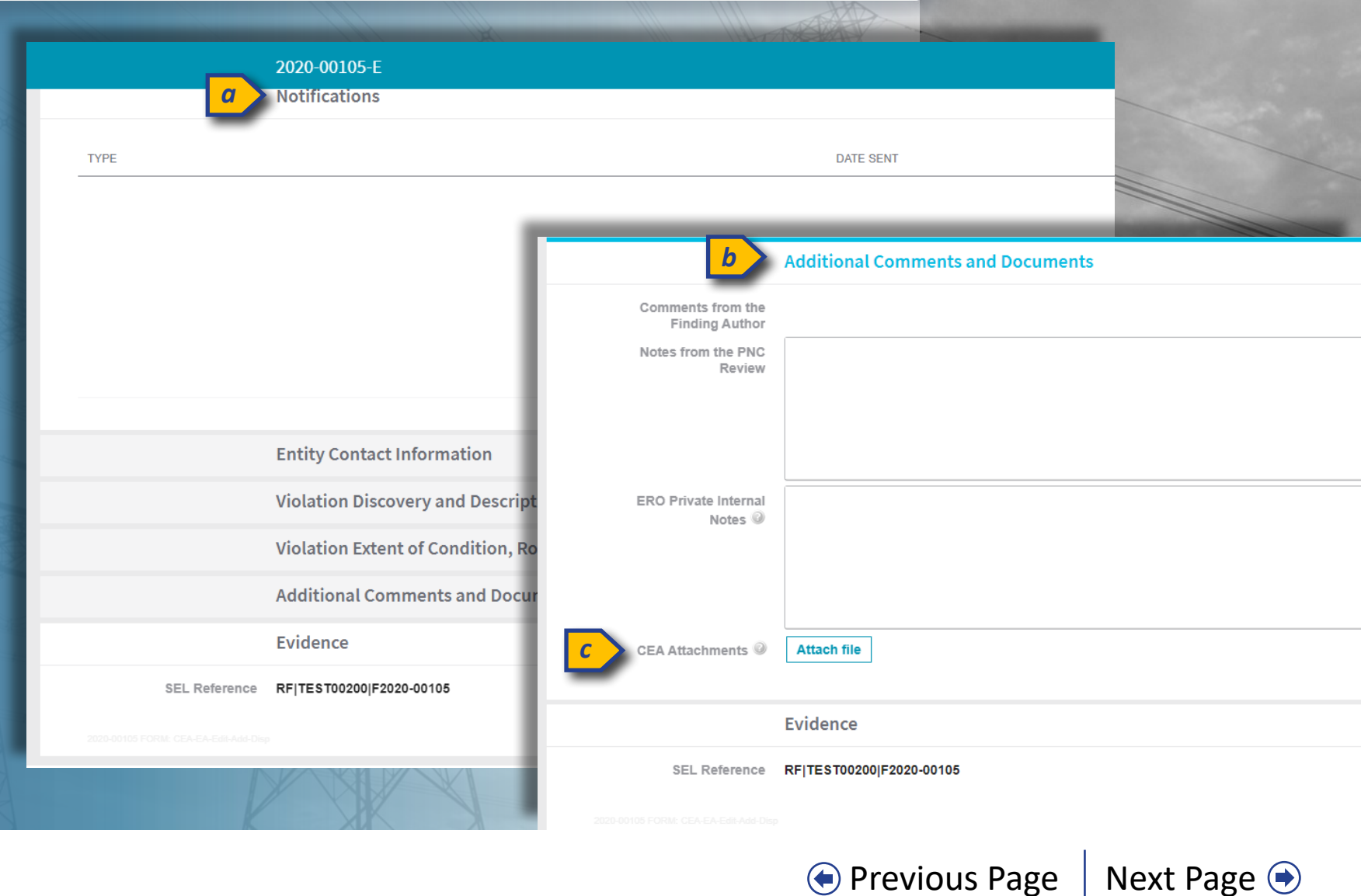

Settlement

and CVs

Closing

Dispositions

PNC Review

Sending an RFI

Preliminary

Screening

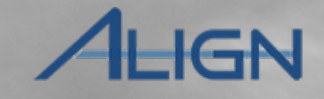

Entity

Information

CMEP Activity

Search

Mitigations

Settlement

and CVs

Closing

Dispositions

| Scroll to the Dispositions                                         |              | Dispositions                                                       |                                                                                                    |                                                                                                    |                            |                               |                                 |
|--------------------------------------------------------------------|--------------|--------------------------------------------------------------------|----------------------------------------------------------------------------------------------------|----------------------------------------------------------------------------------------------------|----------------------------|-------------------------------|---------------------------------|
| section and click the + icon                                       | Instructions | In this section, you can add and e to the Active Dispositions tab. | dit disposition information rela                                                                                                    | ated to Dismissals, C                                                                                              | CEs, FFTs, Settlements, ar | nd Confirmed Violations. To s | send or manage Notifcations, go |
| 5 Click the Type dropdown                                          | + 4          | TYPE CASE                                                          | FILE ID NERC N                                                                                                    | NOC #<br>s table is empty                                                                                          | DISPOSITION CREATED        | ACTION                        | NERC REVIEW                     |
| 6 Select a Disposition Type                                        |              |                                                                    | Disposition<br>Disposition Information                                                                                                    | 1                                                                                                    | ß                          |                               |                                 |
| 7 Enter a Case File ID                                             |              | Type @*<br>Case File ID @<br>Instructions                          | Pending Confirmed Via By default, the type Compliance E                                                                                                    | ▼<br>iolation<br>Exception                                                                                         |                            |                               |                                 |
| 8 Click the Attach File button to add and Draft Filing Attachments |              |                                                                    | A Pending Disposit<br>Settlement Agreem<br>Alleged Volation at<br>A Dismissal dispos<br>Letters.<br>A CE Disposition<br>A FET Disposition<br>A Settlement Deposition can be used<br>Confirmed Volation.<br>Once you have chosen and saved<br>than "Pending," it can no longer be<br>type of disposition - it must be eithe<br>processing or deleted. | sed to send a final<br>d to send a notice of<br>d a disposition other<br>e changed to another<br>her submitted for |                            |                               |                                 |
|                                                                    |              |                                                                    | Region Drafts for CE, FF                                                                                                    | T, SNOP, or NOP                                                                                                    | Filings                    |                               |                                 |
|                                                                    |              | Draft Filing Attachments                                           | Attach file                                                                                                    |                                                                                                    |                            |                               |                                 |

Enforcement

Processing

Notifications

Mouse over for more information

Reviewing the

Dashboard

Accessing

Align

Creating a

Finding

Updating a

Finding

PNC Review

Sending an RFI

Preliminary

Screening

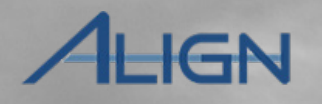

Next Page 主

Entity

Information

CMEP Activity

Search

Mitigations

Previous Page

*If you selected a disposition other than Settlement or Dismissal:* 

Creating a

Finding

Updating a

Finding

Reviewing the

Dashboard

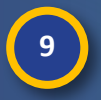

Accessing

Align

Click the **Save** button on the Disposition form

10

Click the **Save** button on the EA form to move the record to the Active Dispositions tab

|      |                           | Disposition                                                                                                    |            |
|------|---------------------------|----------------------------------------------------------------------------------------------------|------------|
|      |                           | Disposition Information                                                                                                    |            |
| 2    | Type 🎯 *                  | Confirmed Violation  *                                                                                                    |            |
|      | Case File ID @            | test                                                                                                    |            |
|      | Instructions              | By default, the type of Disposition is Pending.                                                                                                    |            |
|      |                           | A Pending Disposition can be used to send Expedited Settlement Agreement<br>notifications and notices of Alleged Violation and Proposed Penalty and Sanction.<br>A Dismissal disposition can be used to send Dismissal Letters.<br>A CE Disposition can be used to send CE Letters.<br>A FFT Disposition can be used to send a final Settlement Agreement.<br>A Settlement Deposition can be used to send a final Settlement Agreement.<br>A Confirmed Violation can be used to send a final Settlement Violation.<br>Once you have chosen and saved a disposition other than "Pending," it can no<br>longer be changed to another type of disposition - it must be either submitted for<br>processing or deleted. |            |
|      |                           | Region Drafts for CE, FFT, SNOP, or NOP Filings                                                                                                    |            |
| TYPE | Draft Filing Attachments  | Attach file                                                                                                    |            |
|      |                           | Draft filing attachment test.docx                                                                                                    | 22.87 KB 👘 |
|      |                           |                                                                                                    |            |
|      |                           | 9                                                                                                    |            |
|      |                           | Save Close                                                                                                    |            |
|      | Entity Contact Informatio | n                                                                                                    |            |
|      | entry contact mornatio    | •                                                                                                    |            |
| 10   | Save Close                |                                                                                                    |            |
|      |                           |                                                                                                    |            |

Settlement

and CVs

Closing

Dispositions

Enforcement

Processing

Notifications

**PNC Review** 

Sending an RFI

Disposition

Enforcement

Processing

Preliminary

Screening

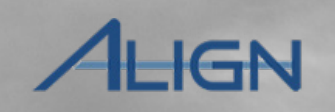

Next Page (+)

Entity

Information

**CMEP** Activity

Search

Mitigations

• Previous Page

There are a few additional fields to fill out if you selected a disposition of Settlement. None of these are required at this point, but you fill in the information if you have it.

Creating a

Finding

Updating a

Finding

Select a status from the Settlement Status dropdown

12 Enter dates for the the Settlement Requested On and Settlement Execution Date fields

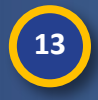

11

Accessing

Align

**Reviewing the** 

Dashboard

Enter the Proposed Settlement Amount and Final Settlement Amount

14

Attach any Settlement Agreement documents

|                                   | Disposition Information                                                                                                    |                                                                                                    |                |
|-----------------------------------|----------------------------------------------------------------------------------------------------|----------------------------------------------------------------------------------------------------|----------------|
| Type 🎯 *                          | Settlement                                                                                                    | Settlement Status                                                                                              | In Drafting    |
| Case File ID 🔍                    |                                                                                                    | Settlement Requested On                                                                                        |                |
| Instructions                      | By default, the type of Disposition is Pending.                                                                                                    | Settlement Execution Date                                                                                      |                |
| Settlement Discussions<br>History | A Pending Disposition can be used to send Expedited Settlement Agreement<br>notifications and notices of Alleged Violation and Proposed Penalty and Sanction.<br>A Dismissal disposition can be used to send DE Letters.<br>A CE Disposition can be used to send CE Letters.<br>A FFT Disposition can be used to send FFT Letters.<br>A Settlement Deposition can be used to send a final Settlement Agreement.<br>A Confirmed Violation can be used to send a notice of Confirmed Violation.<br>Once you have chosen and saved a disposition other than "Pending," it can no<br>longer be changed to another type of disposition - it must be either submitted for<br>processing or deleted. | Proposed settlement<br>amount (USD)<br>Final settlement amount<br>(USD)<br>Settlement Agreement<br>Attachments | Attach file 14 |
|                                   |                                                                                                    |                                                                                                    |                |
|                                   | Region Drafts for CE, FFT, SNOP, or NOP Filings                                                                                                    |                                                                                                    |                |
| Draft Filing Attachments          | Attach file                                                                                                    |                                                                                                    |                |
|                                   |                                                                                                    |                                                                                                    |                |
|                                   | Save Close                                                                                                    |                                                                                                    |                |
|                                   |                                                                                                    |                                                                                                    |                |

Settlement

and CVs

Closing

Dispositions

Notifications

PNC Review

Sending an RFI

Disposition

Enforcement

Processing

Notifications

Preliminary

Screening

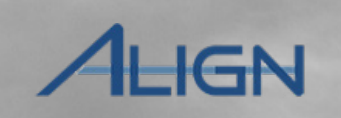

Next Page 🔿

Entity

Information

CMEP Activity

Search

Mitigations

Previous Page

|    | E |
|----|---|
| 15 | Н |

18

Accessing

Align

Enter the **Settlement Discussion History** into the text field

Creating a

Finding

Updating a

Finding

16 Click the Attach file button to add any Draft Filing Attachments

Reviewing the

Dashboard

Click the Save button on the Disposition form

Click **Save** to move the EA Record to the Active Dispositions tab

|                                   | Disposition Information                                                                                                    |                                     |             |   |
|-----------------------------------|----------------------------------------------------------------------------------------------------|-------------------------------------|-------------|---|
| Type 🎯 *                          | Settlement                                                                                                    | Settlement Status                   | In Drafting | • |
| Case File ID 🥥                    |                                                                                                    | Settlement Requested On             | <b></b>     |   |
| Instructions                      | By default, the type of Disposition is Pending.                                                                                                    | Settlement Execution Date           | i           |   |
|                                   | A Pending Disposition can be used to send Expedited Settlement Agreement<br>notifications and notices of Alleged Violation and Proposed Penalty and Sanction.                                                 | Proposed settlement<br>amount (USD) |             |   |
|                                   | A Dismissal disposition can be used to send Dismissal Letters.<br>A CE Disposition can be used to send CE Letters.                                                                                            | Final settlement amount<br>(USD)    |             |   |
|                                   | A FFT Disposition can be used to send FFT Letters.<br>A Settlement Deposition can be used to send a final Settlement Agreement.<br>A Confirmed Violation can be used to send a notice of Confirmed Violation. | Settlement Agreement<br>Attachments | Attach file |   |
|                                   | Once you have chosen and saved a disposition other than "Pending," it can no<br>longer be changed to another type of disposition - it must be either submitted for<br>processing or deleted.                  |                                     |             |   |
| Settlement Discussions<br>History |                                                                                                    |                                     |             |   |
| 15                                |                                                                                                    |                                     |             |   |
|                                   | Region Drafts for CE, FFT, SNOP, or NOP Filings                                                                                                    |                                     |             |   |
| Draft Filing Attachments          | Attach file 16                                                                                                    |                                     |             |   |
| FCPM-CEA 02-Cross                 |                                                                                                    | 18                                  |             |   |
| 17                                | Save Close                                                                                                    | Save                                | Close       |   |
|                                   |                                                                                                    |                                     |             | 8 |

Settlement

and CVs

Closing

Dispositions

PNC Review

Sending an RFI

Preliminary

Screening

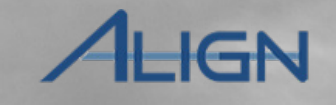

Next Page 🔿

Entity

Information

**CMEP** Activity

Search

Mitigations

*Like Settlements, there are a couple of additional fields involved with Dismissals.* 

Creating a

Finding

**Reviewing the** 

Dashboard

19

Accessing

Align

Select a Dismissal Category from the dropdown

Updating a

Finding

- 20 Enter a Dismissal Explanation
- 21 Use the Attach file button to add any Draft Filing Attachments
- 22 Clic

23

Click Save to close the Disposition

Click **Save** to move the EA Record to the Active Dispositions tab

#### **Disposition Information**

Notifications

Closing

Dispositions

Enforcement

Processing

| Type 🎯 *                     | Dismissal                                                                                                    |                                                                                                    | •                    |       |  |
|------------------------------|----------------------------------------------------------------------------------------------------|----------------------------------------------------------------------------------------------------|----------------------|-------|--|
| Case File ID 🖗               |                                                                                                    |                                                                                                    |                      |       |  |
| Instructions                 | By default, the type of D                                                                                                    | Disposition is Pending.                                                                                                    |                      |       |  |
|                              | A Pending Disposition of<br>and notices of Alleged V<br>A Dismissal disposition<br>A CE Disposition can be<br>A FFT Disposition can be<br>A Settlement Deposition<br>A Confirmed Violation of<br>Once you have chosen<br>changed to another type<br>deleted. | an be used to send Expedited Settlement Agreement notifica<br>Violation and Proposed Penalty and Sanction.<br>can be used to send Dismissal Letters.<br>e used to send CE Letters.<br>he used to send FFT Letters.<br>h can be used to send a final Settlement Agreement.<br>an be used to send a notice of Confirmed Violation.<br>and saved a disposition other than "Pending," it can no long<br>e of disposition - it must be either submitted for processing of | ations<br>er be<br>r |       |  |
| <b>Dismissal Category</b>    |                                                                                                    |                                                                                                    | •                    |       |  |
| <b>Dismissal Explanation</b> |                                                                                                    | None                                                                                                    |                      |       |  |
|                              |                                                                                                    | Consolidation                                                                                                    |                      |       |  |
| 20                           |                                                                                                    | Preliminary Screen 19                                                                                                    |                      |       |  |
|                              |                                                                                                    | Evidence                                                                                                    |                      |       |  |
|                              |                                                                                                    | Transfer to Affiliate                                                                                                    |                      |       |  |
|                              |                                                                                                    | Transfer to another CEA                                                                                                    |                      |       |  |
|                              | Region Drafts fo                                                                                                    | r CE, FFT, SNOP, or NOP Filings                                                                                                    |                      |       |  |
| Draft Filing Attachments     | Attach file 2                                                                                                    | 21                                                                                                    | 23                   |       |  |
| 22                           | Save Close                                                                                                    |                                                                                                    | Save                 | Close |  |
| 22                           | Save Close                                                                                                    |                                                                                                    | Save                 | Close |  |

Previous Page

Settlement

and CVs

# **Enforcement Processing (Deleting a Disposition)**

Sending an RFI

PNC Review

Enforcement

Processing

Notifications

After you assign an EA to a new disposition, you can find that new disposition under the Active Dispositions tab. If you wish to change the disposition at this point, you must first delete the original disposition:

Reviewing the

Dashboard

Accessing

Align

Creating a

Finding

Updating a

Finding

Preliminary

Screening

1 Click the Active Dispositions tab

2

Click the Unique ID of the disposition you want to delete

| \$ ( | Open Enforcement Actio | ns _/- Active Di | spositions | Dispositions Pending Close                                     | -사- EAs Pending Disposition Close -사- Closed Enfo |
|------|------------------------|------------------|------------|----------------------------------------------------------------|---------------------------------------------------|
| CTI  | VE DISPOSITIONS        |                  |            |                                                                |                                                   |
|      | DISPOSITION<br>TYPE    | UNIQUE ID        | NCR        | ENTITY                                                         | CASE FILE ID                                      |
| >    | Confirmed Violation    | 2020-00486       | NCR05521   | Public Service Company of Colorado<br>CO Group No. 56 - Xcel 💐 | test                                              |
|      | Settlement 2           | 2020-00452       | NCR00658   | Evergy, Inc. 💐                                                 |                                                   |
|      | Dismissal              | 2020-00451       | NCR00658   | Evergy, Inc. 🧟                                                 |                                                   |
|      | Compliance Exception   | 2020-00450       | NCR00658   | Evergy, Inc. 🧟                                                 |                                                   |
|      | Dismissal              | 2020-00449       | NCR00658   | Evergy, Inc. 💐                                                 |                                                   |
|      | Settlement             | 2020-00445       | NCR00658   | Evergy, Inc. 💐                                                 |                                                   |
|      | Compliance Exception   | 2020-00443       | NCR00658   | Evergy, Inc. 🚉                                                 |                                                   |
|      |                        |                  |            |                                                                |                                                   |

Closing

Dispositions

Settlement

and CVs

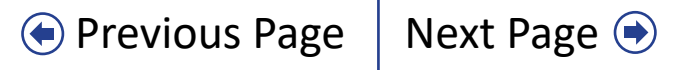

XXV

**CMEP** Activity

Search

Mitigations

Entity

Information

LIGN

# **Enforcement Processing (Deleting a Disposition)**

Sending an RFI

PNC Review

Enforcement

Processing

2020-00451 | 20-000178

**Disposition Information** 

Notifications

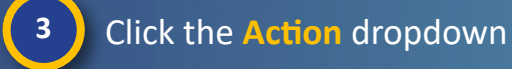

Reviewing the

Dashboard

Accessing

Align

4

5

Select the **Delete** option

Click the Save and Action button

Creating a

Finding

Updating a

Finding

Preliminary

Screening

The Enforcement Action will now move back to the **Open Enforcement Actions** tab.

|                                    | Disposition mornation                  |                                             |              |   |
|------------------------------------|----------------------------------------|---------------------------------------------|--------------|---|
| Registration @<br>Disposition Type | NCR00658 - Evergy, Inc. in MRO ×       | Dismissal Category<br>Dismissal Explanation |              | • |
| Case File ID 🥥<br>Action           | No Action                              | 3                                           |              |   |
| Instructions                       | None                                   |                                             |              | 0 |
|                                    | No Action<br>Delete 4<br>Submit        |                                             |              |   |
| TYPE                               | NAME                                   | SENT                                        | RESPONSE DUE |   |
| Dismissal Letter                   | 20-000118                              |                                             |              |   |
| I∢ ∢ Page 1 o                      | f1 ▶ N Ø                               |                                             |              |   |
| 5                                  | Related EAs Save and Action Save Close |                                             |              |   |
|                                    |                                        | XXX                                         |              |   |

Settlement

and CVs

Mitigations

Previous Page

**CMEP** Activity

Search

Entity

Information

**ALIGN** 

Next Page 🔿

Closing

Dispositions

#### **Enforcement Processing (Relate an EA)**

PNC Review

Sending an RFI

Preliminary

Screening

Updating a

Finding

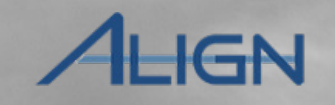

Next Page 主

Entity

Information

CMEP Activity

Search

XXV

Previous Page

Mitigations

If you wish to relate an open Enforcement Action to an existing Disposition record rather than creating a new disposition:

Creating a

Finding

Reviewing the

Dashboard

1

2

Accessing

Align

Click the **Active Dispositions** tab

Click the Unique ID of the disposition you want to add an EA to

| 仚    | Enforcement Pro        | ocessing 🗸    |                |                                                                |                                   |                |
|------|------------------------|---------------|----------------|----------------------------------------------------------------|-----------------------------------|----------------|
|      | Open Enforcement Actic | ons -⁄- Activ | e Dispositions | Dispositions Pending Close                                     | -시← EAs Pending Disposition Close | Closed Enforce |
| ACTI | /E DISPOSITIONS        |               |                |                                                                |                                   |                |
|      | DISPOSITION<br>TYPE    | UNIQUE ID     | ▲ NCR          | ENTITY                                                         | CAS                               | E FILE ID      |
| ⊳    | Confirmed Violation    | 2020-00486    | NCR05521       | Public Service Company of Colorado<br>CO Group No. 56 - Xcel 🗟 | test                              |                |
|      | Settlement 2           | 2020-00452    | NCR00658       | Evergy, Inc. 🗟                                                 |                                   |                |
|      | Dismissal              | 2020-00451    | NCR00658       | Evergy, Inc. 🚉                                                 |                                   |                |
|      | Compliance Exception   | 2020-00450    | NCR00658       | Evergy, Inc. 🧟                                                 |                                   |                |
|      | Dismissal              | 2020-00449    | NCR00658       | Evergy, Inc. 🧟                                                 |                                   |                |
|      | Settlement             | 2020-00445    | NCR00658       | Evergy, Inc. 🧟                                                 |                                   |                |
|      | Compliance Exception   | 2020-00443    | NCR00658       | Evergy, Inc. 🧟                                                 |                                   |                |
|      |                        | of 2          | N              | -                                                              |                                   |                |
|      |                        |               |                |                                                                |                                   |                |

Closing

Dispositions

Enforcement

Processing

Notifications

Settlement

and CVs

#### **Enforcement Processing (Relate an EA)**

**PNC Review** 

Sending an RFI

Preliminary

Screening

Updating a

Finding

Accessing

Align

**Reviewing the** 

Dashboard

Creating a

Finding

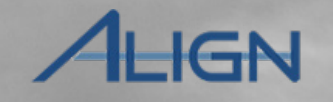

Entity

Information

**CMEP** Activity

Search

Mitigations

Settlement

and CVs

Closing

Dispositions

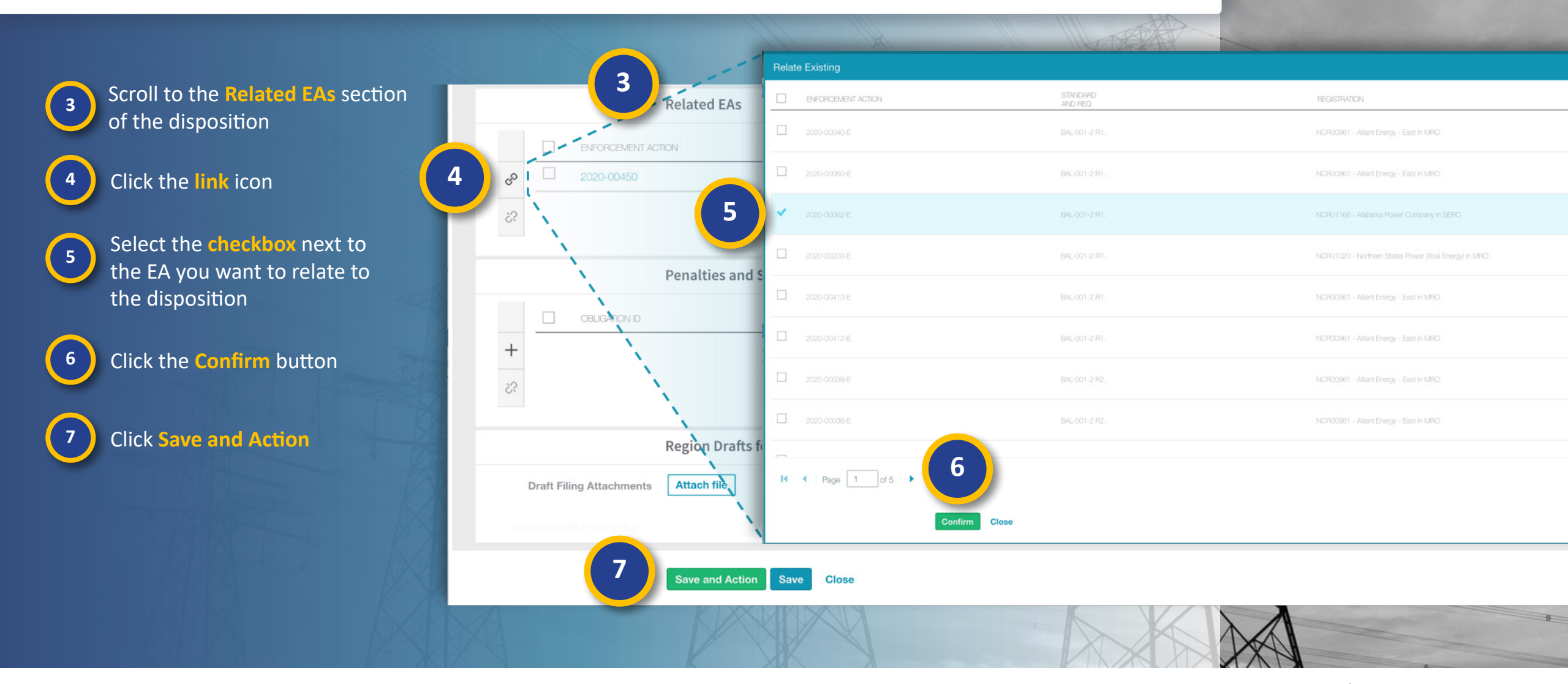

Enforcement

Processing

Notifications

Previous Page Next Page

#### **Enforcement Processing (Relate an EA)**

**PNC Review** 

Sending an RFI

Preliminary

Screening

Updating a

Finding

ALIGN

Entity

Information

**CMEP** Activity

Search

Mitigations

If you want to remove an EA that is related to a disposition, open the disposition and scroll down to the *Related EAs* section.

Creating a

Finding

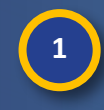

2

3

Accessing

Align

**Reviewing the** 

Dashboard

Select the checkbox next to the EA you want to remove

Click the **unlink** icon

Click the Yes button to confirm

#### 4 Click Save

The unlinked EA will return to the **Open Enforcement Actions** tab. You can then relate it to a different disposition.

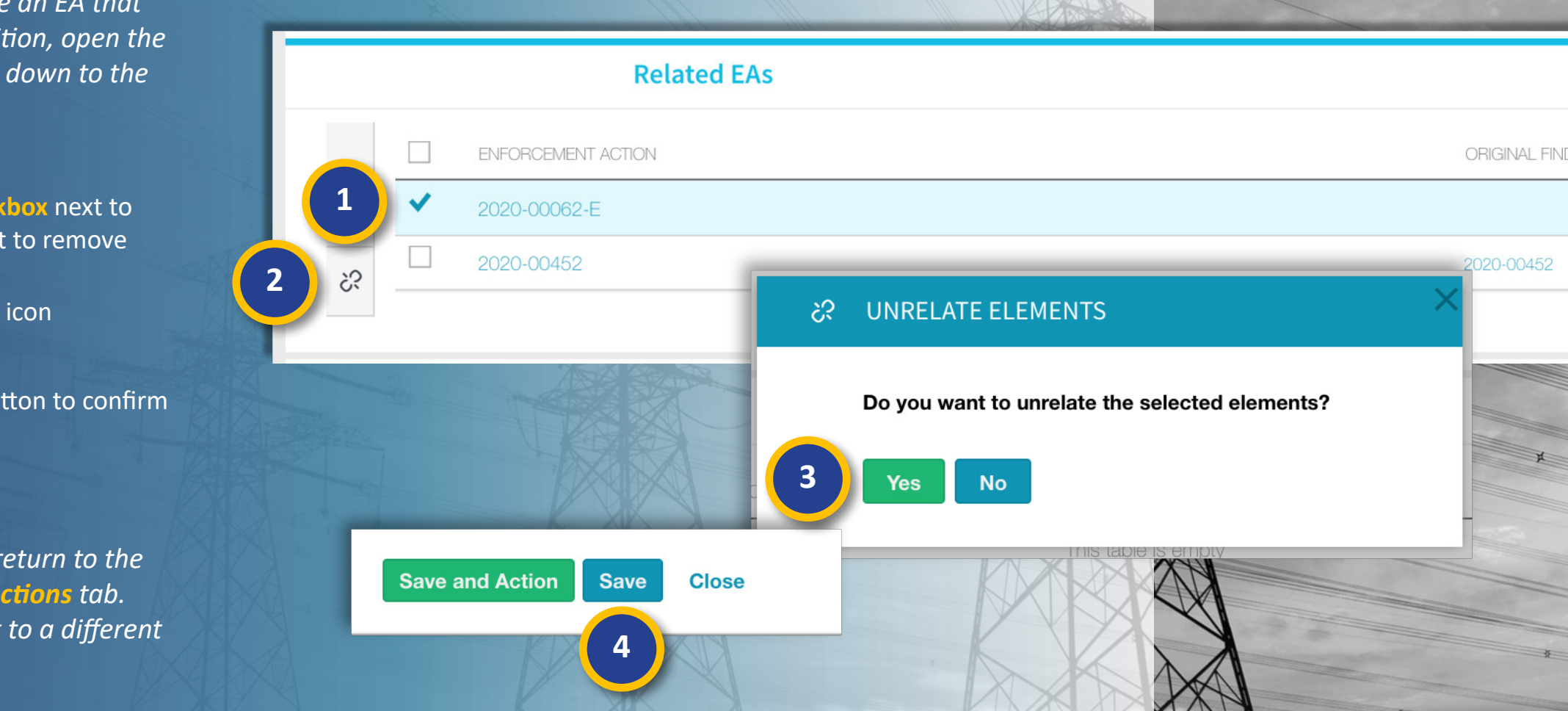

Settlement

and CVs

Closing

Dispositions

Enforcement

Processing

**Notifications** 

Mouse over for more information

♦ Previous Page Next Page ●

PNC Review

Sending an RFI

Preliminary

Screening

Enforcement

Processing

Notifications

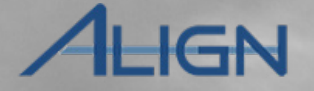

Next Page 🔿

Entity

Information

CMEP Activity

Search

Mitigations

Previous Page

Before you can send a disposition to NERC for review, you must send a disposition notification to the Registered Entity:

Creating a

Finding

Updating a

Finding

Reviewing the

Dashboard

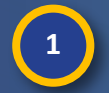

2

3

Accessing

Align

Navigate to the **Enforcement Processing** view

Select the Active Dispositions tab

Click the link in the **Send Notification** column

| 仚   |     | Enforcemen                                                 | nt Processin                | ng 🗸            |                                                                |                           |                     |                           |
|-----|-----|------------------------------------------------------------|-----------------------------|-----------------|----------------------------------------------------------------|---------------------------|---------------------|---------------------------|
|     | 0   | My Align                                                   |                             | t               |                                                                |                           |                     |                           |
| ACT | 11/ | Compliance Mo                                              | onitoring                   |                 |                                                                |                           |                     |                           |
| ACT |     | PNC Processing                                             | g                           |                 | X II L                                                         |                           |                     |                           |
|     | l   | Enforcement Pr                                             | rocessing                   | 1               |                                                                | A A A                     |                     |                           |
| ⊳   | ľ   | Mitigation Mana                                            | agement                     |                 |                                                                |                           |                     |                           |
|     | ิЪ  | Enforcement Pr<br>Open Enforcement Acti<br>VE DISPOSITIONS | rocessing 🗸<br>ions 🦨 Activ | ve Dispositions | 2<br>positions Pending Close 4- EAs P                          | Pending Disposition Close | sed Enforcement Act | ions                      |
|     |     | DISPOSITION<br>TYPE                                        | UNIQUE ID                   |                 | ENTITY                                                         | CASE FILE ID              | NERC NOC#           | SEND NOTIFICATION         |
| Ð   | *   | Confirmed Violation                                        | 2020-00486                  | NCR05521        | Public Service Company of Colorado<br>CO Group No. 56 - Xcel 💸 | test                      |                     | Send NOCV                 |
|     |     | Settlement                                                 | 2020-00452                  | NCR00658        | Evergy, Inc. 🗟                                                 |                           |                     | Send Settlement Agreement |
|     |     | Compliance Exception                                       | 2020-00450                  | NCR00658        | Evergy, Inc. 🜊                                                 |                           | 3                   | Send CE Letter            |
| 1   |     | Dismissal                                                  | 2020-00449                  | NCR00658        | Evergy, Inc. 🜊                                                 |                           |                     | Send Dismissal Letter     |
|     |     | Settlement                                                 | 2020-00445                  | NCR00658        | Evergy, Inc. 💰                                                 |                           |                     | Send Settlement Agreement |
|     |     | Compliance Exception                                       | 2020-00443                  | NCR00658        | Evergy, Inc. 💐                                                 |                           |                     | Send CE Letter            |
|     |     | Dismissal                                                  | 2020-00442                  | NCR00658        | Evergy, Inc. 💐                                                 |                           |                     | Send Dismissal Letter     |
|     |     | M A Page                                                   | 1 of 2 🕨                    | N               |                                                                |                           |                     |                           |

Settlement

and CVs

Closing

Dispositions

PNC Review

Preliminary

Screening

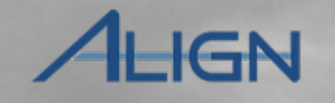

Entity

Information

**CMEP** Activity

Search

Mitigations

Confirm the Notification Type is correct

**Reviewing the** 

Dashboard

5

Accessing

Align

Enter any comments in the **Requestor Comments** field

Creating a

Finding

Updating a

Finding

6 Click the Attach file button to add required Attachments - NOTE: All

required **Attachments** - **NOTE:** All Disposition Notifications need to have an attached file for the registered entity and NERC. If it does not have an attachment, NERC will reject it

7 Select incluc

8

Select a **Due Date** - **NOTE:** Please include the appropriate due date per disposition type.

Type any notes that you want to hide from the entity in the ERO Private Internal Notes

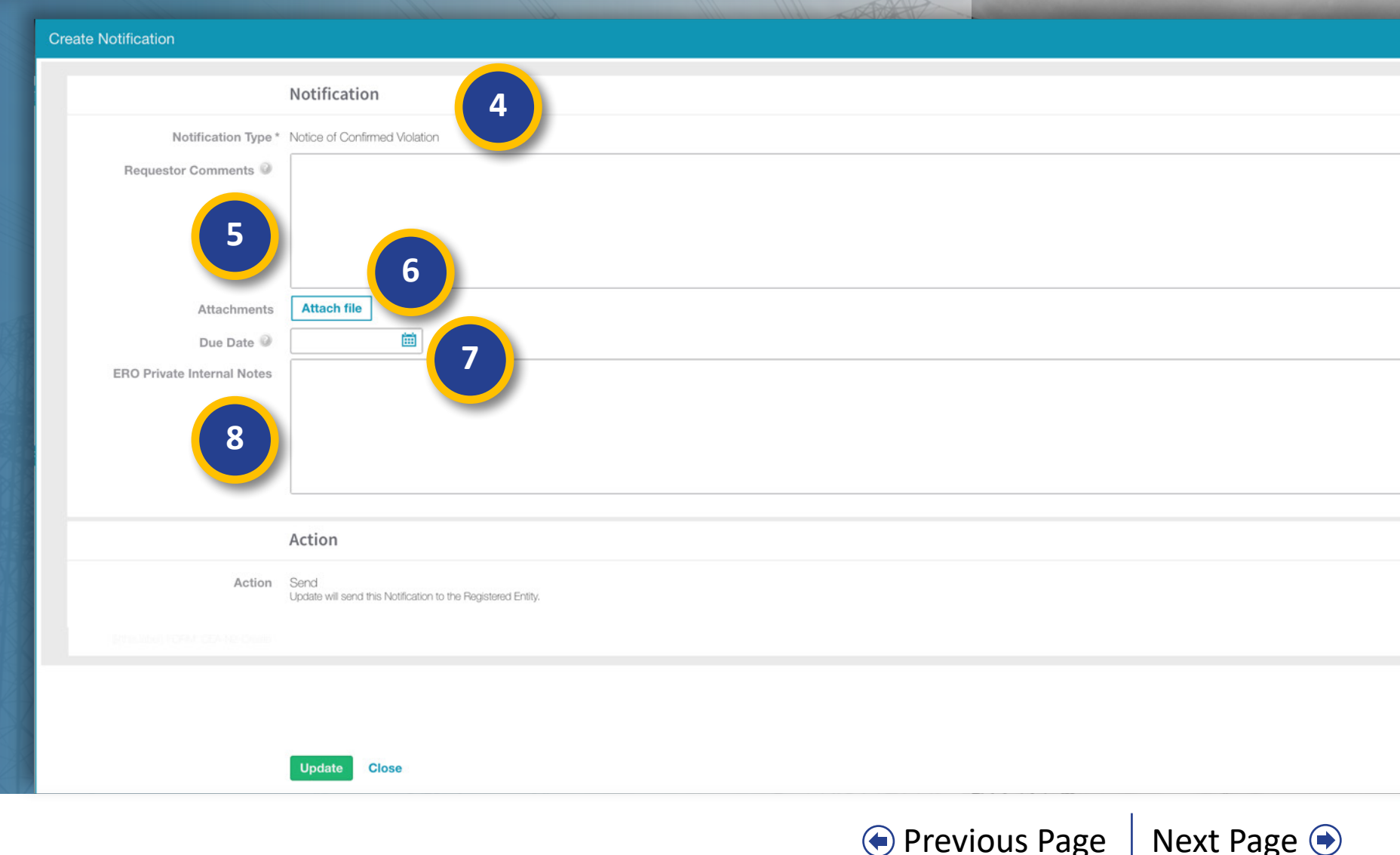

Settlement

and CVs

Closing

Dispositions

Notifications

Enforcement

Processing

Sending an RFI

**PNC Review** 

Sending an RFI

Preliminary

Screening

Enforcement

Processing

Updating a

Finding

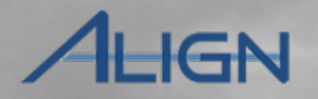

Entity

Information

**CMEP** Activity

Search

Mitigations

9 Click the Update button

**Reviewing the** 

Dashboard

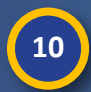

Accessing

Align

If you want to verify that the notifcation letter was sent to the entity, check the **Send Notification** column on the Active Dispositions tab

Creating a

Finding

**NOTE:** Once you click the **Update** button, the Notification object will be sent to the registered entity so only complete the form once you are ready to issue the Notification to the registered entity.

|   |                      |                                 |                                      |                                                                |              |           |                           | and the state of the state of the state of the state of the state of the state of the state of the state of the |
|---|----------------------|---------------------------------|--------------------------------------|----------------------------------------------------------------|--------------|-----------|---------------------------|----------------------------------------------------------------------------------------------------|
|   |                      | Action                          |                                      |                                                                |              |           |                           |                                                                                                    |
|   | Action               | n Send<br>Update will send this | Notification to the Registered Entit | ty.                                                            |              |           |                           |                                                                                                    |
|   |                      |                                 |                                      |                                                                |              |           |                           |                                                                                                    |
|   |                      |                                 |                                      |                                                                |              |           |                           |                                                                                                    |
|   | 9                    | Update Clo                      | ose                                  | 14                                                             |              |           |                           |                                                                                                    |
|   |                      |                                 |                                      |                                                                |              |           |                           |                                                                                                    |
| A | CTIVE DISPOSITIONS   |                                 |                                      |                                                                |              |           |                           |                                                                                                    |
|   | DISPOSITION<br>TYPE  | UNIQUE ID                       | ▲ NCR                                | ENTITY                                                         | CASE FILE ID | NERC NOC# | SEND NOTIFICATION         |                                                                                                    |
| E | Confirmed Violation  | 2020-00486                      | NCR05521                             | Public Service Company of Colorado<br>CO Group No. 56 - Xcel 💐 | test         | 10        | NOCV Sent                 |                                                                                                    |
|   | Settlement           | 2020-00452                      | NCR00658                             | Evergy, Inc. 🌊                                                 |              |           | Send Settlement Agreement |                                                                                                    |
|   | Compliance Evcention | 2020-00450                      | NCR00658                             | Everav Inc.                                                    |              |           | Send CE Letter            |                                                                                                    |

Closing

Dispositions

Notifications

Evergy, Inc.

Settlement

and CVs

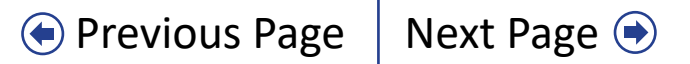

PNC Review

Enforcement

Processing

Sending an RFI

Preliminary

Screening

Updating a

Finding

ALIGN

Next Page 主

Entity

Information

**CMEP** Activity

Search

Mitigations

You will see responses to Notifications on the My Align **Dashboard** (a).

**Reviewing the** 

Dashboard

Creating a

Finding

Accessing

Align

Note that the Notification object allows for the registered entity to provide comments, *Contest, and attach response* files (b).

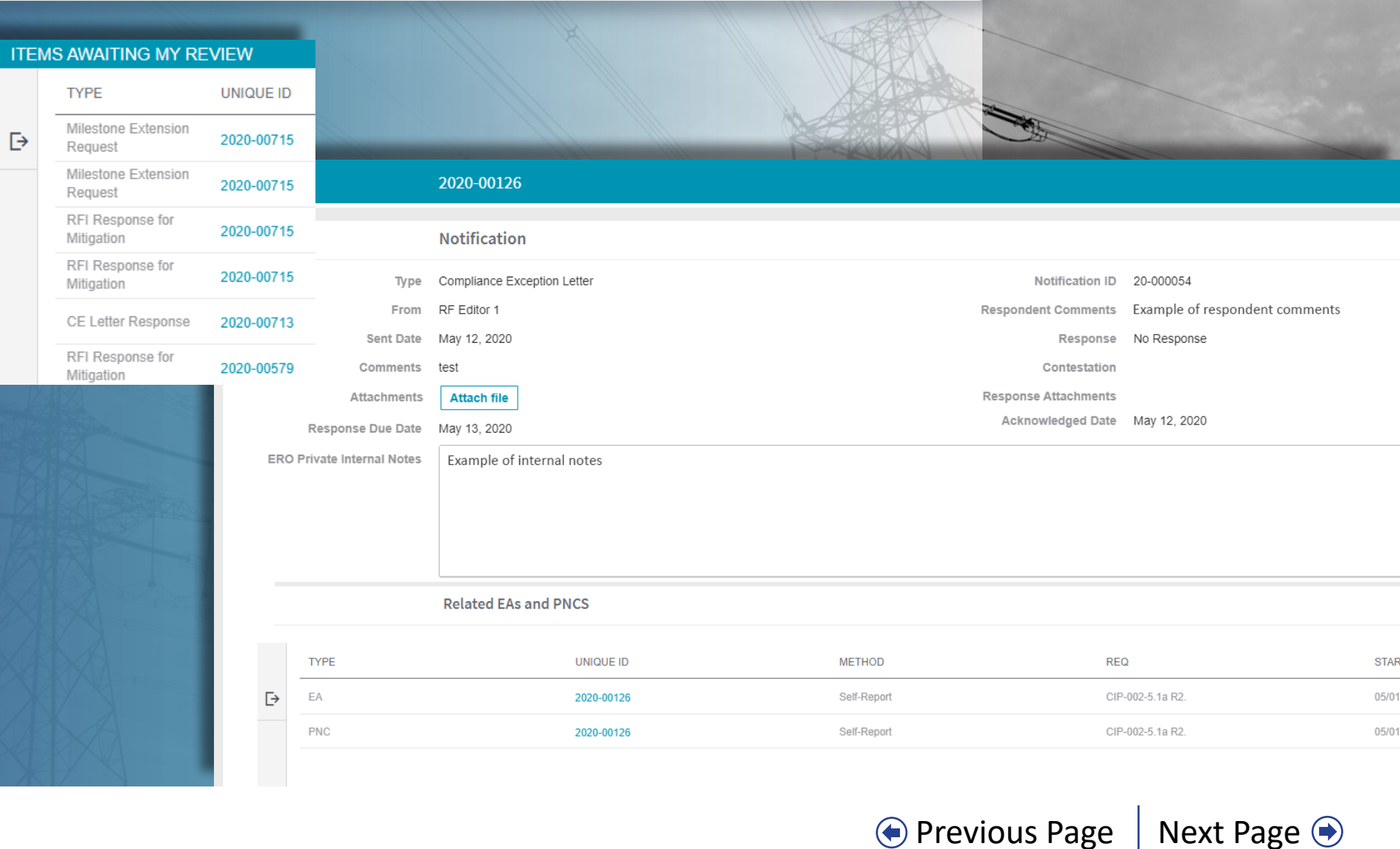

Closing

Dispositions

Notifications

Settlement

and CVs

Sending an RFI

**PNC Review** 

Enforcement

Processing

ALIGN

Entity

Information

Next Page 🔿

**CMEP** Activity

Search

Mitigations

Previous Page

If the Disposition Type is Pending, there will be two options displayed in the Send Notifications column: Expedited Settlement Agreement (ESA) and NAVAPS (a).

**Reviewing the** 

Dashboard

Creating a

Finding

Accessing

Align

Updating a

Finding

Preliminary

Screening

If you choose to send NAVAPS, there are additional fields to complete to send a notification object to the Registered Entity.

You must enter a Monetary Penalty (b) and any Non-Monetary Sanctions (c) assigned to the Registered Entity in addition to the other required fields.

|                          | <b>J</b>                                                                                      |                                                                                                    |                                                                                                    |                                                                                                    |                                                                                                    |                                                                                                    |
|--------------------------|-----------------------------------------------------------------------------------------------|----------------------------------------------------------------------------------------------------|----------------------------------------------------------------------------------------------------|----------------------------------------------------------------------------------------------------|----------------------------------------------------------------------------------------------------|----------------------------------------------------------------------------------------------------|
| <u>ISPOSITION</u><br>YPE | UNIQUE ID                                                                                     | NCR                                                                                                    | ENTITY                                                                                                    | CASE FILE ID                                                                                                    | NERC NOC#                                                                                                    | SEND NOTIFICATION                                                                                                    |
| ending                   | 2020-00103                                                                                    | NCR00961                                                                                                    | Alliant Energy - East<br>CO Group No. 5 - Alliant 💸                                                                                                    |                                                                                                    | a                                                                                                    | Send ESA<br>Send NAVAPS                                                                                                    |
| ending                   | 2020-00075                                                                                    | NCR99999999                                                                                                    | Second Game Day Friday Entity 🚉                                                                                                    |                                                                                                    |                                                                                                    | NAVAPS Sent                                                                                                    |
|                          |                                                                                               |                                                                                                    |                                                                                                    |                                                                                                    |                                                                                                    |                                                                                                    |
|                          | Notificat                                                                                     | ion                                                                                                    |                                                                                                    |                                                                                                    |                                                                                                    |                                                                                                    |
| Notification Ty          | vpe * Notice of Alle                                                                          | eged Violation and                                                                                                    | Proposed Penalty or Sanction                                                                                                    |                                                                                                    |                                                                                                    |                                                                                                    |
| Monetary Pena            | alty                                                                                          |                                                                                                    |                                                                                                    |                                                                                                    |                                                                                                    |                                                                                                    |
| Ionetary Sanctio         | ns                                                                                            |                                                                                                    |                                                                                                    |                                                                                                    |                                                                                                    | US Dollar                                                                                                    |
|                          | 0                                                                                             |                                                                                                    |                                                                                                    |                                                                                                    |                                                                                                    | Euro                                                                                                    |
|                          |                                                                                               |                                                                                                    |                                                                                                    |                                                                                                    |                                                                                                    | British Pound                                                                                                    |
|                          |                                                                                               |                                                                                                    |                                                                                                    |                                                                                                    |                                                                                                    | Dutch Guilder                                                                                                    |
|                          |                                                                                               |                                                                                                    |                                                                                                    |                                                                                                    |                                                                                                    |                                                                                                    |
|                          | ISPOSITION<br>YPE<br>ending<br>ending<br>Notification Ty<br>Monetary Pena<br>lonetary Sanctio | Image: Sposition view       UNIQUE ID         Image: Sposition view       2020-00103         Image: Sposition view       2020-00075         Image: Sposition view       Notification view         Image: Notification view       Notification view         Image: Notification view       Notification view         Image: Notification view       Image: Notice of Alle         Image: Notification view       Image: Notice view         Image: Notification view       Image: Notice view         Image: Notification view       Image: Notice view         Image: Notification view       Image: Notice view         Image: Notification view       Image: Notice view         Image: Notification view       Image: Notice view         Image: Notification view       Image: Notice view         Image: Notification view       Image: Notice view         Image: Notification view       Image: Notification view         Image: Notification view       Image: Notification view         Image: Notification view       Image: Notification view         Image: Notification view       Image: Notification view         Image: Notification view       Image: Notification view         Image: Notification view       Image: Notification view         Image: Notification view       Image: Notification vie | SPOSITION       UNIQUE ID       NCR         ending       2020-00103       NCR00961         anding       2020-00075       NCR99999999         Image: Notification Type *       Notice of Alleged Violation and Monetary Penalty         Image: Notification Type *       Notice of Alleged Violation and Monetary Penalty | SPOSITION<br>YPE       UNIQUE ID       NCR       ENTITY         anding       2020-00103       NCR00961       Alliant Energy - East<br>CO Group No. 5 - Alliant Image         anding       2020-00075       NCR9999999       Second Game Day Friday Entity Image         anding       2020-00075       NCR99999999       Second Game Day Friday Entity Image         Notification       Notification       Notification and Proposed Penalty or Sanction         Monetary Penalty       Image       Image       Image         Image       Image       Image       Image | Image: Special system UNIQUE ID NCR ENTITY CASE FILE ID   anding 2020-00103 NCR00961 Alliant Energy - East<br>CO Group No. 5 - Alliant C   anding 2020-00075 NCR9999999 Second Game Day Friday Entity C   Image: Special system Notification Notification Type * Notice of Alleged Violation and Proposed Penalty or Sanction Image: Special system Image: Special system Image: Special | Image: SPOSITION UNIQUE ID NCR ENTITY CASE FILE ID NERC NOC#   anding 2020-00103 NCR00961 Alliant Energy - East<br>CO Group No. 5 - Alliant CO Group No. 5 - Alliant CO Group |

Settlement

and CVs

Closing

Dispositions

Notifications

# Closing a Disposition (Dismissals)

Preliminary

Screening

俞

PNC Review

Enforcement Processing 🗸 🗸

Sending an RFI

Updating a

Finding

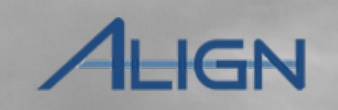

Next Page 🗩

Entity

Information

**CMEP** Activity

Search

Mitigations

Previous Page

You can close a Dismissal from the **Active Dispositions** tab. To close:

Creating a

Finding

2

3

4

Accessing

Align

Click the Unique ID of the disposition

Click the Action dropdown

Select Submit

**Reviewing the** 

Dashboard

Click Save and Action

The Dismissal will then move to the **Closed Enforcement Actions** tab, where it will be saved for later reference.

|      | Open Enforcement A                     | ctions 4-  | Active Dispositions | Dispositions Pending Close                             | s Pending Disposition Close | -∕r- Closed Enforcement Actions |   |
|------|----------------------------------------|------------|---------------------|--------------------------------------------------------|-----------------------------|---------------------------------|---|
| ACTI | VE DISPOSITIONS                        |            |                     |                                                        |                             |                                 |   |
|      | DISPOSITION<br>TYPE                    | UNIQUE ID  | NCR ENTITY          |                                                        | CASE FILE ID                | NERC NOC# SEND NOTIFICATION     | _ |
| ⊳    | Dismissal                              | 2020-00221 |                     | 2020-00221   20-000154                                 |                             |                                 |   |
|      | Dismissal                              | 2020-00442 |                     | Disposition Information                                |                             |                                 |   |
|      |                                        |            | Registration @      | NCR04108 - Oklahoma Municipal Power Authority in MRO 🗶 | Dismissal Category          | Preliminary Screen              | • |
|      | Dismissa                               | 2020-00449 | Disposition Type    | Dismissal                                              | Dismissal Explanation       | duplicate                       |   |
|      | Dismissal                              | 2020-00376 | Case File ID @      | Submit                                                 | . 2                         |                                 |   |
|      | Dismissal                              | 2020-00207 | Instructions        | None<br>No Action                                      |                             |                                 | C |
|      | Find, Fix, Track                       | 2020-00087 | 1                   | Delete                                                 |                             |                                 |   |
|      | Find, Fix, Track<br>In NERC Processing | 2020-00103 |                     |                                                        | _                           |                                 |   |
|      |                                        | 1 of 0     | TYPE                | NAME                                                   | SENT                        | RESPONSE DUE                    |   |
|      |                                        |            | K K Page 1 of 1     | Save and Action Save Close                             |                             |                                 |   |

Settlement

and CVs

Closing

Dispositions

Enforcement

Processing

Notifications

# **NERC Review (CEs and FFTs)**

Preliminary

Screening

PNC Review

Sending an RFI

Enforcement

Processing

Updating a

Finding

Before you can close a Compliance Exception or Find, Fix, and Track disposition, NERC must review and approve it.

Creating a

Finding

1

2

3

4

Accessing

Align

Click the Unique ID to open the disposition

Click the Action dropdown

Select Submit

**Reviewing the** 

Dashboard

Click Save and Action

This will submit the disposition for NERC review. While in review, the record will stay on the Active Dispositions tab in a status of: In NERC Processing. If NERC approves it, the disposition will move to Dispositions Pending Close (a). If they reject the disposition, it will reappear under Open Enforcement Actions (b).

|              |                         |               |           |        |                                    | ALL THE                                   |                      |                      |
|--------------|-------------------------|---------------|-----------|--------|------------------------------------|-------------------------------------------|----------------------|----------------------|
| 仚            | Enforceme               | nt Processing | , v       |        |                                    |                                           |                      |                      |
| b            | Open Enforcemer         | nt Actions    | -/- Activ | e Disp | ositions a                         | Dispositions Pending Close                | -∕I- EAs Pending Dis | position Close -/- C |
| ACTI         | VE DISPOSITIO           | NS            |           |        |                                    | 2020-00656   20-000205                    |                      |                      |
|              | DISPOSITION<br>TYPE     | UNIQUE ID     | NC        |        |                                    | Disposition Information                   |                      | ND NOTIFICA          |
| ⊳            | Compliance<br>Exception | 2020-00277    | NOF       |        | Registration @                     | NCR00961 - Alliant Energy - East in MRO × | •                    | Letter Sent          |
|              | Compliance<br>Exception | 2020-00350    | NG        |        | Disposition Type<br>Case File ID 🥥 | Compliance Exception September CE Filing  |                      | Letter Sent          |
|              | Complian<br>Exception 1 | 2020-00365    | NGF       |        | Action<br>Violation Closed Date    | None                                      |                      | nd CE Letter         |
|              | Complianc               | 2020-00443    | NCF       |        | Instructions                       | No Action<br>Delete                       |                      | nd CE Letter         |
|              |                         |               |           |        |                                    | Submit                                    |                      |                      |
| 1411         |                         |               |           |        | TYPE                               | UNIQUE ID                                 | METHOD               |                      |
| vvn          | ile in                  |               |           | C      | ► EA                               | 2020-00656                                |                      | X                    |
| Sitior       | is tab                  |               |           |        | PNC                                | 2020-00656                                | Audit                |                      |
| oves<br>lose | it, the<br>(a).         |               |           |        |                                    |                                           |                      |                      |
| der (        | Open                    |               |           |        | I Page 1                           | of 1 🕨 🕨 🤤                                |                      |                      |
|              |                         |               |           |        | 4                                  |                                           |                      | 3                    |
|              |                         | K XI          |           |        |                                    | Save and Action Save Close                |                      |                      |
|              |                         |               |           |        |                                    | 💽 Previo                                  | ous Page   N         | ext Page 📀           |

Settlement

and CVs

**CMEP** Activity

Search

Mitigations

Entity

Information

AHGN

Closing

Dispositions

Notifications

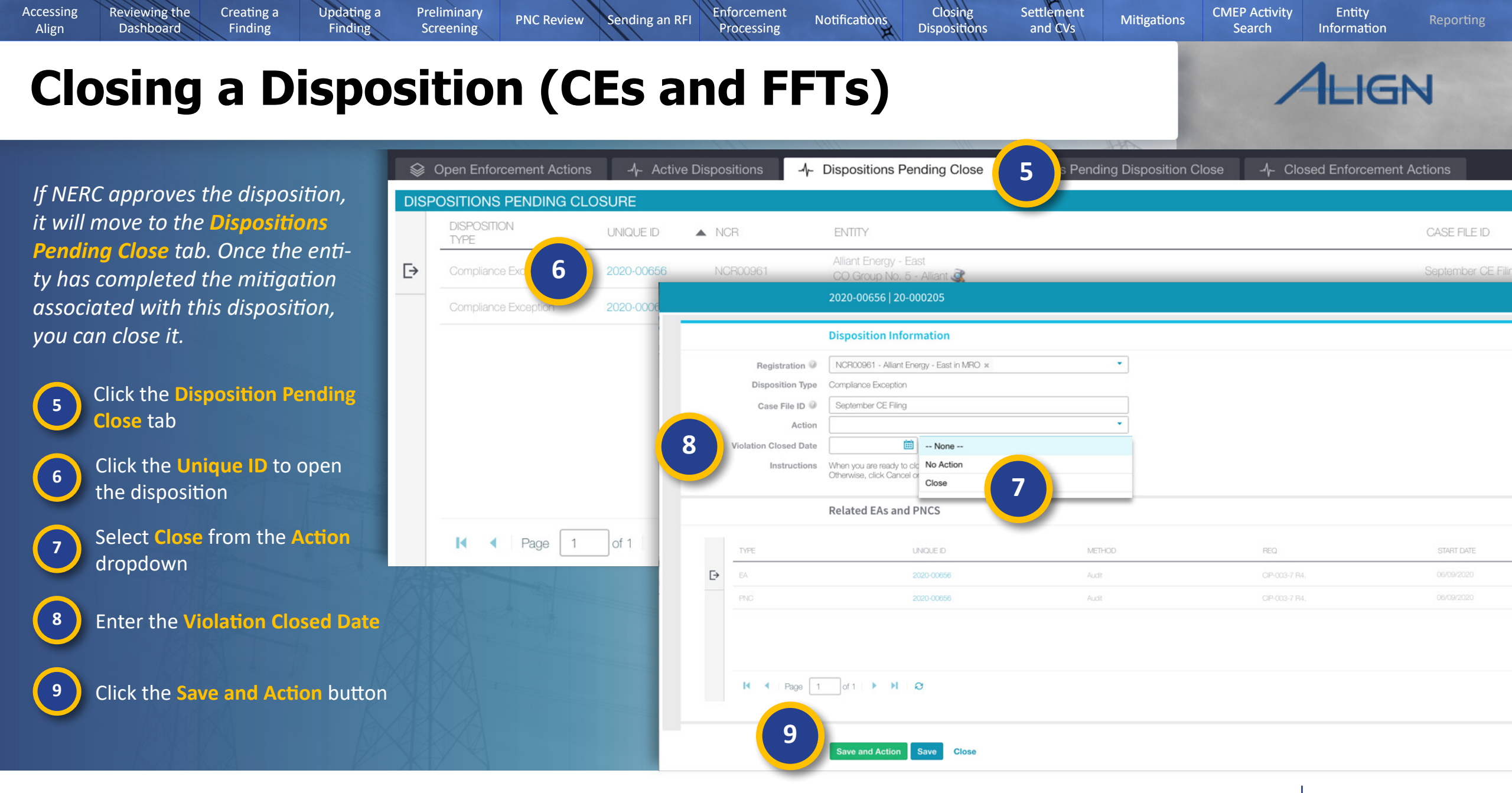

# Adding Obligations (Settlements and CVs)

PNC Review

Solution Open Enforcement Actions

ACTIVE DISPOSITIONS

Preliminary

Screening

仚

Before you submit a Settlement or Confirmed Violation disposition to NERC for review, you need to add obligations to the disposition. To add a new obligation:

Creating a

Finding

Updating a

Finding

**Reviewing the** 

Dashboard

Accessing

Align

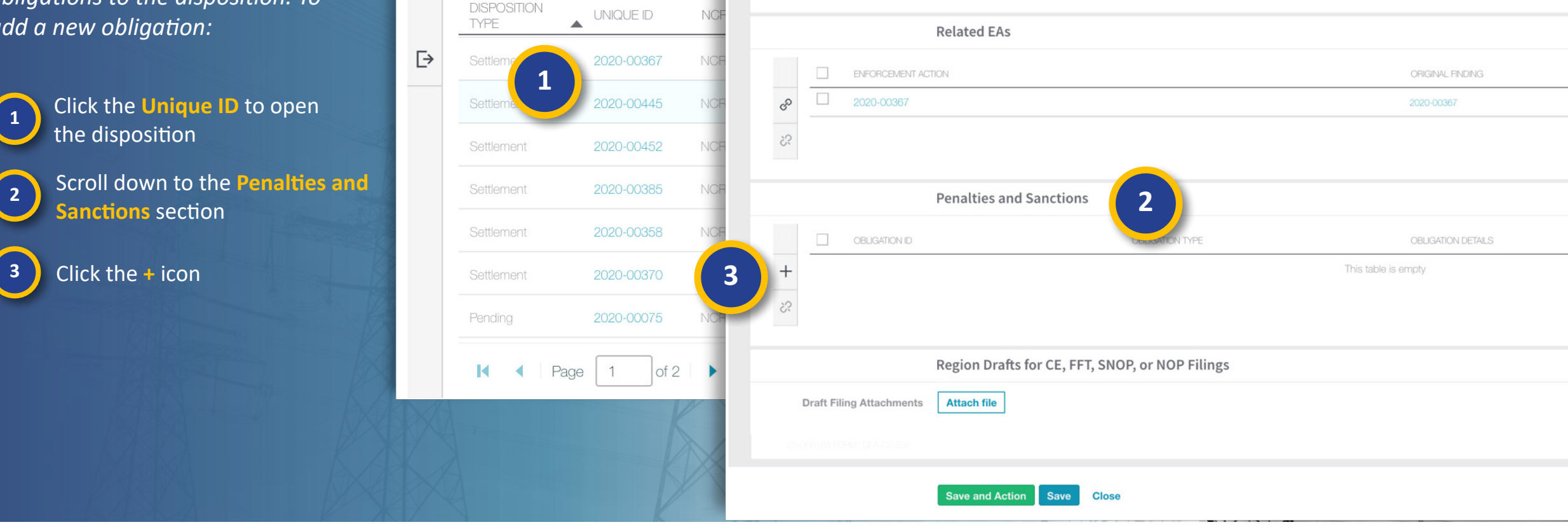

Enforcement

Processing

-1- Acti

Sending an RFI

Enforcement Processing 🗸

Settlement

and CVs

**CMEP** Activity

Search

Mitigations

Previous Page

Entity

Information

HGN

Next Page 🔿

Closing

Dispositions

2020-00367 | 20-000168

Notifications

I < Page 0 of 0 ▶ ▶ Ø</p>

# Adding Obligations (Settlements and CVs)

PNC Review

Sending an RFI

Preliminary

Screening

**Reviewing the** 

Dashboard

Accessing

Align

Creating a

Finding

Updating a

Finding

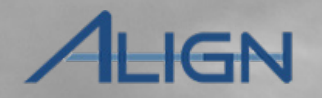

Entity

Information

**CMEP** Activity

Search

Mitigations

Settlement

and CVs

Closing

Dispositions

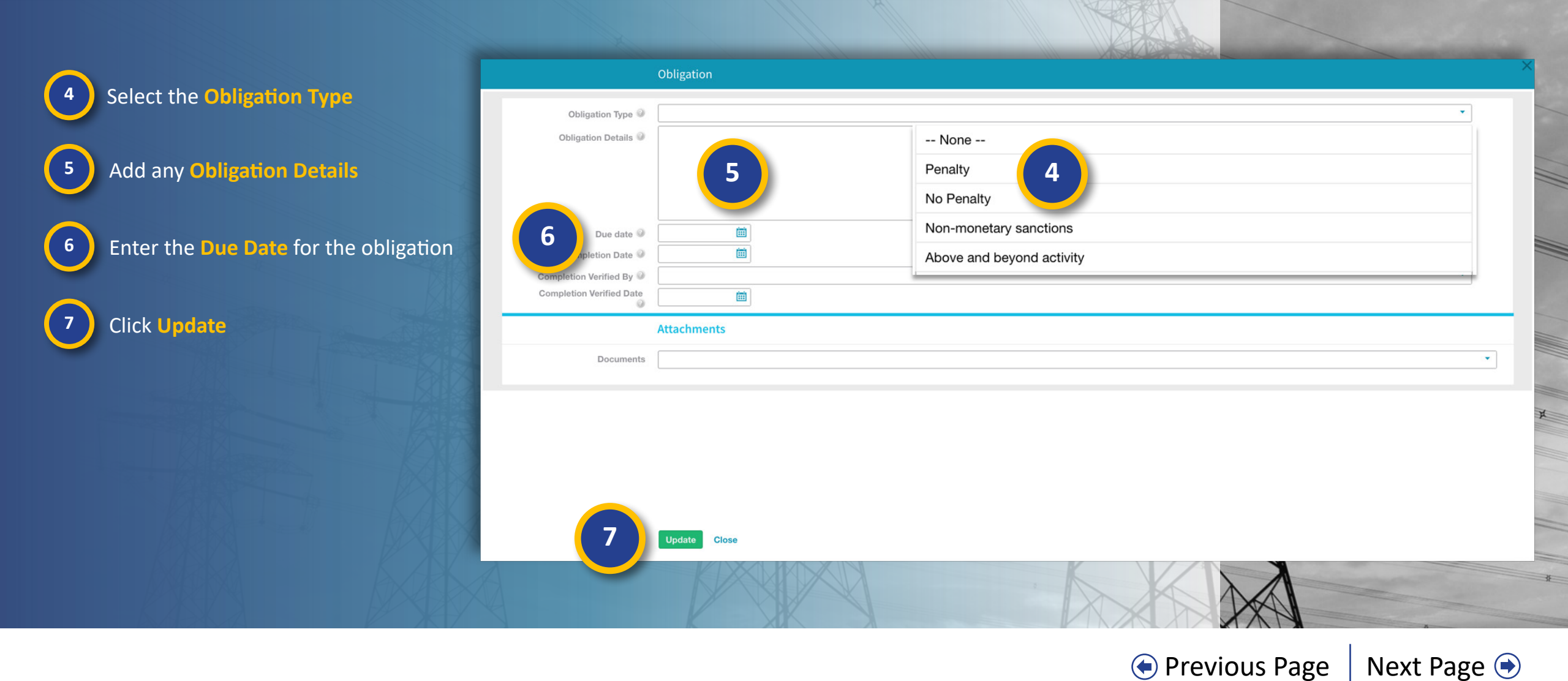

Enforcement

Processing

Notifications

# **NERC Review (Settlements and CVs)**

PNC Review

Sending an RFI

Enforcement

Processing

Notifications

Preliminary

Screening

Updating a

Finding

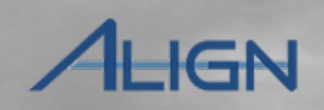

Entity

Information

**CMEP** Activity

Search

Mitigations

After you add all obligations, return to the top of the disposition form to submit the disposition for NERC review.

Creating a

Finding

Click the Action dropdown

9 Select Submit

Reviewing the

Dashboard

Accessing

Align

8

10 Click Save and Action

|                  | 2020-00175   20-000271          |                                     |              |   |
|------------------|---------------------------------|-------------------------------------|--------------|---|
|                  | Disposition Information         |                                     |              | _ |
| Registration 🥥   | NCR99999 - Test Entity in MRO × | ▼ Settlement Status                 | In Drafting  |   |
| Disposition Type | Settlement                      | Settlement Requested On             |              |   |
| Case File ID 🎱   |                                 | Proposed settlement                 |              |   |
| Action           |                                 | amount (USD)                        |              | - |
| Instructions     | None                            | (USD)                               |              | - |
|                  | No Action                       | Settlement Agreement<br>Attachments | Attach file  |   |
|                  | Delete                          |                                     |              |   |
| History          |                                 |                                     |              |   |
|                  | Related Notifications           |                                     |              |   |
| PE               | NAME                            | SENT                                | RESPONSE DUE |   |
|                  |                                 |                                     |              |   |
|                  |                                 |                                     |              |   |
|                  |                                 |                                     |              |   |
|                  |                                 |                                     |              |   |
|                  | Save and Action Save Close      |                                     |              |   |
|                  |                                 |                                     |              |   |

Settlement

and CVs

Closing

Dispositions

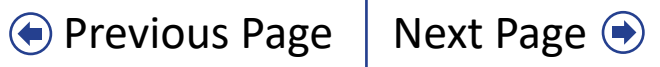

#### **Closing a Disposition (Settlements and CVs)** HGN 俞 Enforcement Processing V 11 If NERC rejects the disposition, Active Dispositions EAs Pending Disposition Close 4- Closed Enforcement Actions Open Enforcement Actions √ Dispositions Pending Close you'll see it reappear on the **Open** DISPOSITIONS PENDING CLOSURE **Enforcement Actions** tab. Once 2020-00175 | 20-000271 DISPOSITION they approve it, it will move to the UNIQUE ID TYPE 12 **Dispositions Pending Close** tab Settlement 2020-00175 where you can close the disposition Find, Fix, Track 2020-00132 after you complete all of the obligations. **Related EAs** The following Enforcement Actions will be closed when this Disposition is closed. **Click the Dispositions Pending** 11 ORIGINAL FINDING APPLICABLE REQUIREMENT REGION - JURISDICTION(S) IN WHICH THE POTE **Close** tab 2020-00175 CIP-002-5.1a R1 MRO-US Click the Unique ID 12 H > >I Page 1 of 1 **Penalties and Sanctions** RELATED PENALTIES AND SANCTIONS The following Obligations should be completed BEFORE this Disposition is closed Scroll to the Penalties and 13 TYPE DESCRIP OBLIGATION ID OBLIGATION TYPE **OBLIGATION DETAILS** DUE DATE COMPLETION DATE **Sanctions** section and click 13 test 02/28/2020 Penalty 20-000048-S test Penalty the **Obligation ID** Region Drafts for CE, FFT, SNOP, or NOP Filings **Draft Filing Attachments** Attach file

Enforcement

Processing

Sending an RFI

PNC Review

Settlement

and CVs

Closing

Dispositions

Notifications

**CMEP** Activity

Search

Mitigations

• Previous Page

Entity

Information

Next Page 🗩

Creating a

Finding

**Reviewing the** 

Dashboard

Accessing

Align

Updating a

Finding

Preliminary

Screening

## **Closing a Disposition (Settlements and CVs)**

PNC Review

Sending an RFI

Enforcement

Processing

Notifications

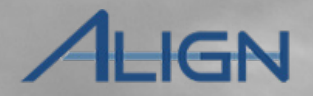

Entity

Information

**CMEP** Activity

Search

Mitigations

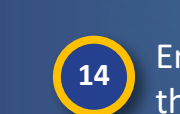

Accessing

Align

Enter the **Completion Date** of the obligation

Creating a

Finding

Reviewing the

Dashboard

| 1 | 5 |
|---|---|
|   |   |

Select who verified the completion from the **Completion Verified By** dropdown

Updating a

Finding

Preliminary

Screening

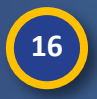

Enter the date the completion was verified into the **Completion Verified Date** 

17 Click Update

|                          | 2020-00567   20-000 | 108 Obligation 20-000019-5 |    |
|--------------------------|---------------------|----------------------------|----|
| Obligation Type 🥥        | Penalty             | •                          |    |
| Obligation Details 🥥     | test                |                            |    |
|                          |                     |                            |    |
|                          |                     |                            |    |
|                          |                     |                            |    |
| Due date 🥥               | 08/08/2020          |                            |    |
| Completion Date 🥥        |                     |                            |    |
| Completion Verified By 🧼 |                     | •                          |    |
| Completion Verified Date | <b></b>             | None                       |    |
| 16                       | Attachments         | A.J. Molnar                |    |
| Documents                |                     | Aaron Dykstra              | 1  |
|                          |                     | Aaron Fontenot             | ). |
|                          |                     | Aaron Ghodooshim           |    |
|                          |                     | Aaron Honor                |    |
|                          |                     | Aaron Huffman              |    |
|                          |                     | Aaron Jackson              |    |
|                          |                     | Aaron Martin               |    |
|                          |                     | Aaron Martin               |    |
| 17                       | Update Close        |                            |    |
|                          |                     |                            |    |

Closing

Dispositions

Settlement

and CVs

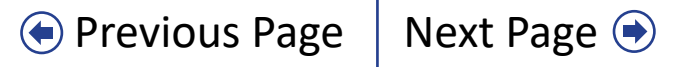

### **Closing a Disposition (Settlements and CVs)**

PNC Review

Sending an RFI

Enforcement

Processing

Notifications

Once you complete all of the obligations, scroll up to the top of the disposition form.

Creating a

Finding

Updating a

Finding

Preliminary

Screening

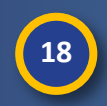

Accessing

Align

Enter the **Closed Date** 

19 Click Save and Action

**Reviewing the** 

Dashboard

After you close out the disposition, it will move to the **Closed Enforcement Actions** tab, where it will reside for future reference.

| Registration @                  | NCR9                       | 9999     | - Tes | st Entit                 | ty in M     | IRO ×       |                             | • | Settlement Statu                                 | s In Drafting | • |
|---------------------------------|----------------------------|----------|-------|--------------------------|-------------|-------------|-----------------------------|---|--------------------------------------------------|---------------|---|
| 5                               |                            |          |       |                          |             |             |                             |   | Settlement Requested O                           | n 🗎           |   |
| Disposition Type                | Settlement                 |          |       |                          |             |             |                             |   | Settlement Execution Date<br>Proposed settlement | e 🛅           |   |
| Case File ID 🥝                  |                            |          |       |                          |             |             |                             |   |                                                  |               |   |
| Action                          | Close 18                   |          |       |                          |             | 8           |                             |   | Final settlement amount                          | t             |   |
| Closed Date                     |                            |          |       |                          |             |             | (USD<br>Settlement Agreemer |   |                                                  |               |   |
| Instructions                    | Instructions Kebruary 2020 |          |       | on, click "Save<br>ve as | Attachments | Attach file |                             |   |                                                  |               |   |
|                                 | Su                         | Мо       | Tu    | We                       | Th          | Fr          | Sa                          |   |                                                  |               |   |
| ttlement Discussions<br>History |                            |          |       |                          |             |             | 1                           |   |                                                  |               |   |
|                                 | 2                          | 3        | 4     | 5                        | 6           | 7           | 8                           |   |                                                  |               |   |
|                                 | 0                          | 10       | 11    | 12                       | 13          | 14          | 15                          |   |                                                  |               |   |
|                                 |                            | 10       | -     | 12                       | 15          | 14          | 10                          |   |                                                  |               |   |
|                                 | 16                         | 1/       | 18    | 19                       | 20          | 21          | 22                          |   |                                                  |               |   |
|                                 | 23                         | 24       | 25    | 26                       | 27          | 28          | 29                          |   |                                                  |               |   |
|                                 | - 1                        | 22       | ą     | ł                        | 5           | 6           |                             |   |                                                  |               |   |
| bilowing Notifications hav      | e been se                  | ent rela | ated  | to this                  | Dispo       | osition     |                             |   |                                                  |               |   |
|                                 |                            | NAME     | E     |                          |             |             |                             |   | SENT                                             | RESPONSE DUE  |   |
| Settlement Agreement            |                            | 20-00    | 0337  |                          |             |             |                             |   | 02/18/2020                                       |               | 0 |
|                                 |                            |          |       |                          |             |             |                             |   |                                                  |               |   |

Settlement

and CVs

Closing

Dispositions

Mouse over for more information

Previous Page Next Page

**CMEP** Activity

Search

Mitigations

Entity

Information

AHGN

#### **Mitigation Status Progression**

Updating a

Finding

When your entity submits a mitigation, it will appear in the **Mitigation Management** view in the **Mitigations Awaiting Review** tab. You will work with the entity and NERC (in the case of a Mitigation Plan) to push the mitigation through the following steps.

Preliminary

Screening

**PNC** Review

**1) CEA Processing** - This is the status of any mitigation in Align that has been submitted to you. The status will not change until you complete your review and accept or reject the mitigation. While in this status, you can send RFIs to help complete your review.

Creating a

Finding

Accessing

Align

Reviewing the

Dashboard

2) NERC Processing - If you convert mitigating activities to a Mitigation Plan, the entity will need to resubmit the mitgation as a Mitigation Plan and once you approve it, the mitigation will undergo NERC review.

3) Active - Once the mitigation is approved, it will show as Active. While in this stage, you can monitor entity activity as they complete milestones or add scope expansion. If changes need to be made to the mitigation, you can still send it back for a revision. 4) Verification - Once the entity complete all milestones, they will submit the mitigation to you for verification. The status will change to Verification and the mitigation will no longer be editable for the entity. You may send RFIs during this stage as well.

Sending an RFI

Enforcement

Processing

5) Incomplete - If you decided that the mitigation does not pass verification, you can send it back as 'Incomplete.' The entity will need to add the missing information and resubmit for verification.

**6) Complete** - Once a mitigation has been verified, its status will change to Complete and will stay in the All Mitigations tab for reference.

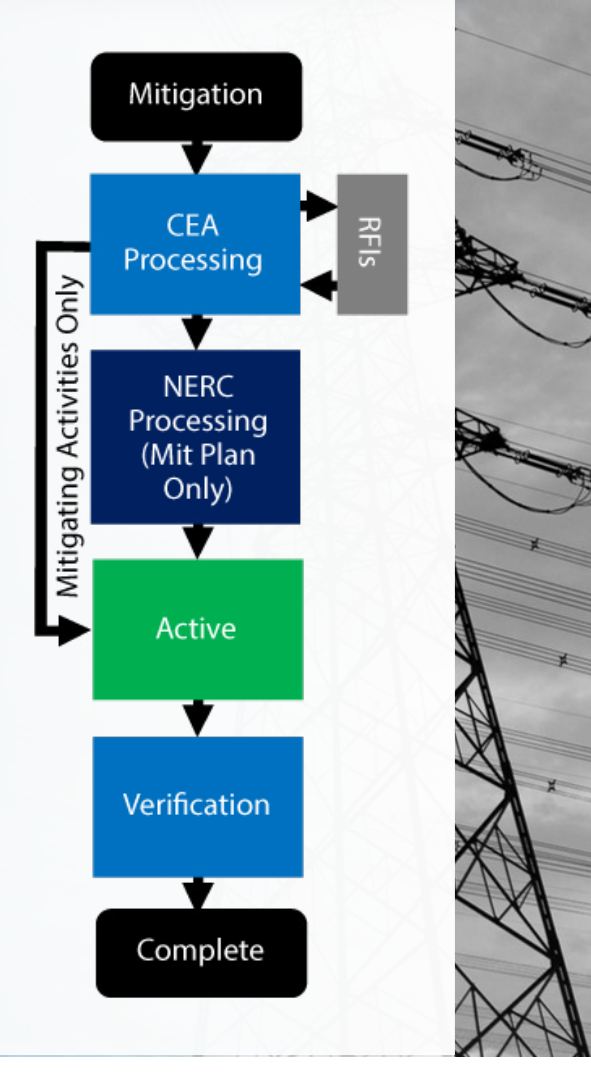

Closing

Dispositions

Notifications

Settlement

and CVs

Mitigations

**CMEP** Activity

Search

Entity

Information

# **Mitigating Activities**

Creating a

Finding

Updating a

Finding

Preliminary

Screening

PNC Review

Sending an RFI

When an entity submits mitigating activities, you will need to review and either approve or ask for resubmission.

> Navigate to the Mitigation Management view

Click the Mitigations Awaiting Review tab

Click the Unique ID

Reviewing the

Dashboard

Accessing

Align

1

2

3

| ŝ           | My Alia<br>My Alia<br>My Alia<br>Comp<br>PNC F<br>Enford<br>Navigate<br>Mitigation M | Align<br>gn<br>liance Monite<br>Processing<br>cement Proce<br>tion Manage | oring<br>essing<br>ement |                                                             |              |       |                         |                        |
|-------------|--------------------------------------------------------------------------------------|---------------------------------------------------------------------------|--------------------------|-------------------------------------------------------------|--------------|-------|-------------------------|------------------------|
| <b>₩ITI</b> | Mitigations Awating                                                                  | g Review                                                                  | 2 jected                 | Mitigations 🛛 😂 Active Mitigations 🛛 😂 Mitigations Awaiting | Verification | 😂 Com | pleted Mitigatic        | ins 😂 Cons             |
|             | TYPE                                                                                 | UNIQUE ID                                                                 | NCR#                     | ENTITY NAME                                                 | STANDARD     | REQ.  | VIOLATION<br>START DATE | CEA REVIEW<br>DUE DATE |
| Ð           | Mitigating Activities                                                                | 2020-00663                                                                | NCR00961                 | Alliant Energy - East 🧟                                     | CIP-003-7    | R1.   | 05/04/2020              | 09/11/2020             |
|             | Mitigating Activities                                                                | 2020-00477                                                                | NCR04108                 | Oklahoma Municipal Power Authority 💸                        | CIP-002-5.1a | R1.   | 07/03/2020              | 08/07/2020             |
|             | Mitigating Activities                                                                | 2020-00462                                                                | 3                        | Alliant Energy - East 🧟                                     | VAR-002-4.1  | R1.   | 05/20/2020              | 08/22/2020             |
|             | Mitigating Activities                                                                | 2020-00438                                                                | No                       | Evergy, Inc. 🜊                                              | CIP-009-6    | R1.   | 10/09/2019              | 08/02/2020             |
|             | Mitigating Activities                                                                | 2020-00437                                                                | NCR00658                 | Evergy, Inc. 🜊                                              | CIP-005-6    | R1.   | 11/06/2018              | 08/02/2020             |
| 1           | Mitigating Activities                                                                | 2020-00415                                                                | NCR00961                 | Alliant Energy - East 🚉                                     | CIP-004-6    | R3.   | 12/03/2019              | 09/11/2020             |
|             | Mitigating Activities                                                                | 2020-00377                                                                | NCR00961                 | Alliant Energy - East 💐                                     | TOP-002-4    | B7.   | 05/01/2020              | 08/01/2020             |

Settlement

and CVs

CMEP Activity

Search

Mitigations

Previous Page

Entity

Information

ALIGN

Next Page 主

Closing

Dispositions

Enforcement

Processing

Notifications

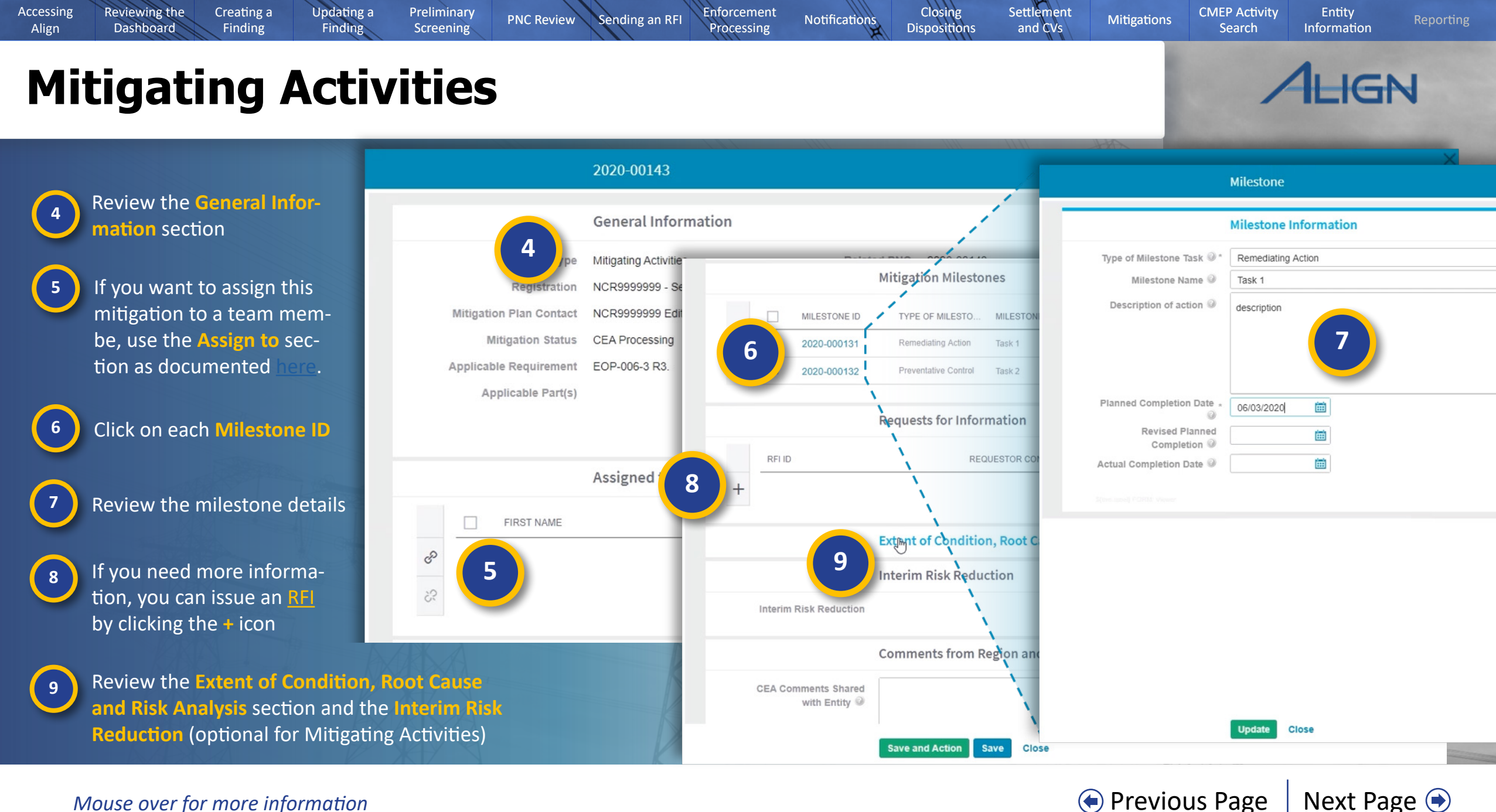
## Mitigations (Extending the CEA Review Period)

Sending an RFI

**PNC Review** 

Enforcement

Processing

*If you need to extend the CEA review period for the mitigation, scroll to the* **Dates and** *Reviews* section.

Creating a

Finding

Updating a

Finding

Preliminary

Screening

**Reviewing the** 

Dashboard

| <b>C</b>    |  |
|-------------|--|
| $ 1\rangle$ |  |
|             |  |
|             |  |

Accessing

Align

Enter the new due date into the **Revised CEA Due Date** field

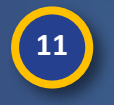

12

Type an explanation for the extension in the **CEA Revision Explanation** field

Click the Save button (do not select an action from the CEA Review Action dropdown or hit the Save and Action button)

|                                      | 2020-00663                 |                     | × |
|--------------------------------------|----------------------------|---------------------|---|
| ંડ                                   |                            |                     |   |
|                                      | Dates and Reviews          |                     |   |
| Expected Completion Date             | January 7, 2021            |                     |   |
| Entity Completion Date               |                            |                     |   |
| Region Review Due Date               | September 11, 2020         | NERC Review Results |   |
| Revised CEA Due Date 🎱               |                            | NERC Comments       |   |
|                                      |                            |                     |   |
| Region Rejection Date                |                            |                     |   |
| CEA Review Action @                  |                            | <u>x</u> '          |   |
| CEA Comments Shared<br>with Entity Ø | 12                         |                     |   |
|                                      |                            |                     |   |
|                                      | Save and Action Save Close |                     |   |
|                                      |                            |                     |   |

Settlement

and CVs

Closing

Dispositions

Notifications

Entity

Information

AHGN

Next Page 🔿

**CMEP** Activity

Search

Mitigations

Previous Page

Mouse over for more information

## **Mitigating Activities/Mitigation Plans**

PNC Review

Sending an RFI

Preliminary

Screening

*After you have reviewed the mitigation, scroll to the Dates and Reviews section.* 

Creating a

Finding

Updating a

Finding

**Reviewing the** 

Dashboard

Accessing

Align

13

Select an action from the **CEA Review** Action dropdown based on your review:

Choose Accept to approve the mitigating activities. Select Resubmit if the entity needs to edit and resend. Or, select Submit as Mitigation Plan if the mitigating activities need to be converted to a Mitigation Plan.

14 Type any notes you want to share with the entity into the CEA Comments Shared with Entity field

If you selected **Resubmit** or **Submit as Mitigation Plan**, the mitigation will move to the **Rejected Mitigation** tab (a) until the entity edits and resubmits; it will then move back to the **Mitigations Awaiting Review** tab.

|                                      | 2020-00663                 |        |                       |            |                  | ×            |
|--------------------------------------|----------------------------|--------|-----------------------|------------|------------------|--------------|
| \$3                                  |                            |        |                       |            |                  | -            |
|                                      | Dates and Reviews          | _      | _                     |            | _                |              |
| Expected Completion Date             | January 7, 2021            | 命      | Mitigation Ma         | inagement  | ~                |              |
| Entity Completion Date               |                            |        |                       |            |                  |              |
| Region Review Due Date               | September 11, 2020         |        | Mitigations Awating   | Rev a 🖇    | Rejected         | Mitigations  |
| Revised CEA Due Date @               | <b></b>                    | NE ACT | VE MITIGATIONS        |            |                  |              |
| CEA Revision Explanation             |                            |        | TYPE                  | UNIQUE ID  | REGION<br>OR LRE | NCR#         |
|                                      |                            | ⊡      | Mitigating Activities | 2020-00075 | MRO              | NCR9999999   |
|                                      |                            |        | Mitigation Plan       | 2020-00087 | MRO              | NCR9999999   |
| Region Rejection Date                |                            |        | Mitigation Plan       | 2020-00107 | MRO              | NCR9999999   |
| CEA Review Action @                  | •                          |        |                       | 2020 00101 | IVILIO           | 140/10000000 |
| CEA Comments Shared<br>with Entity @ | None                       |        | Mitigating Activities | 2020-00483 | MRO              | NCR00658     |
|                                      | Accept 13                  |        | Mitigating Activities | 2020-00663 | MRO              | NCR00961     |
| 14                                   | Submit as Mitigation Plan  |        |                       |            |                  |              |
|                                      |                            |        |                       |            |                  |              |
|                                      | Save and Action Save Close |        | I                     | 1 of 1     | ► H              | Q            |

Settlement

and CVs

**CMEP** Activity

Search

Mitigations

Previous Page

Entity

Information

AHGN

Next Page (+)

Closing

Dispositions

Notifications

Enforcement

Processing

## **Mitigation Plans**

Creating a

Finding

Updating a

Finding

Preliminary

Screening

**Reviewing the** 

Dashboard

When your entity submits a Mitigation Plan, you will see it appear on the **Mitigations Awaiting Review** tab (a). Check to ensure that the entity added a contact (b) and an Interim Risk Reduction (c) as these are required for Mitigation Plans.

12

Accessing

Align

From the **CEA Review Action** dropdown, choose **Accept** to approve the Mitigation Plan or select **Resubmit** if it needs to go back for edits

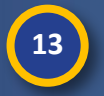

14

Click the Save and Action button

Once you approve the Mitigation Plan, click the All Mitigations tab to see the it. It will be in a status of NERC Processing until NERC completes its review and approves.

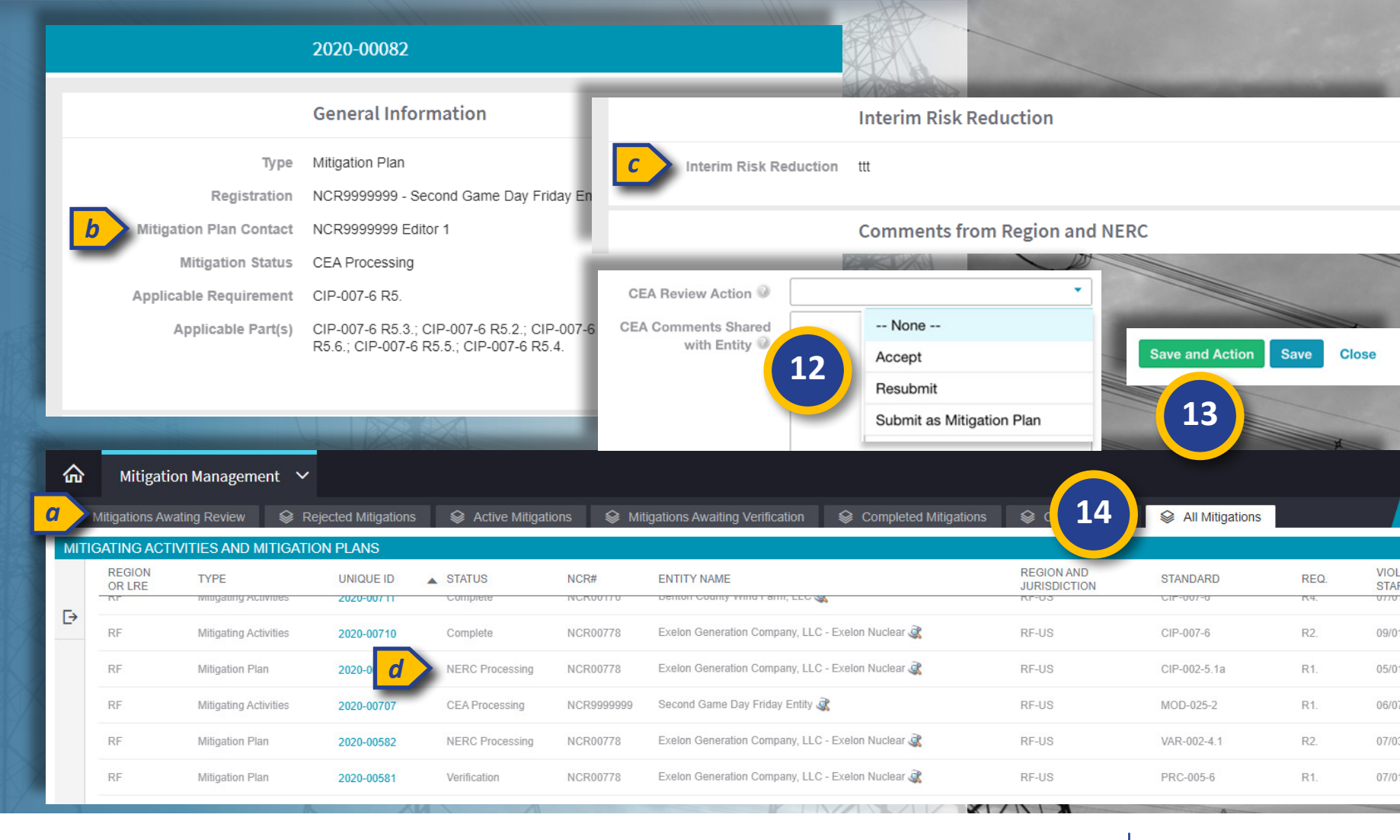

Settlement

and CVs

**CMEP** Activity

Search

Mitigations

Previous Page

Entity

Information

Next Page (=)

Closing

Dispositions

Notifications

Enforcement

Processing

Sending an RFI

**PNC Review** 

## **Active Mitigations**

Creating a

Finding

Reviewing the

Dashboard

Accessing

Align

Updating a

Finding

Preliminary

Screening

PNC Review

Sending an RFI

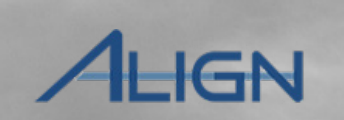

Next Page 🔿

Entity

Information

CMEP Activity

Search

Mitigations

Previous Page

Once you accept a Mitigation Plan, it will be submitted for NERC review, and it will move to the All Mitigations (a) tab until NERC approves. Once NERC approves the Mitigation Plan, it will appear in the Active Mitigations tab (b) along with mitigating activites that you have accepted.

Click the Active Mitigations tab

2

Click the Unique ID of the mitigating activities

|      | and the second second second second second second second second second second second second second second second |            |                  |             | -     |                   | 11 SEAVA     |                             |                         |              |                |
|------|----------------------------------------------------------------------------------------------------|------------|------------------|-------------|-------|-------------------|--------------|-----------------------------|-------------------------|--------------|----------------|
| 命    | Mitigation Ma                                                                                                    | anagement  | ~                |             |       |                   | 1            |                             |                         |              |                |
|      | Mitigations Awating                                                                                              | Review 🛯 😂 | ≷ Rejected I     | vitigatic b |       | Active Mitiga     | tions        | ➢ Mitigations Aw            | aiting Verification     | 😂 Comple     | eted Mitigatio |
| ACTI | VE MITIGATIONS                                                                                                   |            |                  |             |       |                   |              |                             |                         |              |                |
|      | TYPE                                                                                                    | UNIQUE ID  | REGION<br>OR LRE | NCR#        | EN    | TITY NAME         |              |                             |                         | STANDARD     | REQ.           |
| Ð    | Mitigating Activities                                                                                            | 2020-00075 | MRO              | NCR99999999 | Sec   | cond Game Day Fri | day Entity 🧟 |                             |                         | CIP-003-7    | R1.            |
|      | Mitigation Plan                                                                                                  | 2020-00087 | 2                | NCR99999999 |       |                   |              |                             |                         | Align for    | Regions        |
|      | Mitigation Plan                                                                                                  | 2020-00107 | MHU              | NCR9999999  |       | 😂 Comple          | ted Mitigat  | ions 🛛 😂 Con                | solidatio               |              |                |
|      | Mitigating Activities                                                                                            | 2020-00483 | MRO              | NCR00658    | Eve   | ar                |              |                             |                         |              |                |
|      | Mitigating Activities                                                                                            | 2020-00663 | MRO              | NCR00961    | Allia | " STANDARD        | REQ.         | REGION AND<br>JURISDICTIONS | VIOLATION<br>START DATE | ASSIGNED     | CEA ACC        |
|      |                                                                                                    |            |                  |             |       | CIP-003-7         | R1.          | MRO-US                      | 04/26/2020              |              |                |
|      |                                                                                                    |            |                  |             |       | CIP-004-6         | R2.          | MRO-US                      | 05/03/2020              |              | 05/21/202      |
|      | I                                                                                                    | 1 of 1     | ► H              | Ø           |       | CIP-006-6         | R2.          | MRO-US                      | 05/04/2020              |              | 05/07/202      |
|      |                                                                                                    |            |                  |             | d     | CIP-006-6         | R1.          | MRO-US                      | 06/01/2020              |              | 08/07/202      |
|      |                                                                                                    |            |                  |             |       | CIP-003-7         | R1.          | MRO-US                      | 05/04/2020              | MRO Editor 1 | 08/13/202      |
|      |                                                                                                    |            |                  |             |       |                   |              |                             |                         |              |                |

Settlement

and CVs

Closing

Dispositions

Enforcement

Processing

## **Active Mitigations (Revisions)**

Preliminary

Screening

**PNC Review** 

Sending an RFI

Enforcement

Processing

Notifications

Updating a

Finding

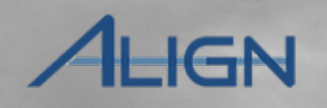

Next Page (+)

Entity

Information

**CMEP** Activity

Search

Mitigations

Previous Page

While mitigations are active, there is not much for you to do other than monitor the updates that your entities make to the mitigation (you can also still send RFIs). However, if you need the entity to make a revision to the mitigation, you can do that from the active mitigation form.

Creating a

Finding

3

**Reviewing the** 

Dashboard

Accessing

Align

Scroll to the Comments from Region and NERC and add any notes for the entity to the CEA Comments Shared with the Entity field

4

5

Select **Submit for Entity Revision** from the Return to Entity for Revision dropdown

#### Click Save and Action

Once you click **Save and Action** will move the mitigation record to the **Rejected Mitigations** tab until the Entity resubmits.

|                                      | 2020-00075                         |  |
|--------------------------------------|------------------------------------|--|
| Interim Risk Reduction               |                                    |  |
|                                      | Comments from Region and NERC      |  |
| CEA Comments Shared<br>with Entity @ | Missing a completion date          |  |
| 3                                    |                                    |  |
| NERC Comments Shared<br>with Entity  |                                    |  |
| ERO Private Internal<br>Notes        |                                    |  |
| Attachments                          | Attach file                        |  |
| Return to Entity for<br>Revision?    |                                    |  |
| 011001107                            | None<br>Submit for Entity Revision |  |
| SNAPSHOT                             | Save and Action Save Close         |  |
|                                      |                                    |  |

Settlement

and CVs

Closing

Dispositions

## **Active Mitigations (Milestone Extension)**

**PNC Review** 

Sending an RFI

Enforcement

Processing

Preliminary

Screening

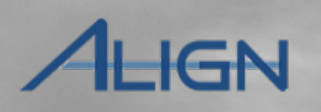

Entity

Information

**CMEP** Activity

Search

Mitigations

*If an Entity needs more time to complete a Milestone, it can submit a Milestone Extension Request.* 

Creating a

Finding

**Reviewing the** 

Dashboard

Updating a

Finding

*To approve or reject a Milestone Extension Request:* 

1

2

Accessing

Align

Navigate to the My Align dashboard

Click the **Unique ID** of the milestone extension request

 Wy Align
 1
 Align for

 Image: Dashboard and Task
 Image: Dashboard and Task
 Image: Dashboard and Task
 Image: Dashboard and Task
 Image: Dashboard and Task
 Image: Dashboard and Task
 Image: Dashboard and Task
 Image: Dashboard and Task
 Image: Dashboard and Task
 Image: Dashboard and Task
 Image: Dashboard and Task
 Image: Dashboard and Task
 Image: Dashboard and Task
 Image: Dashboard and Task
 Image: Dashboard and Task
 Image: Dashboard and Task
 Image: Dashboard and Task
 Image: Dashboard and Task
 Image: Dashboard and Task
 Image: Dashboard and Task
 Image: Dashboard and Task
 Image: Dashboard and Task
 Image: Dashboard and Task
 Image: Dashboard and Task
 Image: Dashboard and Task
 Image: Dashboard and Task
 Image: Dashboard and Task
 Image: Dashboard and Task
 Image: Dashboard and Task
 Image: Dashboard and Task
 Image: Dashboard and Task
 Image: Dashboard and Task
 Image: Dashboard and Task
 Image: Dashboard and Task
 Image: Dashboard and Task
 Image: Dashboard and Task
 Image: Dashboard and Task
 Image: Dashboard and Task
 Image: Dashboard and Task
 Image: Dashboard and Task
 Image: Dashboard and Task
 Image: Dashboard and Task
 Image: Dashboard and Task
 Image: Dashboard and Task
 Image: Dashboard and Task
 Image: Dashboard and and Pask
 Image: Dashboard and and Pask

Closing

Dispositions

Notifications

Settlement

and CVs

| MY REVIEW  |                                                                                |                                                                                                    |                                                                                                    |                                                                                                    | $\otimes$                                                                                                    | CURRENT ACTIVITY                                                                                                    |
|------------|--------------------------------------------------------------------------------|----------------------------------------------------------------------------------------------------|----------------------------------------------------------------------------------------------------|----------------------------------------------------------------------------------------------------|----------------------------------------------------------------------------------------------------|----------------------------------------------------------------------------------------------------|
| UNIQUE ID  | STANDARD AND<br>REQUIREMENT                                                    | REGIONS                                                                                                    | REGISTRATION                                                                                                    | DUE DATE                                                                                                    | ASSIGNED TO                                                                                                    |                                                                                                    |
| 2020-00087 | CIP.021.6.R2.                                                                  | MRO-US                                                                                                    | NCR99999999 - Second Game Day Friday Entity                                                                                                    | 09/14/2020                                                                                                    |                                                                                                    | PNCs in Screening -                                                                                                    |
| 2020-00087 | 2                                                                              | MRO-US                                                                                                    | NCR99999999 - Second Game Day Friday Entity                                                                                                    | 09/14/2020                                                                                                    |                                                                                                    |                                                                                                    |
| 2020-00087 |                                                                                | MRO-US                                                                                                    | NCR99999999 - Second Game Day Friday Entity                                                                                                    | 09/14/2020                                                                                                    |                                                                                                    | DNOs la Daviana                                                                                                    |
| 2020-00087 | CIP-004-6 R2.                                                                  | MRO-US                                                                                                    | NCR99999999 - Second Game Day Friday Entity                                                                                                    | 09/14/2020                                                                                                    |                                                                                                    | PINC'S IN Review -                                                                                                    |
|            |                                                                                |                                                                                                    |                                                                                                    |                                                                                                    |                                                                                                    | MPs/MAs in Review -                                                                                                    |
|            |                                                                                |                                                                                                    |                                                                                                    |                                                                                                    |                                                                                                    | MPs in NERC Baview                                                                                                    |
|            | MY REVIEW<br>UNIQUE ID<br>2020-00087<br>2020-00087<br>2020-00087<br>2020-00087 | OPP REVIEW           UNIQUE ID         STANDARD AND<br>REQUIREMENT           2020-00087         OP 001 6 R2.           2020-00087         2020-00087           2020-00087         CIP-004-6 R2. | MY REVIEW       UNIQUE ID     STANDARD AND<br>REQUIREMENT     REGIONS       2020-00087     CIP 004 6 R2.     MRO-US       2020-00087     CIP-004-6 R2.     MRO-US | MY REVIEW         UNIQUE ID       STANDARD AND<br>REQUIREMENT       REGIONS       REGISTRATION         2020-00087       CIP-016 R2.       MRO-US       MCR9999999 - Second Game Day Filday Entity         2020-00087       Q       MRO-US       MCR9999999 - Second Game Day Filday Entity         2020-00087       Q       MRO-US       MCR9999999 - Second Game Day Filday Entity         2020-00087       CIP-004-6 R2.       MRO-US       MCR9999999 - Second Game Day Filday Entity         2020-00087       CIP-004-6 R2.       MRO-US       MCR9999999 - Second Game Day Filday Entity | MY REVIEW       UNIQUE ID       STANDARD AND<br>REQUIREMENT       REGIONS       REGISTRATION       DUE DATE         2020-00087       CIP-016 R2       MRO-US       NCR9999999 - Second Game Day Friday Entity<br>CIP-016 R2       09/14/2020         2020-00087       Q       MRO-US       NCR9999999 - Second Game Day Friday Entity<br>CIP-004-6 R2       09/14/2020         2020-00087       CIP-004-6 R2       MRO-US       NCR9999999 - Second Game Day Friday Entity<br>CIP-004-6 R2       09/14/2020 | MY REVIEW       DUE DATE       ASSIGNED TO         UNIQUE ID       STANDARD AND<br>REQUIREMENT       REGIONS       REGISTRATION       DUE DATE       ASSIGNED TO         2020-00087       OP 0016 R2       MRO-US       NCR9999999 - Second Game Day Friday Entity       09/14/2020 |

Mouse over for more information

Previous Page Next Page

## **Active Mitigations (Milestone Extension)**

**PNC Review** 

Sending an RFI

Preliminary

Screening

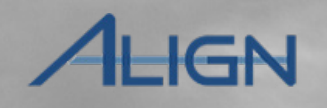

Next Page (=)

Entity

Information

**CMEP** Activity

Search

Mitigations

Previous Page

## 3 A

Accessing

Align

Accept or Reject the request from the **Action** dropdown

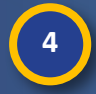

Click the Save and Action button

Creating a

Finding

Updating a

Finding

**Reviewing the** 

Dashboard

NOTE: if you accept the milestone extension request, the registered entity will receive an email and the milestone planned completion date will be updated on the milestone record.

If you reject the extension request, the registered entity does not receive a notification so it might be good to contact them to let them know.

| Ĩ                                                                     | Milestone Extension Request                                      |                                                                   |
|-----------------------------------------------------------------------|------------------------------------------------------------------|-------------------------------------------------------------------|
|                                                                       | General                                                          |                                                                   |
| Registration<br>Original Finding                                      | NCR99999999 - Second Game Day Friday Entity in MRO<br>2020-00087 | Assigned To                                                       |
| Standard and Requirement                                              | CIP-004-6 R2.                                                    | ې This table is empty                                             |
| Related Milestone<br>Milestone Name<br>Original Planned<br>Completion | Milestone 2020-000051<br>task 2<br>October 4, 2020               | Proposed New Planned August 26, 2020<br>Completion<br>Explanation |
| Action                                                                | Accept                                                           | •                                                                 |
| Instructions                                                          | None                                                             |                                                                   |
|                                                                       | Accept 3<br>Reject                                               |                                                                   |

Settlement

and CVs

Closing

Dispositions

Notifications

2020-00087 | 20-00055-ME

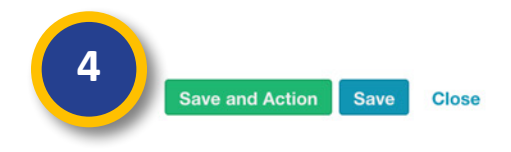

Enforcement

Processing

## **Verifying Mitigations as Complete**

Preliminary

Screening

**PNC Review** 

Sending an RFI

Updating a

Finding

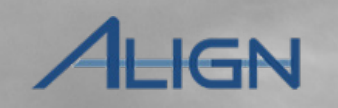

Next Page 🗩

Entity

Information

**CMEP** Activity

Search

Mitigations

Previous Page

Once an Entity has completed all milestones, they will submit the mitigation as complete. The mitigation record will then appear under your **Mitigations Awaiting Verification** tab.

Creating a

Finding

Reviewing the

Dashboard

Accessing

Align

*To mark a mitigation record as complete or incomplete:* 

Click the **Mitigations Awaiting Verification** tab

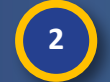

Click the Unique ID of the mitigation

|      | No. of Concession, name  |                |            |                                        |                   | and the second second |                         | -            |
|------|--------------------------|----------------|------------|----------------------------------------|-------------------|-----------------------|-------------------------|--------------|
| 命    | Mitigatior               | n Managen      | nent 🗸     |                                        |                   |                       |                         |              |
|      | Mitigations Awa          | ting Review    | 😂 Re       | jected Mitigations 🛛 🕸 Active Mitigati | Mitigations Await | ing Verifica          | ation 🛛 😂               | Comple       |
| MITI | GATING ACTIV             | TIES AND N     | MITIGATION | PLANS AWAITING VERIFICATION            |                   |                       |                         |              |
|      | TYPE                     | UNIQUE ID      | NCR#       | ENTITY NAME                            | STANDARD          | REQ.                  | VIOLATION<br>START DATE | COMP<br>DATE |
| ⊳    | Mitigating<br>Activities | 2020-<br>00075 | 2 9995     | Second Game Day Friday Entity 🧟        | CIP-003-7         | R1.                   | 04/26/2020              | 06/30/2      |
|      | Mitigation Plan          | 2020-<br>00107 | NCR999999  | Second Game Day Friday Entity 🧟        | CIP-006-6         | R2.                   | 05/04/2020              | 05/28/2      |
|      |                          |                |            |                                        |                   |                       |                         |              |
|      |                          |                |            |                                        |                   |                       |                         |              |
|      |                          |                |            |                                        |                   |                       |                         |              |
|      |                          |                |            |                                        |                   |                       |                         |              |
|      |                          |                |            |                                        |                   |                       |                         |              |
|      | I                        | Page 1         | of 1       | N Q                                    |                   |                       |                         |              |
| 500  |                          |                |            |                                        |                   |                       |                         |              |
|      | k                        | X              | K          |                                        | XXN               |                       | 8                       | -            |

Settlement

and CVs

Closing

Dispositions

Enforcement

Processing

# **Verifying Mitigations as Complete**

Preliminary

Screening

Updating a

Finding

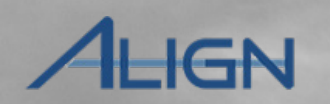

Entity

Information

**CMEP** Activity

Search

Mitigations

Scroll to the Dates and Reviews section and enter the **Actual Completion Date** this may be the same date as the Entity Completion Date if that date is accurate or a different date if not.

Creating a

Finding

5

Accessing

Align

3

**Reviewing the** 

Dashboard

Scroll to the Verification section and select Complete, **Incomplete or Verified Com**plete from the CEA Verification Action dropdown

|    | May 31, 2020  | Expected<br>Completion Date    |
|----|---------------|--------------------------------|
|    | June 30, 2020 | Entity<br>Completion Date      |
| Ē  |               | Actual<br>Completion Date      |
| ws | 3             |                                |
|    | June 18,      | Region Review<br>Due Date      |
|    |               | Revised Region<br>Due Date     |
|    |               | Region Revision<br>Explanation |
|    |               | Region<br>Acceptance Date      |
|    |               | Region Review<br>Results       |
|    |               |                                |

**PNC** Review

Sending an RFI

**Dates and Reviews** 

Enter any comments in the Verification Complete Comments field or the Verification Incomplete Comments Shared with **Entity** field depending on whether the mitigation is complete or incomplete

**Click Save and Action** 

#### **Region Revision** Explanation Region Acceptance Date **Region Review** Results Verification Date August 14, 2020 Certification Received Has the scope of No this issue expanded as a result of these mitigation steps? Explanation @

Enforcement

Processing

Notifications

Due Date

**CEA** Verification Action Verification Complete Comments @ 5

**Revised NERC** 

**NERC** Revision

Explanation

Results

**NERC** Review

**Due Date** 

Settlement

and CVs

Closing

Dispositions

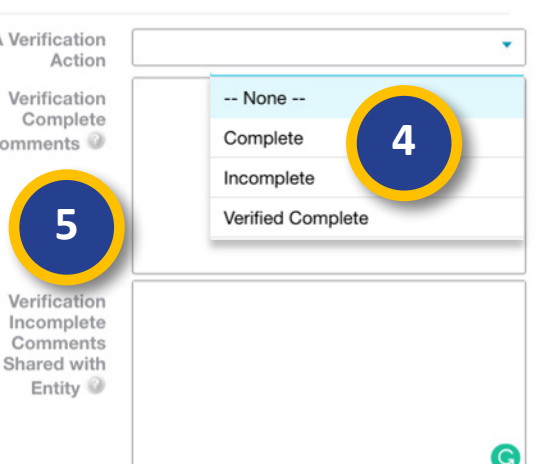

Next Page 🔿

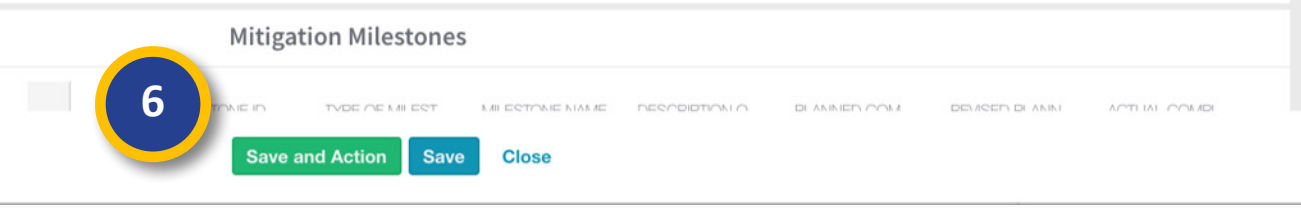

Previous Page

#### Mouse over for more information

## **Consolidated Mitigations**

Updating a

Finding

Preliminary

Screening

Creating a

Finding

Accessing

Align

**Reviewing the** 

Dashboard

Every new finding in Align generates an associated mitigation record for that finding (a). As a part of the PNCR, you will decide whether to assign the PNC and its mitigation record to a new Enforcement action or consolidate the PNC with an existing EA that already has a mitigation associated with it (b). If the PNC is consolidated with an existing EA, the mitigation originally associated with that PNC is orphaned and moves to the **Consolidations** tab (c) and PNC that was consolidated is now associated with the mitigation record associated with the existing EA (d).

PNC Review

Sending an RFI

|         |                         | tigation         | b Mitigatio             |              | d Mitigation            |                    |                                       |                         |                |
|---------|-------------------------|------------------|-------------------------|--------------|-------------------------|--------------------|---------------------------------------|-------------------------|----------------|
| Finding | l <sup>Prel</sup><br>So | iminary<br>creen | PNC Re                  | eview        | Enforcem                | nent               | Disposition                           | Closed                  |                |
|         |                         | ton 1            | Search Mitigations Awat | ing Review   | Sejected Mitigations    | Sective Mitigation | s 😵 Mitigations Awaiting Verification | on 🛛 😂 Completed Mitiga | Consolidations |
|         |                         | *                | CONSOLIDATED M          | ITIGATING AC | TIVITIES AND MITIGATION | N PLANS            |                                       |                         |                |
|         |                         | R                | TYPE                    | UNIQUE ID    | REGION<br>OR LRE        | NCR                | ENTITY NAME                           |                         | STANDARD       |
|         |                         |                  | Mitigating Activities   | 2020-00037   | MRO                     | NCR00961           | Alliant Energy - East 💐               |                         | BAL-001-2      |
|         |                         |                  | Mitinatinn Activities   | 2020 00044   | MRO                     | NCR00061           | Alliant Enerov - East .a              |                         | RAI -001-2     |

Enforcement

Processing

ALIGN

Se All Mitigat

Next Page 🔿

Entity

Information

**CMEP** Activity

Search

Mitigations

Previous Page

Settlement

and CVs

Closing

Dispositions

#### **Consolidated Mitigations**

Updating a

Finding

Preliminary

Screening

企

TYPE

PNC Review

Sending an RFI

Enforcement

Processing

1

Accessing

Align

**Reviewing the** 

Dashboard

Click the Unique ID to view the consolidated mitigation record

Creating a

Finding

You can review the content for 2 reference, but the form is now read-only

If you need to add information from a consolidated mitigation to an active one, you will need to send the active mitigation back to the entity as a revision, so that they can copy the information over. You can review how to send a revision here.

|                        | Mitigation         | Managemei                | nt 🗸                    |                                       |                                                 |                          |          |                                                                    |                        |          |           |
|------------------------|--------------------|--------------------------|-------------------------|---------------------------------------|-------------------------------------------------|--------------------------|----------|--------------------------------------------------------------------|------------------------|----------|-----------|
| <b>⊗</b> M             | litigations Awatir | ng Review                | Sejected Mitigations    | Sective Mit                           | igations 🛛 😂 Mitigations Aw                     | vaiting Verification     | 😂 Co     | ompleted Mitigations                                               | Consolidations         | 😂 All Mi | tigations |
| CONS                   | OLIDATED MI        | TIGATING AC              | CTIVITIES AND MITIGATIO | N PLANS                               |                                                 |                          |          |                                                                    |                        |          |           |
| TYPE                   |                    | UNIQUE ID                | REGION<br>OR LRE        | NCR                                   | ENTITY NAME                                     |                          |          |                                                                    | STAND                  | ARD      | REQ       |
| Mitigatir              | ng Action          | 2020-00037               |                         |                                       | 2020-00108                                      |                          |          |                                                                    |                        |          |           |
| Mitigatir<br>Mitigatir | ng Au              | 2020-00041<br>2020-00084 | 2                       |                                       | General Information                             |                          |          |                                                                    |                        |          |           |
| Mitigatir              | ng Activities      | 2020-00088               |                         | Туре                                  | Mitigating Activities                           | Related                  | PNC      | 2020-00108                                                         |                        | CEA      | MRO       |
| Mitigatir              | ng Activities      | 2020-00100               |                         | Registration                          | NCR99999999 - Second Game Da                    | ay Friday Entity in MRO  |          |                                                                    |                        |          |           |
| Mitigatir              | ng Activities      | 2020-00101               | Mitigati                | ion Plan Contact                      | NCR99999999 Editor 1                            |                          |          |                                                                    | 71                     |          |           |
| Mitigatir              | ng Activities      | 2020-00141               | Applica                 | ble Requirement                       | CIP-004-6 R2.                                   |                          |          | Applicable Reliabil                                                | its RC                 |          |           |
|                        |                    |                          | A                       | pplicable Part(s)                     | CIP-004-6 R2. Part 2.; CIP-004-6<br>R2. Part 3. | 8 R2. Part 1.; CIP-004-6 |          | Region-Jurisdiction(s)<br>which the Potent<br>Noncompliance occurr | in MRO-US<br>ial<br>ed |          |           |
|                        |                    |                          | Did sc<br>resu          | ope expand as a<br>Ilt of mitigation? | Yes                                             |                          |          |                                                                    |                        |          |           |
|                        |                    |                          |                         | Explanation                           | scope changes                                   |                          |          |                                                                    |                        |          |           |
|                        |                    |                          |                         |                                       | Assigned to                                     |                          |          |                                                                    |                        |          |           |
|                        |                    |                          | FIRST NAME              |                                       |                                                 |                          | LA       | AST NAME                                                           |                        |          |           |
|                        |                    |                          |                         |                                       |                                                 | This                     | table is | empty                                                              |                        |          |           |
|                        |                    |                          |                         |                                       | Dates and Reviews                               |                          |          |                                                                    |                        |          |           |
| 7                      |                    |                          | Evented                 | olation Data                          | Contember 00, 0000                              |                          |          |                                                                    |                        |          |           |

Settlement

and CVs

CMEP Activity

Search

Mitigations

Previous Page

Entity

Information

AHGN

Next Page (🔿

Closing

Dispositions

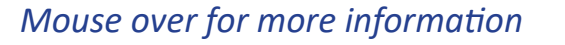

## **CMEP Activity Search**

Creating a

Finding

Updating a

Finding

Preliminary

Screening

The **CMEP Search** view allows you to search all activity regardless of its status. In the Search My Activity tab (a), you can find all of the activity in your Region. In the Search **ARE Activity** tab (b), you can search all activity in which your Region is an ARE. In the Search Other Region Activity tab (c), you can search all activity throughout the ERO.

Search view

functions

you want to review

2

3

**Reviewing the** 

Dashboard

Accessing

Align

My Align  $\sim$ -/- Search ARE Activity -/- Search Other Region Activity - Search My Activity My Align SEARCH ALL ITEMS Compliance Monitoring REGION MONITORING TYPE UNIQUE ID ▲ STATUS NCR ENTITY STANDAR OR LRE METHOD ↑<sup>A</sup><sub>Z</sub> Sort Ascending PNC Processing riday Entity 🧟 ₽ PNC RF 2020-00723 PNC Review Self-Report VAR-002-4 2 Sort Descending Enforcement Processing MP RF 2020-00723 dav Entity 🧟 Self-Report VAR-002-4 Active Columns Mitigation Management MA RF 2020-00715 Verification riday Entity 🧕 Self-Report VAR-002-4 Filters Q 99999 3 1 PNC CMEP Activity Search RF 2020-00715 Preliminary Screening VAR-002-4 CEA Processing MA RF Second Game Day Friday Entity 🧟 2020-00707 NCR9999999 Self-Report MOD-025-Entity Information PNC Second Game Day Friday Entity 🧟 RF 2020-00707 Preliminary Screening NCR999999 Self-Report MOD-025-Reporting PNC RF 2020-00085 Preliminary Screenin NCR99999 Second Game Day Friday Entity 🧟 Self-Report CIP-002-5. Self-Report CIP-002-5 NCR99999999 - Second Game Day Friday Entity in RF CIP-007-6 Self-Report Navigate to the CMEP Activity **General Information** Self-Report CIP-007-6 NERC Compliance NCR9999999 . Registry ID (NCR #) Entity name Second Game Day Friday Entity To search, use the sort and filter Registration Date November 8 2019 Inactive Date Compliance Enforcement RF Permitted to Self-Log No Did the Entity Go Through Authority Coordinated Oversigh Group Click the Unique ID of the record Date Entity Request to Self-Log Date Region Approved Entity to Self-Log Region Rejects Entity Self-Logging Request Relationships NCR11826 - 54KR 8ME LLC in NPCC; NCR11826 - 54KR 8ME LLC in RF; NCR11826 - 54KR 8ME LLC MethalBaCCsubsidiaries Related Holding Companies Related Affiliates Potential Relationships • Previous Page Next Page 🗩

Enforcement

Processing

ctivity Search

Sending an RFI

俞

a

**PNC Review** 

Settlement

and CVs

Closing

Dispositions

С

Notifications

b

**CMEP** Activity

Search

Mitigations

Entity

Information

AHGN

## **Entity Information**

Creating a

Finding

Updating a

Finding

Preliminary

Screening

**PNC Review** 

Sending an RFI

ALIGN

Align for Regions

Entity

Information

**CMEP** Activity

Search

Mitigations

#### The Entity Information view lets you review information about your entities

Reviewing the

Dashboard

Accessing

Align

mation about your entities and Cordinated Oversight groups brought in from the CORES application. This is also where you will go to enable or disable the selflog function for entities.

 Click the dropdown arrow to change views
 Select the Entity Information view

| ŵ          | Entity Informatio     | <sub>n</sub>                                   |        |                          |   |             |  |  |  |  |  |  |
|------------|-----------------------|------------------------------------------------|--------|--------------------------|---|-------------|--|--|--|--|--|--|
| <b>₿</b> R | My Align              |                                                |        |                          |   |             |  |  |  |  |  |  |
| REGIS      | Compliance Monitoring |                                                |        |                          |   |             |  |  |  |  |  |  |
|            | PNC Processing        |                                                | REGION | PERMITTED<br>TO SELF LOG |   | CO GROUP N  |  |  |  |  |  |  |
| Ð          | Enforcement Process   | ing                                            | SERC   | • No                     | ₽ | CO Group No |  |  |  |  |  |  |
|            | Mitigation Manageme   | nt ervices of Jacksonville Beach               | SERC   | • No                     |   | CO Group No |  |  |  |  |  |  |
|            | CMEP Activity Search  |                                                | NPCC   | • No                     |   | CO Group No |  |  |  |  |  |  |
|            | Entity Information    | 2                                              | RF     | • No                     |   | CO Group No |  |  |  |  |  |  |
|            | Reporting             |                                                | SERC   | • No                     |   | CO Group No |  |  |  |  |  |  |
|            | NCR00006 in TXRE      | Calpine Corporation                            | TXRE   | • No                     |   | CO Group No |  |  |  |  |  |  |
|            | NCR00006 in WECC      | Calpine Corporation                            | WECC   | • No                     |   | CO Group No |  |  |  |  |  |  |
|            | NCR00021 in SERC      | Florida Keys Electric Cooperative Assn         | SERC   | • No                     |   | CO Group No |  |  |  |  |  |  |
|            | NCR00022 in SERC      | Florida Municipal Power Agency                 | SERC   | • No                     |   | CO Group No |  |  |  |  |  |  |
|            | NCR00023 in SERC      | Florida Municipal Power Pool                   | SERC   | • No                     |   | CO Group No |  |  |  |  |  |  |
|            | NCR00024 in SERC      | Florida Power & Light Co.                      | SERC   | • No                     |   | CO Group No |  |  |  |  |  |  |
|            | NCR00025 in SERC      | Florida Public Utilities Company               | SERC   | • No                     |   | CO Group No |  |  |  |  |  |  |
|            | NCR00026 in SERC      | Florida Reliability Coordinating Council, Inc. | SERC   | • No                     |   | CO Group No |  |  |  |  |  |  |
|            | NCR00027 in SERC      | Fort Pierce Utilities Authority                | SERC   | • No                     |   | CO Group No |  |  |  |  |  |  |
|            | NCR00032 in SERC      | Gainesville Regional Utilities                 | SERC   | • No                     |   | CO Group No |  |  |  |  |  |  |
|            | NCR00035 in SERC      | Hardee Power Partners Limited                  | SERC   | • No                     |   | CO Group No |  |  |  |  |  |  |
|            | NCR00037 in SERC      | Homestead, City of                             | SERC   | • No                     |   | CO Group No |  |  |  |  |  |  |
|            | NCR00039 in SERC      | Indiantown Cogeneration LP                     | SERC   | • No                     |   | CO Group No |  |  |  |  |  |  |
|            | M Page 1              | of 64 🕨 🎽 🔁                                    |        |                          |   | H (         |  |  |  |  |  |  |

Enforcement

Processing

Notifications

|      |                                                                                                    |                                                                                                    |                                                                                                    | <u> </u>                                                                                                    |
|------|----------------------------------------------------------------------------------------------------|----------------------------------------------------------------------------------------------------|----------------------------------------------------------------------------------------------------|----------------------------------------------------------------------------------------------------|
|      |                                                                                                    |                                                                                                    |                                                                                                    |                                                                                                    |
| LRE  | O&P<br>LRE                                                                                                    | CIP<br>LRE                                                                                                    |                                                                                                    |                                                                                                    |
| RF   | RF                                                                                                    | RF                                                                                                    |                                                                                                    | -                                                                                                    |
| TXRE | TXRE                                                                                                    | TXRE                                                                                                    |                                                                                                    |                                                                                                    |
| TXRE | TXRE                                                                                                    | TXRE                                                                                                    |                                                                                                    |                                                                                                    |
| SERC | SERC                                                                                                    | SERC                                                                                                    |                                                                                                    |                                                                                                    |
| WECC | TXRE                                                                                                    | TXRE                                                                                                    |                                                                                                    |                                                                                                    |
| NPCC | RF                                                                                                    | RF                                                                                                    |                                                                                                    |                                                                                                    |
| TXRE | TXRE                                                                                                    | TXRE                                                                                                    |                                                                                                    |                                                                                                    |
| SERC | SERC                                                                                                    | SERC                                                                                                    |                                                                                                    |                                                                                                    |
| WECC |                                                                                                    | RF                                                                                                    |                                                                                                    |                                                                                                    |
| SERC | MRO                                                                                                    | MRO                                                                                                    |                                                                                                    |                                                                                                    |
| SERC | RF                                                                                                    | RF                                                                                                    |                                                                                                    |                                                                                                    |
| WECC | WECC                                                                                                    | WECC                                                                                                    |                                                                                                    |                                                                                                    |
| RF   | RF                                                                                                    | RF                                                                                                    |                                                                                                    |                                                                                                    |
| TXRE | TXRE                                                                                                    | TXRE                                                                                                    |                                                                                                    |                                                                                                    |
| SERC | RF                                                                                                    | RF                                                                                                    |                                                                                                    |                                                                                                    |
| MRO  | MRO                                                                                                    | MRO                                                                                                    |                                                                                                    |                                                                                                    |
| WECC | MRO                                                                                                    | MRO                                                                                                    |                                                                                                    |                                                                                                    |
| WECC | MRO                                                                                                    | MRO                                                                                                    |                                                                                                    | -                                                                                                    |
|      | LRE<br>RF<br>TXRE<br>TXRE<br>SERC<br>WECC<br>NPCC<br>NPCC<br>TXRE<br>SERC<br>WECC<br>SERC<br>WECC<br>RF<br>TXRE<br>SERC<br>MRO<br>WECC | LRE     Q&P<br>LRE       RF     RF       TXRE     TXRE       TXRE     TXRE       TXRE     SERC       SERC     SERC       WECC     TXRE       TXRE     TXRE       SERC     SERC       SERC     SERC       SERC     SERC       WECC     WECC       SERC     MRO       RF     TXRE       TXRE     TXRE       SERC     RF       RF     RF       RF     RF       MRO     MRO       WECC     MRO | LRE     Q&P<br>LRE     CIP<br>LRE       RF     RF     RF       TXRE     TXRE     TXRE       TXRE     TXRE     TXRE       TXRE     SERC     SERC       SERC     SERC     TXRE       NPCC     RF     RF       TXRE     TXRE     TXRE       SERC     SERC     SERC       SERC     SERC     SERC       SERC     MRO     MRO       SERC     RF     RF       TXRE     TXRE     TXRE       SERC     RF     RF       SERC     RF     RF       SERC     RF     RF       MRO     MRO     MRO       MRO     MRO     MRO       WECC     MRO     MRO       WECC     MRO     MRO | LRE     D&P<br>LRE     CIP<br>LRE       RF     RF     RF       TXRE     TXRE     TXRE       TXRE     TXRE     TXRE       TXRE     SERC     SERC       SERC     SERC     SERC       WECC     TXRE     TXRE       TXRE     TXRE     TXRE       MPCC     RF     RF       SERC     SERC     SERC       SERC     SERC     SERC       VECC     RF     RF       VECC     RF     RF       SERC     MRO     MRO       SERC     RF     RF       SERC     RF     RF       MEC     WECC     WECC       MRO     MRO     MRO       MRO     MRO     MRO       WECC     MRO     MRO |

Settlement

and CVs

Closing

Dispositions

## **Entity Information**

Creating a

Finding

Updating a

Finding

Preliminary

Screening

**PNC Review** 

Sending an RFI

To find a specific entity in the **Registrations** panel, you can sort or filter the table like any other in Align. Or, you can filter the registrations from the **Coordinated Oversight Panel**. To do that:

**Reviewing the** 

Dashboard

3

4

Accessing

Align

Click on the Coordinated Oversight record (anywhere accept the group name) to highlight it

The **Registrations** panel now only shows entities that are a part of that CO group. Click the name link to open the entity information record.

|     | Entity Information | ×                            |        |                           |   |                                    |      |            | Align for Regions |
|-----|--------------------|------------------------------|--------|---------------------------|---|------------------------------------|------|------------|-------------------|
|     | Registrations      |                              |        |                           |   |                                    |      |            | RF Editor         |
| REG | ISTRATIONS         |                              | COC    | RDINATED OVERSIGHT GROUPS |   |                                    |      |            |                   |
|     | NCR#               | ENTITY NAME                  | REGION | PERMITTED<br>TO SELF LOG  |   | CO GROUP NAME                      | LRE  | O&P<br>LRE | CIP<br>LRE        |
| ⊳   | NCR10133 in NPCC   | Luminant Energy Company, LLC | NPCC   | • No                      | ⊳ | CO Group No. 1 - AEP               | RF   | RF         | RF                |
|     | NCR10133 in RF     | Luminant Energy Company, LLC | RF     | • No                      |   | CO Group No. 10 - Brazos           | TXRE | TXRE       | TXRE              |
|     | NCR10133 in SERC   | minant Energy Company, LLC   | SERC   | • No                      |   | CO Group No. 11 - Calpine          | TXRE | TXRE       | TXRE              |
|     | NCR10133 in TXRE   | 4 t Energy Company, LLC      | TXRE   | No                        |   | CO Group No. 15a - Duke            | SERC | SERC       | SERC              |
|     | NCR10133 in WECC   | ant Energy Company, LLC      | WECC   | • No                      |   | CO Group No. 15b - Duke Renewables | WECC | TXRE       | TXRE              |
|     |                    |                              |        |                           |   | CO Group No. 16 - Vistra           | NPCC | RF         | RF                |
|     |                    |                              |        |                           |   | CO Group No. 16a - Luminan 3       | TXRE | TXRE       | TXRE              |
|     |                    |                              |        |                           |   | CO Group No. 17a - Entergy         | SERC | SERC       | SERC              |
|     |                    |                              |        |                           |   | CO Group No. 2 - AES               | WECC |            | RF                |
|     |                    |                              |        |                           |   | CO Group No. 21 - NextEra          | SERC | MRO        | MRO               |
|     |                    |                              |        |                           |   | CO Group No. 23 - Hoosier          | SERC | RF         | RF                |
|     |                    |                              |        |                           |   | CO Group No. 24a - Avangrid        | WECC | WECC       | WECC              |
|     |                    |                              |        |                           |   | CO Group No. 26 - ITC              | RF   | RF         | RF                |
|     |                    |                              |        |                           |   | CO Group No. 27 - Kiowa            | TXRE | TXRE       | TXRE              |
|     |                    |                              |        |                           |   | CO Group No. 30 - MISO             | SERC | RF         | RF                |
|     |                    |                              |        |                           |   | CO Group No. 32 - MISO-RSG         | MRO  | MRO        | MRO               |
|     |                    |                              |        |                           |   | CO Group No. 33 - Montana-Dakota   | WECC | MRO        | MRO               |
|     |                    |                              |        |                           |   | CO Group No. 34 - MEAN             | WECC | MRO        | MRO               |
|     | Page 1             | of 1 🕨 H 😂                   |        |                           |   | I ← Page 1 of 3 ▶ ▶ ⊘              |      |            |                   |

Settlement

and CVs

Closing

Dispositions

Enforcement

Processing

Notifications

ALIGN

CMEP Activity

Search

Mitigations

# **Entity Information**

Creating a

Finding

Updating a

Finding

Preliminary

Screening

Enforcement

Processing

Notifications

Sending an RFI

PNC Review

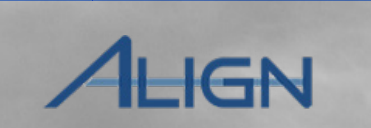

Entity

Information

**CMEP** Activity

Search

Mitigations

**Entity Information** records are mostly read-only, but you can edit a few fields related to self-logging and Internal Control Evaluations (ICE).

To respond to a self-log request:

Reviewing the

Dashboard

Accessing

Align

5

6

7

8

Enter dates for the Date Entity Requested to Self-Log and either the Date Region Approved or Date Region Rejects field

Click the **Permitted to Self-Log** checkbox to enable self-logging

To record if the entity has gone through an Internal Control Evaluation:

Select 'Yes' or 'No' from the Did the Entity Go Through ICE dropdown

Click the Update button

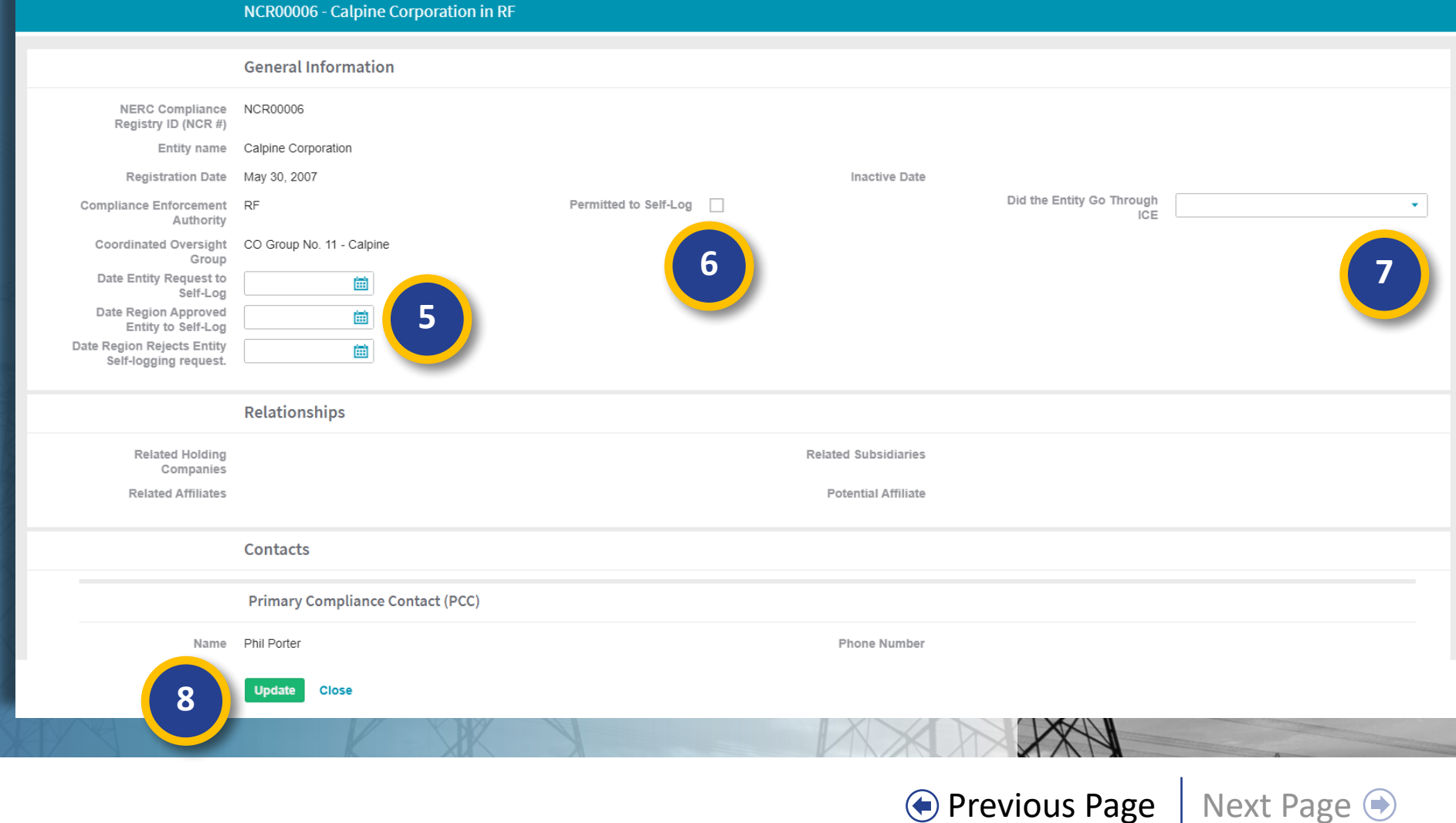

Settlement

and CVs

Closing

Dispositions